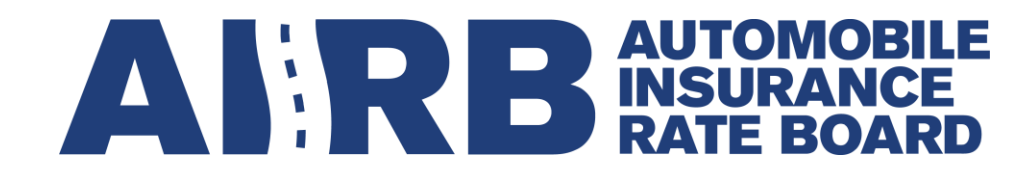

# A User's Guide to the AIRB Collection & Reporting System (CARS)

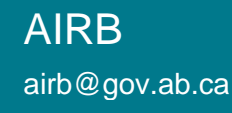

**Classification:** Public

# **Table of Contents**

| Overview                                                             | 4  |
|----------------------------------------------------------------------|----|
| How to Navigate the Document                                         | 4  |
| Registration Process                                                 | 4  |
| Before Registering                                                   | 4  |
| Registration Process                                                 | 4  |
| Step 1: Registering your Alberta.ca Account for Organizations        | 5  |
| Step 2: Registering your AIRB CARS Web Account                       | 22 |
| Manage Organization Staff Account                                    | 30 |
| Add new staff account to organization                                | 30 |
| Associated with multiple organizations and request new staff account | 32 |
| Logging into CARS                                                    | 33 |
| Log in to the CARS Website                                           |    |
| Rate Filings                                                         |    |
| Before Starting                                                      |    |
| Getting Started                                                      |    |
| Starting a New Filing                                                | 37 |
| Categories of Filings                                                |    |
| Filing Information                                                   | 39 |
| Combining Multiple Vehicle Categories into One Filing                | 40 |
| Completing the Question Sections                                     | 41 |
| Q1 Summary                                                           |    |
| Q2 Effective Dates                                                   | 45 |
| Q3 Source of Data                                                    | 45 |
| Q4 Rate Change                                                       |    |
| Q5 Capping                                                           |    |
| Q6 Dislocation                                                       | 47 |
| Q7 Risk Profiles                                                     |    |
| Q8 Change Impact                                                     | 49 |
| Q9 Dependent Categories                                              |    |
| Q10 Loss Ratios                                                      | 50 |
| Q11 Territories                                                      | 51 |
| Q12 Expenses                                                         | 51 |
|                                                                      |    |

| Q13 Grid                                                   | 51                 |
|------------------------------------------------------------|--------------------|
| Appendix B1 - Certificate of the Office/Designate          |                    |
| Appendix B2 – Certificate of the Actuary                   |                    |
| Appendix B3 - Confirmation Checklist                       |                    |
| Documents / Attachments                                    |                    |
| Contacts / Comments                                        |                    |
| Saving, Submitting, Editing, Copying and Deleting a Filing |                    |
| Save a Filing                                              |                    |
| Validate                                                   |                    |
| Submit                                                     |                    |
| Edit a Filing                                              |                    |
| Open for Revision                                          |                    |
| Copy a Filing                                              |                    |
| Delete Filings                                             |                    |
| Printing a Filing                                          |                    |
| Exporting Filings                                          |                    |
| Reviewers                                                  | 61                 |
| Status of Filing                                           |                    |
| Deemed Complete                                            |                    |
| Board Decision Rendered                                    |                    |
| Sorting and Searching the Rate Filings Page                |                    |
| Sorting                                                    |                    |
| Grouping                                                   |                    |
| Searching                                                  |                    |
| Rating Profile Submissions                                 |                    |
| Before Starting                                            |                    |
| Getting Started                                            |                    |
| Rating Profiles                                            |                    |
| To Start a New Rating Profile Submission                   |                    |
| Saving, Submitting, Deleting and Printing a Submission     | 71                 |
| Save a Filing                                              | 71                 |
| Validate                                                   | 71                 |
| Submit                                                     | 72                 |
| Edit a Rating Profile Submission                           |                    |
| Open for Revision                                          |                    |
|                                                            | <b>2  </b> P a g e |

| Delete a Rating Profile Submission                               | 74 |
|------------------------------------------------------------------|----|
| Printing a Submission                                            | 74 |
| Cost Recovery Charges                                            | 75 |
| View Invoice                                                     | 75 |
| Printing an Invoice                                              | 76 |
| Payment Requests                                                 | 77 |
| Fleet Confirmation Forms                                         | 78 |
| Completing the Form                                              | 79 |
| Saving, Validating, Submitting, Deleting and Printing out a Form | 80 |
| Save Draft                                                       | 80 |
| Validate                                                         | 80 |
| Submit                                                           | 81 |
| Delete                                                           | 82 |
| Print Form                                                       | 83 |

# **Overview**

This User's Guide provides the general instructions for using the Alberta Automobile Insurance Rate Board's (AIRB) web-based Collection and Reporting System (CARS) to submit a new filing or pay an annual cost recovery invoice.

If at any time, you require assistance logging on or using the CARS website, contact the AIRB by email at <u>airb@gov.ab.ca</u> or call (780) 427-5428.

#### How to Navigate the Document

Throughout this User's Guide, you will find several hyperlinks.

Those in orange underlined text (<u>hyperlink</u>) indicate a reference point contained within this document allowing you to immediately move to the applicable section.

Those in blue underlined text (hyperlink) will take you to a website.

# **Registration Process**

#### **Before Registering**

To start the registration process you **must** be a current contact for your company with the AIRB.

It is <u>highly recommended</u> prior to starting the registration process for CARS a representative from your company sends the AIRB a list of your staff who prepare filings with the AIRB. This will ensure an easier registration to CARS for you and your company.

To confirm you are a contact or your company has sent their contact list, email the AIRB at <u>airb@gov.ab.ca</u>.

**NOTE:** Each insurance company should have only ONE organization created under the <u>Alberta.ca</u> <u>Account for Organization</u> for all their staffs.

If you file for more than one company and require access to more than one company, you will find instructions for adding additional companies under Registering your AIRB CARS Web Account.

#### **Registration Process**

Once you know the AIRB has you as a contact, go to the CARS website to begin the registration process at <u>https://airbfilings-app.alberta.ca</u>.

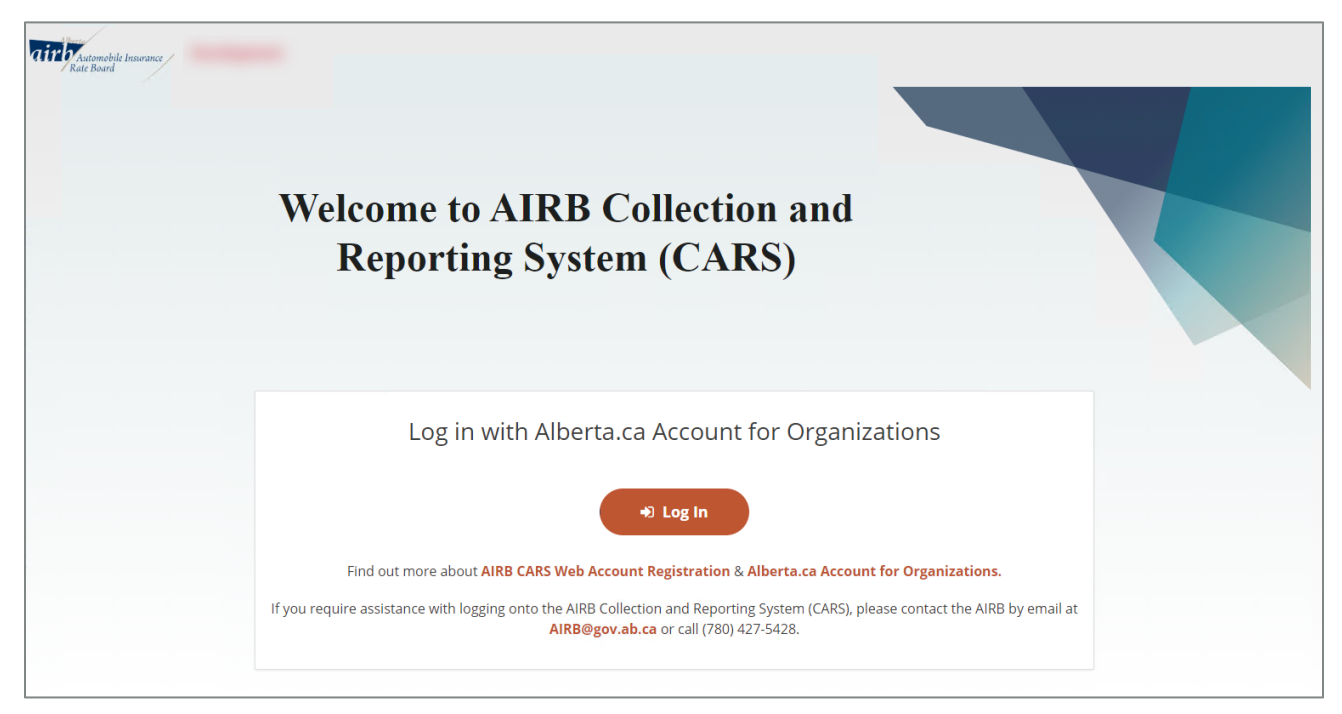

Registering your AIRB CARS web account is a two-step process:

- Step 1: You must create an account at <u>Alberta.ca Account for Organizations</u>.
- Step 2: You must then create a <u>CARS web account</u> on the <u>CARS website</u>.

### Step 1: Registering your Alberta.ca Account for Organizations

Before you can log in to the CARS website, you will need to create an <u>Alberta.ca Account for</u> <u>Organizations</u> (referred to as Alberta.ca Account in this document).

This first step is necessary to ensure the privacy and information of all users and companies using the CARS website are protected with a high level of digital security. Specifically, Alberta.ca account for Organizations:

- > Verifies the user to their Alberta.ca account credentials.
- Manages Organization information such as business information and staff accounts by the administrators of the organization.
- Manage sign in email address, password, and contact information, etc. by each staff member.

#### Sign in with existing Alberta.ca account

1. Open the CARS login webpage at https://airbfilings-app.alberta.ca/.

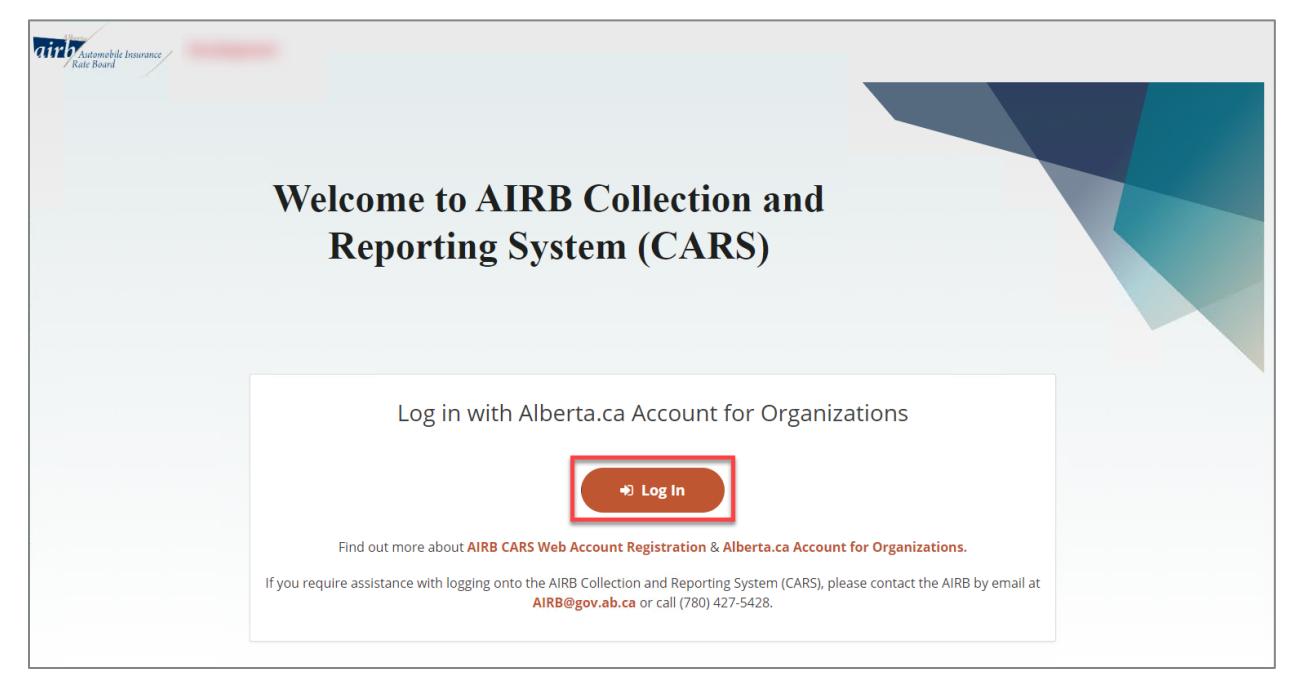

2. Click "Log In". You will be redirected to the <u>Alberta.ca Account for Organizations</u> login page. If you already have an Alberta.ca Account proceed to login, enter your email address then click on "Continue to sign in".

| Alberta Alberta.ca Account |                                                                                                    | Available services | Get help | Contact |
|----------------------------|----------------------------------------------------------------------------------------------------|--------------------|----------|---------|
|                            | Alberta.ca Account                                                                                                    |                    |          |         |
|                            | Sign in<br>Access your business services securely<br>Email address<br>Continue to sign in 1<br>Having trouble signing in?<br>New to Alberta.ca Account?<br>Create account (2) |                    |          |         |

a. Upon successful login, you will be redirected to the CARS registration webpage. Proceed to <u>Step 2: Registering your AIRB CARS Web Account</u>.

#### NOTE:

- Your Alberta.ca Account for Organizations is not the same as your Alberta.ca Personal account. Do not enter your Alberta.ca account personal email address and password on the sign-in webpage.
- It is recommended your company creates only ONE organization in the Alberta.ca Account for Organizations.
- Your Alberta.ca Account can now be associated with multiple Organizations. If one user works for multiple companies, it is recommended they only create one Alberta.ca Account for Organizations with one login email address and password.
- Each Organization allows for multiple staff to be added. Each staff will have their own email address and password. To see you how to add staff to your organization's account go to <u>Add new staff account to the organization</u> section.
- If your company does not have an Alberta.ca Account for Organizations, it is recommended you review the Alberta.ca Account for Organizations registration document before continuing with this registration process.
- Your company is responsible for creating and maintaining the Alberta.ca Account for Organizations for all your staffs. Your company can choose to create one Organization or multiple Organizations based on your company's needs.
- Your Alberta.ca Account for Organizations can be used to access other Government of Alberta digital services.
- b. If you do not have an Alberta.ca Account, you will see an error message; proceed to the next section: <u>Create new Alberta.ca account for Organization</u>.

| Alberta.ca Account                                                                             |
|------------------------------------------------------------------------------------------------|
| Sign in<br>Access your business services securely<br>Email address                             |
| ▲ This email is not associated with an account. Use an alternative email or create an account. |
| Continue to sign in -군                                                                         |
| Having trouble signing in?                                                                     |

## Create a new Alberta.ca account for organizations

If you do not have an Alberta.ca account, go to <u>https://account.alberta.ca/ui/sign-in/signin-with-email</u> to create a new Alberta.ca account and associate your Alberta.ca account with organization(s).

#### Create new Alberta.ca account

1. Click on "Create account" on the login page.

| Alberta Alberta.ca Account |                                                                    | Available service | Get help | Contact |
|----------------------------|--------------------------------------------------------------------|-------------------|----------|---------|
|                            | Alberta.ca Account                                                 |                   |          |         |
|                            | Sign in<br>Access your business services securely<br>Email address |                   |          |         |
|                            | Continue to sign in $\ominus$<br>Having trouble algoing in?        |                   |          |         |
|                            | New to Alberta.ca Account?                                         |                   |          |         |
|                            | Terms of Use [7]                                                   |                   |          |         |

- Enter your email address, agree to Terms of Use, and click on "Continue", you'll see a message instructing you to verify your email address.
   NOTE:
  - > Users should use their real name and work email address for their Alberta.ca account.

| Alberta Alberta.ca Account |                                                                                                    | Available services | Get help | Contact |
|----------------------------|----------------------------------------------------------------------------------------------------|--------------------|----------|---------|
|                            | Create account                                                                                                    |                    |          |         |
|                            | Enter your email address                                                                                                    |                    |          |         |
|                            | Emeil                                                                                                    |                    |          |         |
|                            | The personal information collected through this web site is for administering the Alberta.ca<br>Account program. This collection is authorized by section 33(c) of the Freedom of Information<br>and Protection of Privacy Act. For questions about the collection of personal information,<br>contact Alberta.ca Account team at 1-844-643-2789, by email at alberta-ca.account@govab.ca,<br>or mail to Technology and Innovation, PO Box 1820, Station Main, Edmonton, Alberta, T5J 2P2,<br>c/o Alberta.ca Account Dept. |                    |          |         |
|                            | My acceptance provides my consent for the use and disclosure of my personal information as<br>identified in the Terms of Use                                                                                                    |                    |          |         |
|                            | ✓ I agree to the <u>Terms of use</u>                                                                                                    |                    |          |         |
|                            | Continue Back                                                                                                    |                    |          |         |
| Alberta Alberta.ca Account |                                                                                                    | Available services | Get help | Contact |
|                            | Check your email for a link                                                                                                    |                    |          |         |
|                            | For your security we need to confirm that you own this email. In a few minutes you will receive<br>an email to                                                                                                    |                    |          |         |
|                            | The link will expire in 30 minutes.                                                                                                    |                    |          |         |
|                            | If you cannot find the email, check your junk/spam/trash folders.                                                                                                    |                    |          |         |
|                            |                                                                                                    |                    |          |         |
|                            |                                                                                                    |                    |          |         |

3. You will receive an email titled "Your Alberta.ca Account Sign Up Request", click on the link in the email. A success message will be displayed.

| Alberta                                                                                                    | Test                                                            |  |  |  |
|----------------------------------------------------------------------------------------------------|-----------------------------------------------------------------|--|--|--|
| Alberta.ca Account<br>Confirm your email address                                                                                                    |                                                                 |  |  |  |
| Please click this link to continue creating your account.<br>https://uat.account.alberta.ca/ui-test/account/email-<br>confirmation/token/s9HDq2JZMhvwUaB3Qvd-VQ2 [uat.                                                                                                    | Your link will expire within 30 minutes.<br>account.alberta.ca] |  |  |  |
| If you didn't request this link, you can safely ignore it.<br>Please do not reply to this email. For more information v                                                                                                    | risit:                                                          |  |  |  |
| Sign in with link [uat.account.alberta.ca]         This is an automated message from Alberta.ca Account ("Alberta.ca Account" < <u>no-reply@gov.ab.ca</u> >). Please do not reply to this email. If you have questions send us an email with your inquiry via the <u>Contact us [alberta.ca]</u> page or visit our of the laberta.ca have for more information. |                                                                 |  |  |  |
| Alberta, Alberta.ca Account                                                                                                    | Available services Get help Contac                              |  |  |  |
| Email confirmed                                                                                                    |                                                                 |  |  |  |
| Success! Your email has been confi                                                                                                    | rmed                                                            |  |  |  |
| Continue                                                                                                    |                                                                 |  |  |  |

4. Once your email is confirmed, you will be prompted to create a password. After entering the password, click on "Save and continue".

| Alberta Alberta.ca Account |                   | Available services | Get help | Contact |
|----------------------------|-------------------|--------------------|----------|---------|
| $\searrow$                 |                   |                    |          |         |
|                            | Create password   |                    |          |         |
|                            | Email<br>@ com    |                    |          |         |
|                            | Password          |                    |          |         |
|                            |                   |                    |          |         |
|                            | Confirm password  |                    |          |         |
|                            | Save and continue |                    |          |         |

5. Your Alberta.ca Account has been created. The "manage account" page will be displayed. Continue next to "Add Alberta.ca account to organization(s)" section to complete the process.

| Alberta Alberta.ca Account  |                                |                   | Available services | Get help | Contact      | • | ~ |
|-----------------------------|--------------------------------|-------------------|--------------------|----------|--------------|---|---|
|                             |                                |                   |                    |          |              |   |   |
| Welcome,                    |                                |                   |                    |          |              |   |   |
| Manage your account, inforr | nation and security to make Al | lberta.ca Account | work better for    | you.     |              |   |   |
|                             |                                |                   |                    |          |              |   |   |
| Sign in info                |                                |                   |                    |          |              |   |   |
| Sign in email               | 🖍 Edit                         | Mobile number     |                    |          | • <u>Add</u> |   |   |
|                             |                                | Not provided      |                    |          |              |   |   |
| Password                    | ① Add                          | Recovery email    |                    |          | • <u>Add</u> |   |   |
| Not set                     |                                | Not provided      |                    |          |              |   |   |
|                             |                                |                   |                    |          |              |   |   |

#### Add Alberta.ca account to organization(s)

1. Once your Alberta.ca Account has been created and you are logged in, the next step is to associate your account with an organization. In the top right corner, click on the dropdown menu beside your login name and select "Request new staff account".

| Available services | Get help | Contact  | •                    |
|--------------------|----------|----------|----------------------|
|                    |          | 🗈 Manag  | je account           |
|                    |          | ² Reque  | st new staff account |
|                    |          | 🕞 Sign o | ut                   |

2. The "Choose your organization" page will be displayed. You have two options on this page: create a new organization or request to be added to an existing organization.

#### NOTE:

- It is recommended your company creates only ONE organization in the Alberta.ca Account for Organizations.
- > Users should try to select an existing organization instead of creating new organization.

#### **Option 1 - Add a new organization**

1. First option is to add a new organization, type the name of your business in the "Organization" field. If not found in the dropdown, click "Add a new organization."

| Alberta Alberta.ca Account |                                                 | Available services | Get help | Contact | • ~ |
|----------------------------|-------------------------------------------------|--------------------|----------|---------|-----|
|                            | Choose your organization                        |                    |          |         |     |
|                            | Start by telling us where you work              |                    |          |         |     |
|                            | Organization                                    |                    |          |         |     |
|                            | Q X                                             |                    |          |         |     |
|                            | No results found. Can't find your organization? |                    |          |         |     |
|                            | + Add a new organization                        |                    |          |         |     |

2. On the "Add your organization" page, start filling out the form by entering the Business Name, Operating or Trade name, Business Email, Website (optional), Phone number, Extension (optional), and Fax number (optional), etc., then click on "Continue.

| Who should use this form                                                                     |                                                                   |
|----------------------------------------------------------------------------------------------|-------------------------------------------------------------------|
| This form should only be used for businesse<br>entities that are not yet added to Alberta.ca | s, corporations, sole proprietors, and other types of<br>Account. |
| Contact information                                                                          |                                                                   |
| Business name (Legal name)<br>AIRB Test Company 2023                                         | Operating or trade name (optional)                                |
| General business email<br>test@airb.com                                                      | Website (optional)                                                |
| Phone Extension (optional) (780) 888-8888                                                    | Fax (optional)                                                    |
| Business and corporate access number                                                         |                                                                   |
| CRA business number (optional)                                                               | Alberta corporate access number (optional)                        |
| Where can I find my business number?                                                         |                                                                   |
| Business mailing address                                                                     |                                                                   |
| Country                                                                                      | Province / state                                                  |
| Canada                                                                                       | Alberta                                                           |
| 1234 Jasper Ave                                                                              |                                                                   |
| City / Municipality<br>edmonton                                                              | Postal / Zip code                                                 |
| Business physical address                                                                    |                                                                   |
| Same as mailing address                                                                      |                                                                   |
| Physical address                                                                             |                                                                   |
| Map Satellite<br>VOUKGSTOWN<br>JASPER PLACE                                                  |                                                                   |

12 | Page

3. Once the organization is created, you will be prompted to create the first staff account for this organization, which would be the administrator. Fill in your contact information on the "Create admin" page and then click on "Save".

#### NOTE:

- > Users should use the work email address the AIRB has in their files.
- The first person from your company who create their Alberta.ca account will become your company's "administrator" by default.
- It is good practice to have at least two business administrators managing your company's Alberta.ca account details and staff members.

| Create admin                                                                                                    | ×                                                                 |
|----------------------------------------------------------------------------------------------------|-------------------------------------------------------------------|
| Who should use this form     This form should only be used for businesses     entities that are not yet added to Alberta.ca A | s, corporations, sole proprietors, and other types of<br>Account. |
| You'll invite staff and manage user acce<br>Email<br>I@com<br>Title (optional)<br>Manager                                     | ss levels                                                         |
| First name                                                                                                    | Middle (optional)                                                 |
| Mobile number (optional)                                                                                                    | Job title Manager                                                 |
| Use workplace phone number  Phone  (780) 888-8888  Save Back                                                                  | Fax (optional)                                                    |

4. Your Alberta.ca Account and the new Organization have been successfully created. You will be brought back on the "Manage account" page, where you should be able to see your contact information and your staff accounts. If you click on your organization under "Organization", you will be able to see your organization created as expected.

| Alberta Alberta.ca Account                          |                     | Availabl                        | le services    | Get help     | Contact | ٢    | ~ |
|-----------------------------------------------------|---------------------|---------------------------------|----------------|--------------|---------|------|---|
| Welcome,<br>Manage your account, information and se | curity to make Albo | erta.ca Account work better     | for you.       |              |         |      |   |
| Sign in info                                        |                     |                                 |                |              |         |      |   |
| Sign in email                                       | Edit                | Mobile number<br>Not provided   |                | ⊕ <u>Ado</u> | 1       |      |   |
| Password<br>Not set                                 | ⊕ <u>Add</u>        |                                 |                |              |         |      |   |
| Contact information                                 |                     |                                 |                |              | I       | Edit |   |
| <b>Title</b><br>N/A                                 |                     | First name                      |                |              |         |      |   |
| Middle name<br>N/A                                  |                     | Last name                       |                |              |         |      |   |
| Job title<br>Manager                                |                     | Mobile number<br>(780) 888-8888 |                |              |         |      |   |
| <b>Tolophone</b><br>(780) 122-2222                  |                     | Fax<br>N/A                      |                |              |         |      |   |
| My staff accounts                                   |                     |                                 |                |              |         |      |   |
| Organization                                        | Roles               | La                              | ist sign in (M | ST)          |         |      |   |
| AIRB Test Company 2                                 | Admin               | Ne                              | ever           |              |         |      |   |
| Request new staff account                           |                     |                                 |                |              |         |      |   |

5. New users (Admin) will receive a few confirmation emails once the account is created. An email titled "XXX Company created" confirming that the organization account was created successfully.

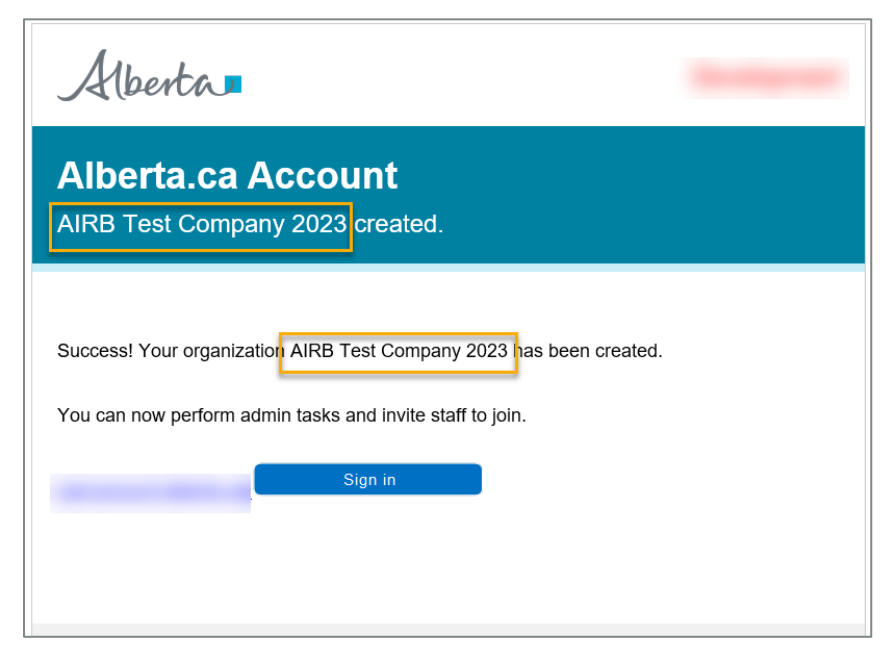

An email titled "Welcome to your Alberta.ca Account" confirming that the account was created successfully.

| Alberta                                                                                                    |
|----------------------------------------------------------------------------------------------------|
| Alberta.ca Account<br>Welcome to your Alberta.ca Account                                                                                                    |
| Hello,<br>Welcome to your Alberta.ca Account for AIRB Test Company 2023 You now have access to<br>participating government programs and services with a single sign on.<br>Access my service                                                  |
| <ul> <li>Convenience: One account for easy access to services without multiple passwords.</li> <li>Control: Access <u>services and programs [uat.account.alberta.ca]</u> in the confort of your own home at a time that suits you.</li> </ul> |

6. You can now return to the Alberta.ca Account for Organization webpage to view your account information, or you can Proceed to Step 2: Registering your AIRB CARS Web Account.

## **Option 2 - Select an existing organization**

- On the "Choose your organization" page, the second option is to search for an existing organization. Search for your business by typing its name in the "Organization" field. Click "Select" to send a request to the administrators of the chosen organization. NOTE:
  - Administrators can find the unique identifier (e.g., [B1234]) for an organization on the Account Information and Organization Directory pages. Share this identifier with users looking to join the organization.

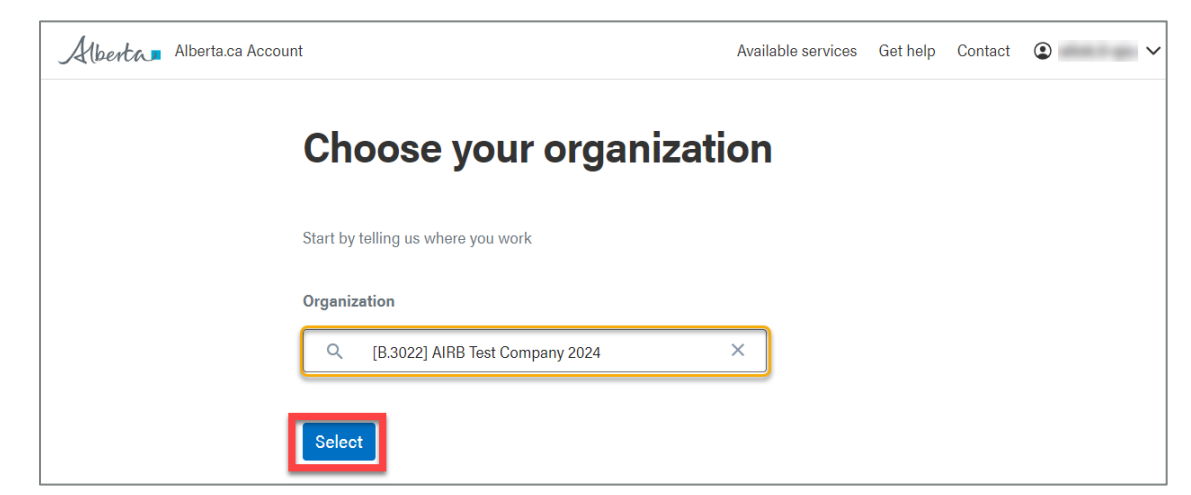

2. You will be prompted to enter your contact information then click on "Save".

| Alberta_ Alberta.ca Accou | unt                |                      |                           | Available services | Get help | Contact | • |
|---------------------------|--------------------|----------------------|---------------------------|--------------------|----------|---------|---|
| С                         | contact i          | nformatio            | on                        |                    |          |         |   |
| Firs                      | st name            |                      | Middle name               | (optional)         |          |         |   |
| Las                       | st name            |                      | Job title<br>Rate Analyst |                    |          |         |   |
| Tele                      | lephone (optional) | Extension (optional) | Mobile numb               | 9r (optional)      |          |         |   |
| Fax                       | X (optional)       |                      |                           |                    |          |         |   |
|                           | Save Cancel        |                      |                           |                    |          |         |   |

3. You are now back on the "manage account" page. Your request has been sent to the administrators of the organization, you can see the Requested organization in the "Staff account requests" section.

NOTE:

If you work for multiple organizations, click "Request new staff account" and follow steps 1 and 2 above to request addition to other organizations.

|                          | Available servio                                       | es Gethelp Contact                                                                                                    | ٢                                                                                                    |
|--------------------------|--------------------------------------------------------|----------------------------------------------------------------------------------------------------|----------------------------------------------------------------------------------------------------|
|                          |                                                        |                                                                                                    |                                                                                                    |
| nation and security to m | nake Alberta.ca Account wor                            | k better for you.                                                                                                    |                                                                                                    |
|                          |                                                        |                                                                                                    |                                                                                                    |
| ✓ Edit                   | Mobile number<br>Not provided                          | ⊕ <u>Add</u>                                                                                                    |                                                                                                    |
| ✓ Edit                   | Recovery email<br>Not provided                         | ⊕ <u>Add</u>                                                                                                    |                                                                                                    |
|                          |                                                        |                                                                                                    |                                                                                                    |
|                          |                                                        |                                                                                                    |                                                                                                    |
|                          | nation and security to m<br><u>Edit</u><br><u>Edit</u> | Available servic<br>nation and security to make Alberta.ca Account wor<br><ul> <li>Edit</li> <li>Mobile number<br/>Not provided</li> <li>Edit</li> <li>Recovery email<br/>Not provided</li> </ul> | Available services Get help Contact<br>nation and security to make Alberta.ca Account work better for you. |

4. You will also receive an email titled "Your staff account request is waiting for approval".

| Alberta.ca Account<br>Your staff account request is waiting for approval                                                                                                    |
|----------------------------------------------------------------------------------------------------|
| Your staff account request for AIRB Test Company 2024 s waiting for approval.<br>You will be able to use eligible business programs and services once your request is approved. |

5. The administrators of the organization will receive an email titled "Staff account request".

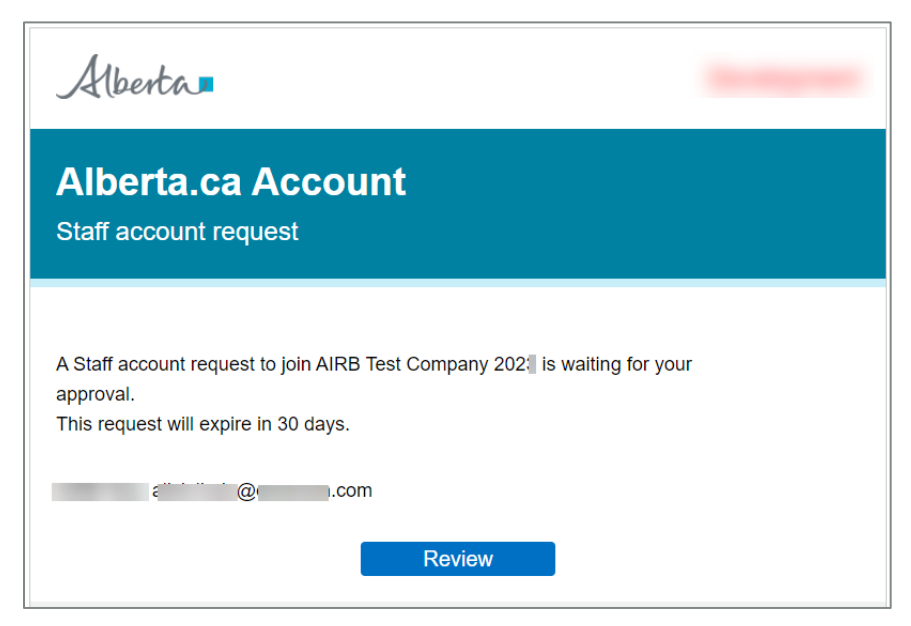

6. The administrator will then log in to their Alberta.ca account, navigate to the My staff account section, and click on the Organization link.

| Ay staff accounts                       |       |                      |
|-----------------------------------------|-------|----------------------|
| Organization                            | Roles | Last sign in (MST)   |
| AIRB Test Company 2024 [B.3022]         | Admin | Jan 8, 2024 02:03 PM |
| Alberta Edmonton Business Ltd. [B.3039] |       | Jan 8, 2024 12:13 PM |
| AIRB Test Company 2023 [B.3057]         | Admin | Jan 8, 2024 12:13 PM |

7. The following page will be displayed. The administrator will click on "View request" to proceed.

| Alberta.ca Ad             | count                                     |                  |                      | Availab         | le services Get help Contact |
|---------------------------|-------------------------------------------|------------------|----------------------|-----------------|------------------------------|
| account > Organization di | rectory > AIRB Test Company 2024 [B.3022] |                  |                      |                 |                              |
|                           |                                           |                  |                      |                 |                              |
| AIRB Tes                  | st Company 202                            | 24 [B.3022]      |                      |                 |                              |
|                           |                                           |                  |                      |                 | Active                       |
|                           |                                           |                  |                      |                 |                              |
| Workplace Busin           | ess information Staff accounts ()         | Sign in settings |                      |                 |                              |
| Organization              | Name                                      |                  | Requested on         | Status          |                              |
| [B.3022]                  | com                                       |                  | Jan 4, 2024 11:50 AM | Pending         | quest                        |
|                           |                                           |                  |                      |                 |                              |
| + Add new staff ac        | count                                     |                  |                      |                 |                              |
|                           | Q Search for staff ac                     | counts           |                      |                 | ×                            |
| ol                        |                                           |                  |                      |                 |                              |
| Show 50 v entries         |                                           |                  |                      |                 | Export 🗸                     |
| Name                      | 🔺 💌 Title                                 | 🔺 🔻 Role 🖌       | Email                | 🔺 🔻 Telephone 🔺 | *                            |
| -                         | UAT Test account                          | Admin            | @gmail.com           | (780) 888-8888  | 🖻 🖊 👿                        |
|                           | Manager                                   | Admin            | 1@gmail.com          | (780) 101-0101  | 🖻 🖊 🗹                        |
|                           |                                           |                  |                      |                 |                              |

8. The administrator will then update the account and contact role information and click on "Approve Request". A success message will be displayed.

|                                                                                                    | ation                                                                                                    |                                                                                                    |
|----------------------------------------------------------------------------------------------------|----------------------------------------------------------------------------------------------------|----------------------------------------------------------------------------------------------------|
| Salutation                                                                                                    |                                                                                                    | First name                                                                                                    |
| Middle name                                                                                                    |                                                                                                    | Last name                                                                                                    |
| Job title<br>Manager                                                                                                    |                                                                                                    | Mobile number                                                                                                    |
| <b>Telephone</b><br>(780) 888-8888                                                                                                    |                                                                                                    | Fax                                                                                                    |
| Role                                                                                                    |                                                                                                    |                                                                                                    |
| ✓ Admin                                                                                                    |                                                                                                    |                                                                                                    |
|                                                                                                    |                                                                                                    |                                                                                                    |
| No permissions are applica                                                                                                    | able for this user                                                                                                    |                                                                                                    |
|                                                                                                    | unt Request you agree to the                                                                                                    | e Extranet Terms and Conditions and acknowledge:                                                                                                    |
| y approving this Staff Accou                                                                                                    |                                                                                                    |                                                                                                    |
| <ul> <li>the Applicant is an employee</li> </ul>                                                                                                    | of your organization (as defined in s                                                                                                    | ection 1(e) of the FOIP Act);                                                                                                    |
| <ul> <li>y approving this Staff Account</li> <li>the Applicant is an employee</li> <li>the Applicant requires access</li> <li>the Applicant's email address</li> </ul>                                                                                                    | of your organization (as defined in s<br>to the Extranet to perform their duti<br>is individually assigned and approve                                                               | ection 1(e) of the FOIP Act);<br>ies as an employee of your organization;<br>ed by your organization; and                                                                |
| <ul> <li>y approving this Staff Account</li> <li>the Applicant is an employee of the Applicant requires access</li> <li>the Applicant's email address</li> <li>you will immediately revoke the staff of the staff of</li></ul> | of your organization (as defined in s<br>to the Extranet to perform their duti<br>is individually assigned and approv<br>ie Applicant's access when the prev                         | ection 1(e) of the FOIP Act);<br>ies as an employee of your organization;<br>ed by your organization; and<br>rious statements no longer apply.                           |
| <ul> <li>the Applicant is an employee of the Applicant requires access</li> <li>the Applicant's email address</li> <li>you will immediately revoke the applicant requires access</li> </ul>                                                                                                    | of your organization (as defined in s<br>to the Extranet to perform their duti<br>is individually assigned and approv<br>e Applicant's access when the prev<br>report as suspicious  | ection 1(e) of the FOIP Act);<br>ies as an employee of your organization;<br>ed by your organization; and<br>rious statements no longer apply.<br>× Reject request       |
| y approving this Staff Account<br>the Applicant is an employee of<br>the Applicant requires access<br>the Applicant's email address<br>you will immediately revoke the<br>ancel <u>Reject and</u>                                                                                                    | of your organization (as defined in s<br>to the Extranet to perform their duti<br>is individually assigned and approv<br>ne Applicant's access when the prev<br>report as suspicious | ection 1(e) of the FOIP Act);<br>ies as an employee of your organization;<br>ed by your organization; and<br>rious statements no longer apply.<br>×       Reject request |

9. Once being approved, you will receive a "Your account has been added to XXX Company" notification email.

| Alberta                                                                                                    |
|----------------------------------------------------------------------------------------------------|
| Alberta.ca Account<br>Your account has been added to AIRB Test Company 2024.                                                 |
| Your account has been added to AIRB Test Company 2024.<br>If you have any questions, please get in touch with your admin(s): |
| Ain t, <u>iii iii i iii iii iii iii iii iii iii</u>                                                                          |

10. You can now return to the Alberta.ca Account for Organization webpage. Enter your email address and click on "Continue to sign in".

| Alberta Alberta.ca Account |                                                                                                    | Available services | Get help | Contact |
|----------------------------|----------------------------------------------------------------------------------------------------|--------------------|----------|---------|
|                            | Alberta.ca Account                                                                                                    |                    |          |         |
|                            | Sign in<br>Access your business services securely<br>Email address<br>Continue to sign in $\$<br>Having trouble signing in?<br>New to Alberta.ca Account?<br>Create account (2) |                    |          |         |

11. Enter your password and click on "Sign in".

| Alberta Alberta.ca Account |                                | Available services | Get help | Contact |
|----------------------------|--------------------------------|--------------------|----------|---------|
| E                          | Enter password                 |                    |          |         |
|                            | Email<br>@com                  |                    |          |         |
|                            | Password                       | ]                  |          |         |
|                            | Sign in -된<br>Forgot password? |                    |          |         |
| В                          | Back                           |                    |          |         |

12. When you login again, you will see the Manage Account page. The approved Organization or the new Organization added will appear in the "My staff accounts" section.

| anage your account, information | and security to ma | ke Alberta.ca Account | work better for you |              |    |
|---------------------------------|--------------------|-----------------------|---------------------|--------------|----|
|                                 |                    |                       |                     |              |    |
|                                 |                    |                       |                     |              |    |
| @ 1.com                         | <u>Edit</u>        | Not provided          |                     | ⊕ <u>Add</u> |    |
| Password                        | 🖉 Edit             |                       |                     |              |    |
| *********                       |                    |                       |                     |              |    |
|                                 |                    |                       |                     |              |    |
| Contact information             |                    |                       |                     |              | Ed |
| Title                           |                    | First name            |                     |              |    |
| N/A                             |                    |                       |                     |              |    |
| Middle name                     |                    | Last name             |                     |              |    |
| N/A                             |                    |                       |                     |              |    |
| Job title                       |                    | Mobile number         |                     |              |    |
| Manager                         |                    | N/A                   |                     |              |    |
| Telephone                       |                    | Fax                   |                     |              |    |
| (780) 888-8888                  |                    | N/A                   |                     |              |    |
| My staff accounts               |                    |                       |                     |              |    |
|                                 |                    |                       |                     |              |    |
| Organization                    | Rol                | es                    | Last sign in (N     | IST)         |    |
|                                 |                    |                       | 1 4 0004 04         |              |    |

13. You can now Proceed to Step 2: Registering your AIRB CARS Web Account.

### Step 2: Registering your AIRB CARS Web Account

After successfully creating an <u>Alberta.ca account for Organization</u>, you now must register for an AIRB CARS Web account.

To create your CARS web account, follow the steps below:

1. Open the CARS login webpage at <u>https://airbfilings-app.alberta.ca</u> and click on the "Log in" button.

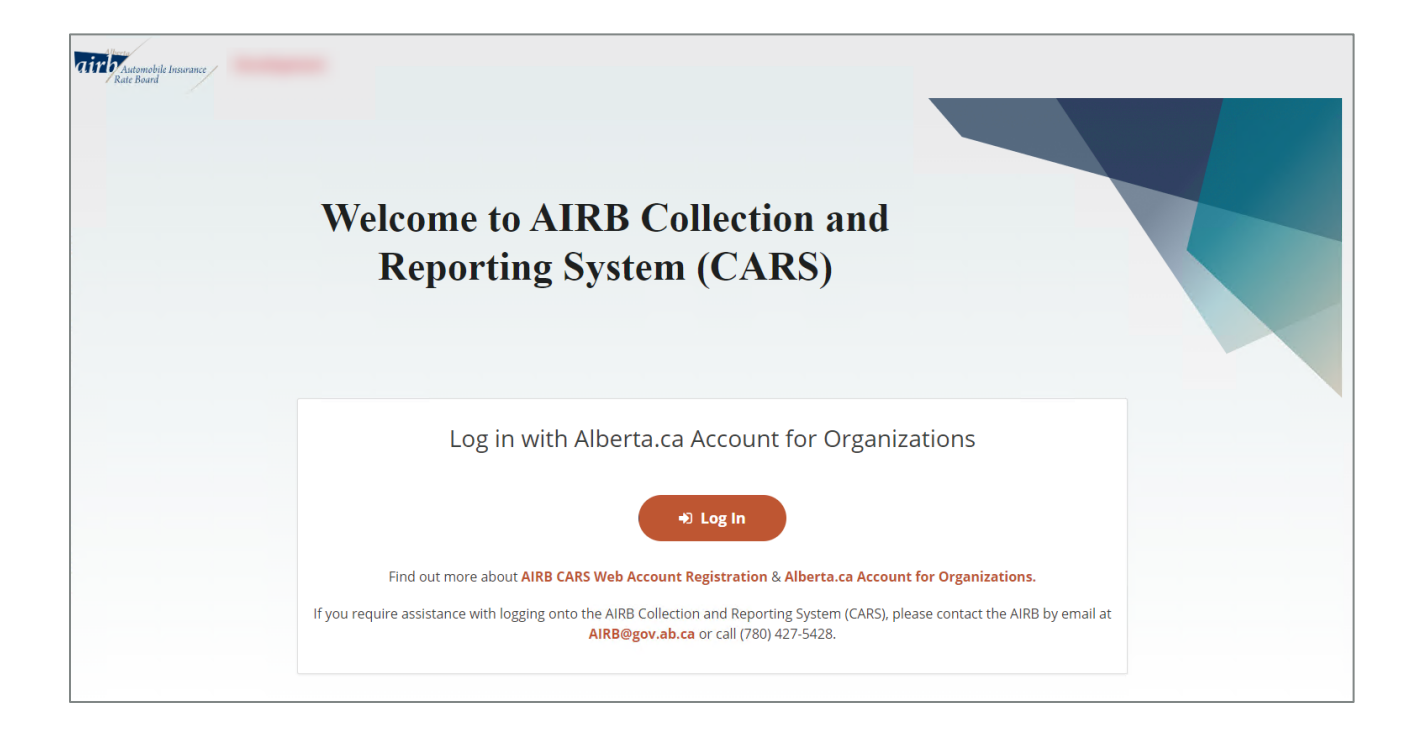

2. You will then be directed to the Alberta.ca account login webpage. Enter your email address and click on "Continue to sign in".

| Alberta Alberta.ca Account |                                                                                                    | Available services | Get help | Contact |
|----------------------------|----------------------------------------------------------------------------------------------------|--------------------|----------|---------|
|                            | Alberta.ca Account                                                                                                    |                    |          |         |
|                            | Sign in<br>Access your business services securely<br>Email address<br>Continue to sign in -D<br>Having trouble signing in? |                    |          |         |
|                            | INEW to Alberta.ca Account?                                                                                                |                    |          |         |

3. Enter your password and click "Sign in".

| Alberta Alt | perta.ca Account               | Available services | Get help | Contact |
|-------------|--------------------------------|--------------------|----------|---------|
|             | Enter password                 |                    |          |         |
|             | Email<br>@com                  |                    |          |         |
|             | Password                       |                    |          |         |
|             | Sign in -원<br>Forgot password? |                    |          |         |
|             | Back                           |                    |          |         |

- 4. After signing in, you might encounter the "Choose staff account" page if your Alberta.ca account is associated with multiple organizations. Choose one of the accounts to proceed. **NOTE:** 
  - > The selected account here will not affect your access to CARS.

| Albertan Albe | rta.ca Account        | Available services | Get help | Contact | ٢ | ~ |
|---------------|-----------------------|--------------------|----------|---------|---|---|
|               | Choose staff acco     | unt                |          |         |   |   |
|               | AIRB Test Company 202 | 3 [B.3057]         |          |         |   |   |
|               | Use this account      |                    |          |         |   |   |
|               | AIRB Test Company 202 | 4 [B.3022]         |          |         |   |   |
|               | Use this account      |                    |          |         |   |   |

5. You will then be directed back the CARS webpage and asked to register for your AIRB CARS web account. The CARS system will automatically fill the first and last name and email address fields.

| Automobile Insurance                                                                                                    | 0                                                                                                    |
|----------------------------------------------------------------------------------------------------|----------------------------------------------------------------------------------------------------|
| Register for an AIRB CARS Web Ac                                                                                                    | ount                                                                                                    |
| You have successfully signed in with your Alberta.                                                                                                    | Account for Organizations. Please continue to register for an AIRB CARS Web Account to access to your company's filings.                                                                                                    |
| Login Information - Alberta.ca Account for Org                                                                                                    | zations                                                                                                    |
| First Name:                                                                                                    | Last Name:                                                                                                    |
| Email Address:                                                                                                    |                                                                                                    |
| Request for Company Access                                                                                                    |                                                                                                    |
| <ol> <li>To request company access, please provide the Company<br/>2. If you require access to more than one company, please of<br/>Notes: you must be set up as a contact (with the same Email A</li> </ol> | Ime in the grid below,<br>r a new line for each company.<br>ress as your Alberta.ca account) for the company in our system before you can gain web access for the company.<br>+                                                                                                    |
| Company Name                                                                                                    |                                                                                                    |
|                                                                                                    | No data                                                                                                    |
| Additional Notes:                                                                                                    | Submit Form                                                                                                    |
| <ol> <li>If you are registering a web account for an existing insura<br/>initial contact registration first.</li> <li>If you already have a web account and wish to gain acces:</li> </ol>                   | company and you are not a contact for the company in our system, please contact the AIRB by email at AIRB@gov.ab.ca or call (780) 427-5428 to complete other companies, please do not submit the request from this form and contact the AIRB at the contact information listed above. |

To request for company access, first, type the first three letters to search for your company's name. A drop-down menu will appear. Choose your company's name.

### NOTE:

Do not type out your company's entire name. Your company should appear after typing the first three letters.

Then once all companies are added, click on the "Submit Form" button. You can request access for multiple companies by adding new lines.

| Register for an AIRB CARS Web Account                                                                                                    |                                                                                                    |  |  |  |  |
|----------------------------------------------------------------------------------------------------|----------------------------------------------------------------------------------------------------|--|--|--|--|
| You have successfully signed in with your Alberta.ca Account for Organizations. Please continue to register for an AIRB CARS Web Account to access to your company's filings.                        |                                                                                                    |  |  |  |  |
| Login Information - Alberta.ca Account for Organizations                                                                                                    |                                                                                                    |  |  |  |  |
| First Name:                                                                                                    | Last Name:                                                                                                    |  |  |  |  |
| Email Address:                                                                                                    |                                                                                                    |  |  |  |  |
| Request for Company Access                                                                                                    |                                                                                                    |  |  |  |  |
| 1. To request company access, please provide the <b>Company Name</b> in the grid below.                                                                                                    |                                                                                                    |  |  |  |  |
| 2. If you require access to more than one company, please enter a new line for each company. Notes: you must be set up as a contact (with the same Email Address as your Alberta.ca account) for the | company in our system before you can gain web access for the company.                                            |  |  |  |  |
|                                                                                                    | _                                                                                                    |  |  |  |  |
|                                                                                                    | +                                                                                                    |  |  |  |  |
| Company Name                                                                                                    |                                                                                                    |  |  |  |  |
| td                                                                                                    | Delete                                                                                                    |  |  |  |  |
| TD Home and Auto Insurance Company                                                                                                    | ubnit Form                                                                                                    |  |  |  |  |
| TD General Insurance Company                                                                                                    |                                                                                                    |  |  |  |  |
| 1. If you are registering a web account for an existing insurance company and you are not a contact for                                                                                              | the company in our system, please contact the AIRB by email at AIRB@gov.ab.ca or call (780) 427-5428 to complete |  |  |  |  |
| initial contact registration first.<br>2. If you already have a web account and wish to gain access to other companies, please do not submit                                                         | the request from this form and contact the AIRB at the contact information listed above.                         |  |  |  |  |

6. A pop-up window will appear to confirm your request for an AIRB CARS Web account. Click "Yes".

|    | Confirm Submission                                       |     |
|----|----------------------------------------------------------|-----|
| 0\ | Are you sure you want to submit the Web Account request? |     |
| nf | Yes No                                                   | ) ( |

#### NOTE:

- You will need to log in again if the page remains inactive for 10 minutes.
   The CARS system will use your email address and company name entered to find your existing company contacts. An error message will appear if:
- > The contact for the company you entered was not found or inactive.

| Ret | urned Messages                                                                         |      |
|-----|----------------------------------------------------------------------------------------|------|
|     | Validation Message(s)                                                                  |      |
| Ŧ   | Validation Type: Blocking Error                                                        |      |
|     | The contact for was not found or inactive.<br>Please remove this company and resubmit. |      |
|     |                                                                                        |      |
|     |                                                                                        |      |
|     |                                                                                        |      |
|     |                                                                                        |      |
|     |                                                                                        | Okay |

> If you did not provide a company with your registration.

|   | Validation Message(s)                                      |
|---|------------------------------------------------------------|
| Ŧ | Validation Type: Validation Error                          |
|   | At-least one company must be provided prior to submission. |
|   |                                                            |
|   |                                                            |
|   |                                                            |
|   |                                                            |
|   |                                                            |

> A CARS web account already exists for this Alberta.ca account email address.

| Re | turned Messages                                                                    |
|----|------------------------------------------------------------------------------------|
|    | Validation Message(s)                                                              |
| -  | Validation Type: Blocking Error                                                    |
|    | An AIRB CARS web account already exists for this Alberta.ca Account email address. |
|    |                                                                                    |
|    |                                                                                    |
|    |                                                                                    |
|    |                                                                                    |
|    | Okay                                                                               |

As stated in the "<u>Before Registering</u>" section, the AIRB will need to set up your company's contact before you begin the registration process.

As stated in the "<u>Before Registering</u>" section, if you submit filings for more than one insurance company, you can request access to multiple companies in CARS. Ensure your contact with the other companies has been sent to the AIRB before starting the registration process.

7. Once your AIRB CARS Web account has been registered successfully, you will be directed to a webpage stating your registration has succeeded.

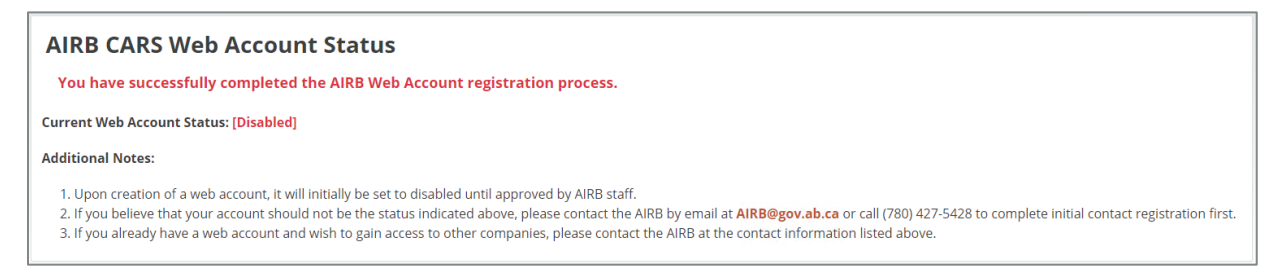

8. You will also receive an email confirming your AIRB CARS Web account has been successfully registered. It will look similar to the image below.

| AIRB AIRB AIRB Company                                 | / Web Account Created                                                                                                    |  |  |  |  |  |
|--------------------------------------------------------|----------------------------------------------------------------------------------------------------|--|--|--|--|--|
| (Development) To:<br>Your web account has<br>approved. | Cc:<br>been successfully registered. You will be notified once this account has been verified and                                                                                                    |  |  |  |  |  |
| My Alberta First Name:                                 | Tunyang                                                                                                    |  |  |  |  |  |
| My Alberta Last Name:                                  | On Contract of Contract of Con |  |  |  |  |  |
| My Alberta Email<br>Address:                           | and a second and a second a second a second a second a second a second a second a second a second a second a se                                                                                                    |  |  |  |  |  |
| Should you have any que                                | estions please contact us by email at <u>AIRB@gov.ab.ca</u> .                                                                                                    |  |  |  |  |  |
| Yours truly,                                           |                                                                                                    |  |  |  |  |  |
| Automobile Insurance Ra                                | Automobile Insurance Rate Board                                                                                                    |  |  |  |  |  |

9. AIRB staff will also be notified you have completed the CARS registration process and they will activate your web account.

Once your account is activated, you can log into the CARS website and begin submitting filings.

10. You can view your current access by navigating to the Login Name dropdown menu, select "View Login and Associated Companies".

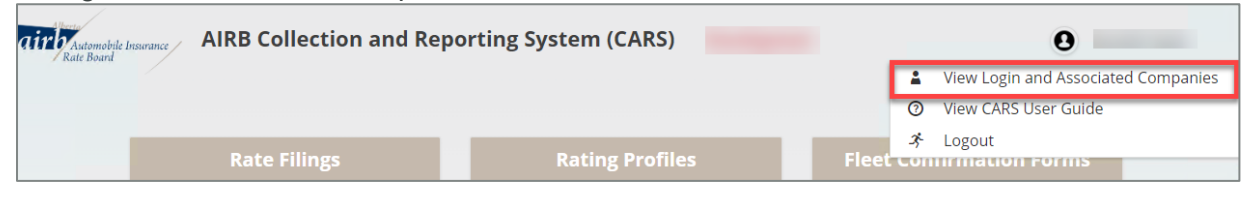

| Airomobile Insurance AIRB Collection and              | Reporting System (CARS) Development                                 | θ |
|-------------------------------------------------------|---------------------------------------------------------------------|---|
| Home / View Login and Associated Companies            |                                                                     |   |
| View Login and Associated Companies                   |                                                                     |   |
| Login Information - Alberta.ca Account                | for Organizations:                                                  |   |
| First Name:                                           | Last Name:                                                          |   |
| Email Address:                                        |                                                                     |   |
| Associated Companies:                                 |                                                                     |   |
| Company Name                                          | Contact Name                                                        |   |
|                                                       |                                                                     |   |
|                                                       |                                                                     |   |
|                                                       |                                                                     |   |
|                                                       |                                                                     |   |
|                                                       |                                                                     |   |
|                                                       |                                                                     |   |
|                                                       |                                                                     |   |
| If you wish to gain access for other companies, pleas | e contact the AIRB by email at AIRB@gov.ab.ca or call (780) 427-542 |   |

# Manage Organization Staff Account

#### Add new staff account to organization

As the company's **Administrator**, you can add other staff members to sign up for their Alberta.ca account. To do this:

1. From the "My staff accounts" section, select the organization where you would like to add a Staff Account.

| Organization                    | Roles | Last sign in (MST)   |
|---------------------------------|-------|----------------------|
| AIRB Test Company 2024 [B.3022] | Admin | Jan 5, 2024 08:51 AM |
|                                 |       |                      |

2. From the organization directory page, click on the "Staff accounts" tab.

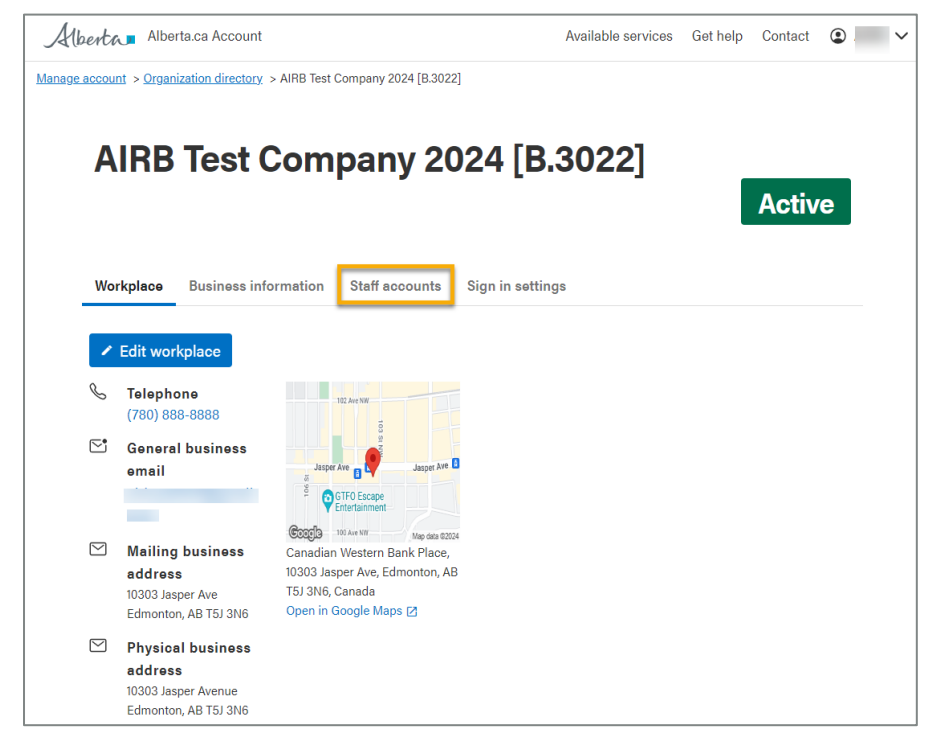

3. Click on the "Add new staff account" button.

| (berta.ca /                             | Account                  |             |          |              | Availa | ole services  | Get help | Contact | 2         |
|-----------------------------------------|--------------------------|-------------|----------|--------------|--------|---------------|----------|---------|-----------|
| <u>ge account</u> > <u>Organization</u> | directory > AIRB Test Co | mpany 2024  | [B.3022] |              |        |               |          |         |           |
|                                         | et Comr                  | )<br>)<br>) | 202      |              | 201    | 201           |          |         |           |
|                                         | si comp                  | Jany        | 202      | 4 [D.        | 304    | <b>22</b> ]   |          | Activ   | <i>/e</i> |
|                                         |                          |             |          |              |        |               |          | Activ   |           |
| Workplace Busi                          | iness information        | Staff acco  | unts Sig | n in setting | gs     |               |          |         |           |
|                                         |                          |             |          |              |        |               |          |         |           |
| + Add new staff a                       | account                  |             |          |              |        |               |          |         |           |
|                                         | Q Search for sta         | ff accounts |          |              |        |               | ×        |         |           |
| Show $50$ $\checkmark$ entries          |                          |             |          |              |        |               |          | Expo    | ort 🗸     |
| Name 🔺 🔻                                | Title                    | Role 🔻      | Email    |              | •      | Telephone     | • •      |         |           |
|                                         | Manager                  | Admin       |          |              |        | (780) 888-88  | 188      | 1       | ً         |
|                                         | LIAT Test account        | Admin       |          |              |        | (780) 888-88  | 188      |         | 5         |
|                                         | OAT lest account         |             |          |              |        |               |          |         |           |
|                                         | Manager                  | Admin       |          |              |        | (780) 101-010 | 1        |         |           |

4. Enter the staff email address and click "Continue".

| Add new staff accou | int × |
|---------------------|-------|
| Email               |       |
|                     |       |
|                     |       |
| Continue Cancel     |       |

5. Fill in the staff business contact information. Under the "Roles" tab, you will have an option to make this staff member an "Admin", by checking off the "Admin" box. Once you confirm the account details are correct, click on "Save".

| Add new staff account                                                    | ×                                |
|--------------------------------------------------------------------------|----------------------------------|
| Business contact information Roles Permissions                           |                                  |
| Title (optional) First name                                              | Middle (optional)                |
| Last name                                                                | Job title                        |
| Mobile number (optional) (999) 555-1234                                  |                                  |
| ✓ Use workplace phone number                                             |                                  |
| Phone         Extension (optional)           (780) 888-8888         1234 | Fax (optional)<br>(999) 555-1234 |
| Save                                                                     |                                  |

6. An email notification will be sent to the new staff being added. The staff can follow the instructions from the email to complete their account set up.

#### Associated with multiple organizations and request new staff account

- > Your Alberta.ca Account for Organizations can now be associated with multiple organizations.
- If you work for multiple companies, it is recommended that you create only one Alberta.ca Account for Organizations with one login email address and password.
- You can request to be added to other organizations by using the "Request new staff account" feature in section Create new Alberta.ca account: Option 2 Select an existing organization.

| ganzaton                               | Roles | Last sign in (MST)                    |
|----------------------------------------|-------|---------------------------------------|
| IRB Test Company 2024 [B.3022]         | Admin | Jan 5, 2024 09:18 AM                  |
| Iberta Edmonton Business Ltd. [B.3039] |       | Jan 5, 2024 09:59 AM                  |
| IRB Test Company 2023 [B.3057]         | Admin | Jan 5, 2024 02:51 PM                  |
| ff account requests                    |       |                                       |
|                                        |       | Requested on Dec 18, 2023 at 11:20 AM |

# Logging into CARS

# Log in to the CARS Website

Now your AIRB CARS web account is active, you can log into the CARS website and begin submitting filings to the AIRB.

To log into the CARS website, follow the steps below:

1. Open the CARS login webpage at <u>https://airbfilings-app.alberta.ca</u>. and click on the Log In button.

| Automobile Insurance | Welcome to AIRB Collection and                                                                                                    |
|----------------------|----------------------------------------------------------------------------------------------------|
| Rate Board           | Reporting System (CARS)                                                                                                    |
|                      | Log in with Alberta.ca Account for Organizations           Image: Degin           Find out more about AIRB CARS Web Account Registration & Alberta.ca Account for Organizations.           If you require assistance with logging onto the AIRB Collection and Reporting System (CARS), please contact the AIRB by email at AIRB@gov.ab.ca or call (780) 427-5428. |

2. You will then be directed to the Alberta.ca log-in webpage. Enter your email address and password and click on "Sign In".

| Alberta Alberta.ca Account |                                                                                                    | Available services | Get help | Contact |
|----------------------------|----------------------------------------------------------------------------------------------------|--------------------|----------|---------|
|                            | Alberta.ca Account                                                                                                    |                    |          |         |
|                            | Sign in<br>Access your business services securely<br>Email address<br>Continue to sign in Э<br>Having trouble signing in? |                    |          |         |
|                            | New to Alberta.ca Account?                                                                                                |                    |          |         |

| Alberta Alberta.ca Account                   | Available services | Get help | Contact |
|----------------------------------------------|--------------------|----------|---------|
| Enter passwor                                | ď                  |          |         |
| Email<br>@com                                |                    |          |         |
| Password                                     | ٢                  |          |         |
| <mark>Sign in</mark> - 된<br>Forgot password? |                    |          |         |
| Back                                         |                    |          |         |

3. After signing in, you may encounter the "Choose staff account" page if your Alberta.ca account is associated with multiple organizations. Select one of the organizations to proceed.

| Alberta Alber | ta.ca Account          | Available services | Get help | Contact | • ~ |
|---------------|------------------------|--------------------|----------|---------|-----|
|               | Choose staff accou     | unt                |          |         |     |
|               | AIRB Test Company 2023 | 3 [B.3057]         |          |         |     |
|               | Use this account       |                    |          |         |     |
|               | AIRB Test Company 2024 | 4 [B.3022]         |          |         |     |
|               | Use this account       |                    |          |         |     |

4. Once you have logged into Alberta.ca account, you will be directed to the CARS home page. You will then begin to submit filings, payment requests, and view cost recovery charges.

NOTE:

> You will need to log in again if the page remains inactive for 10 minutes.
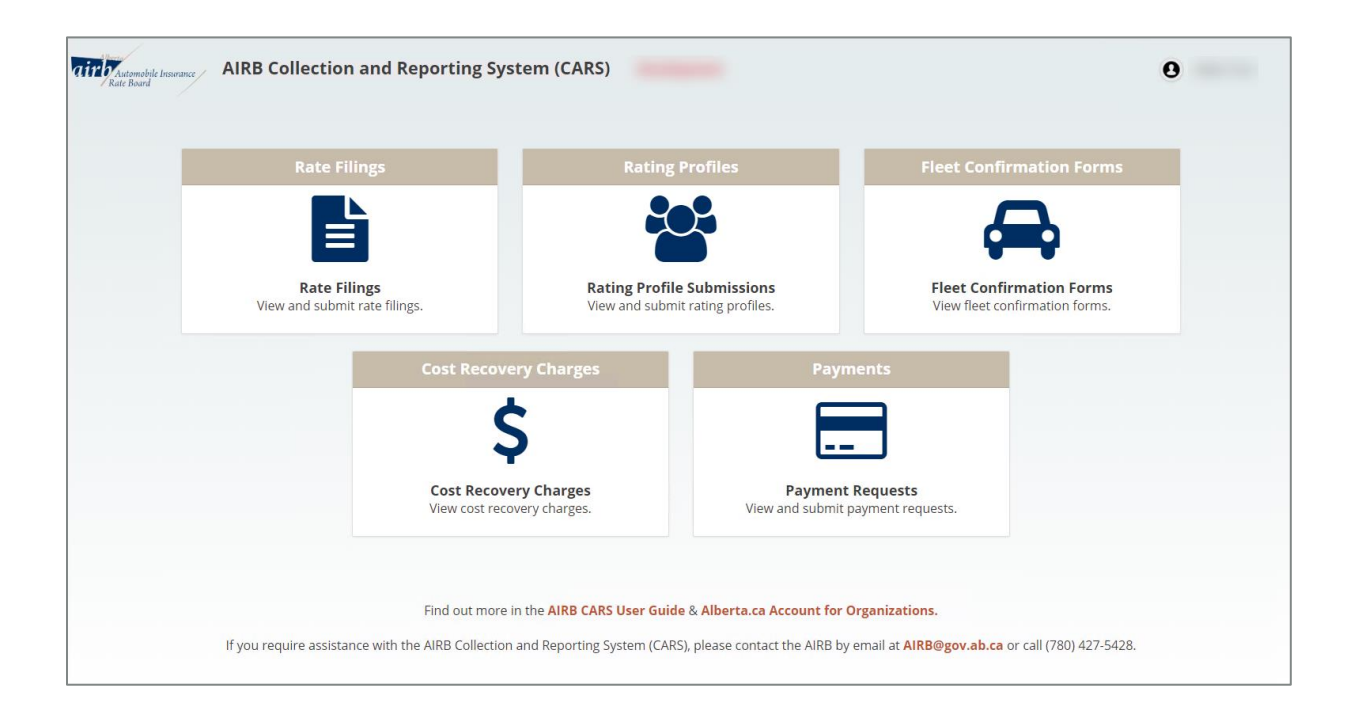

# **Rate Filings**

# **Before Starting**

**NOTE:** Once you have logged in, if at any time you are inactive for 20 minutes or more, you will be logged out of the CARS website and you will have log in again.

# **Getting Started**

To start a new filing, click on the "Rate Filing" icon on the upper left side of the CARS home page.

| Rate F                  | ilings                            | Rating Pi                             | rofiles                              | Fleet Confirmation For                                  | ms              |
|-------------------------|-----------------------------------|---------------------------------------|--------------------------------------|---------------------------------------------------------|-----------------|
| Rate F<br>View and subm | ilings<br>lit rate filings.       | Rating Profile S<br>View and submit r | <b>abmissions</b><br>ating profiles. | Fleet Confirmation Form<br>View fleet confirmation form | <b>15</b><br>S. |
| -                       |                                   | / Charges                             | Payn                                 | nents                                                   |                 |
|                         | Cost Recovery<br>View cost recove | r Charges<br>ry charges.              | Payment<br>View and submit p         | Requests                                                |                 |

You will be directed to a spreadsheet listing all your company's filings.

| Vacuum AIRB Collection and Reporting System (CARS) |                      |                |             |                |                  |         |         |       |         | 0      |             |          |           |     |
|----------------------------------------------------|----------------------|----------------|-------------|----------------|------------------|---------|---------|-------|---------|--------|-------------|----------|-----------|-----|
| ate Filings                                        |                      |                |             |                |                  |         |         |       |         |        |             |          |           |     |
| rag a column header here to                        | group by that column |                |             |                |                  |         |         |       |         | +      | 0 0 9       | Q Search | ı         |     |
| ompany Name                                        | File #               | 1 Status       | Filing Type | Category       | Misc. Category   | New Bus | Renewal | Basic | Additio | Combin | Board Decis | Board D  | Reviewers |     |
|                                                    | IC-RC-               | Under Revision | Full        | Private Passen | Private Passen   |         | -       |       |         |        |             |          |           | 10  |
|                                                    | IC-RC-               | Deemed Compl   | File and U  | Private Passen | Private Passen   |         |         |       |         |        | Deemed Co   |          |           | 10  |
|                                                    | IC-RC-               | Board Decision | Full        | Private Passen | Private Passen   |         |         |       |         |        | Approved    |          |           | 10  |
|                                                    | IC-RC-               | Deemed Compl   | File and U  | Private Passen | Private Passen   |         |         |       |         |        | Deemed Co   |          |           | 19  |
|                                                    | IC-RC-               | Deemed Compl   | File and U  | Private Passen | Private Passen   |         |         |       |         |        | Deemed Co   |          |           | 19  |
|                                                    | IC-RC-               | Deemed Compl   | File and U  | Private Passen | Private Passen   |         |         |       |         |        | Deemed Co   |          |           | 19  |
|                                                    | IC-RC-               | Board Decision | Full        | Private Passen | Private Passen   |         |         |       |         |        | Approved    |          |           | 19  |
|                                                    | IC-RC-               | Board Decision | Simplified  | Private Passen | Private Passen   |         |         |       |         |        | Approved    |          |           | 104 |
|                                                    | IC-RC-               | Deemed Compl   | File and U  | Miscellaneous  | Snow Vehicles    |         |         |       |         |        | Deemed Co   |          |           | 19  |
|                                                    | IC-RC-               | Deemed Compl   | File and U  | Miscellaneous  | Motorcycles      |         |         |       |         |        | Deemed Co   |          |           | 19  |
|                                                    | IC-RC-               | Deemed Compl   | File and U  | Miscellaneous  | All-Terrain Vehi |         |         |       |         |        | Deemed Co   |          |           | 19  |
|                                                    | IC-RC-               | Deemed Compl   | File and U  | Miscellaneous  | Motorhomes       |         |         |       |         |        | Deemed Co   |          |           | 19  |
|                                                    | IC-RC-               | Deemed Compl   | File and U  | Private Passen | Private Passen   |         |         |       |         |        | Deemed Co   |          |           | 19  |

**Starting a New Filing** To start a new filing click the "+" icon in the upper right side of the page.

# (Full Screen)

| Airmebile Insurance AIRB     | Collection and I     | Reporting System | (CARS)      |                |                  |                 |       |         |        |             |            | (         | 0   |
|------------------------------|----------------------|------------------|-------------|----------------|------------------|-----------------|-------|---------|--------|-------------|------------|-----------|-----|
| ate Filings                  |                      |                  |             |                |                  |                 |       |         |        |             |            |           |     |
| Orag a column header here to | group by that column |                  |             |                |                  |                 |       |         | +      | 2 💀 🖬       | Q. Search. |           |     |
| Company Name                 | File #               | 1 Status         | Filing Type | Category       | Misc. Category   | New Bus Renewal | Basic | Additio | Combin | Board Decis | Board D    | Reviewers |     |
|                              | IC-RC-               | Under Revision   | Full        | Private Passen | Private Passen   | Martine Martine | -     |         |        |             |            |           | 19  |
|                              | IC-RC-               | Deemed Compl     | File and U  | Private Passen | Private Passen   |                 |       |         |        | Deemed Co   |            |           | 12  |
|                              | IC-RC-               | Board Decision   | Full        | Private Passen | Private Passen   |                 |       |         |        | Approved    |            |           | 10  |
|                              | IC-RC-               | Deemed Compl     | File and U  | Private Passen | Private Passen   |                 |       |         |        | Deemed Co   |            |           | 12  |
|                              | IC-RC-               | Deemed Compl     | File and U  | Private Passen | Private Passen   |                 |       |         |        | Deemed Co   |            |           | 19  |
|                              | IC-RC-               | Deemed Compl     | File and U  | Private Passen | Private Passen   |                 |       |         |        | Deemed Co   |            |           | 19  |
|                              | IC-RC-               | Board Decision   | Full        | Private Passen | Private Passen   |                 |       |         |        | Approved    |            |           | 19  |
|                              | IC-RC-               | Board Decision   | Simplified  | Private Passen | Private Passen   |                 |       |         |        | Approved    |            |           | 100 |
|                              | IC-RC-               | Deemed Compl     | File and U  | Miscellaneous  | Snow Vehicles    |                 |       |         |        | Deemed Co   |            |           | 19  |
|                              | IC-RC-               | Deemed Compl     | File and U  | Miscellaneous  | Motorcycles      |                 |       |         |        | Deemed Co   |            |           | 19  |
|                              | IC-RC-               | Deemed Compl     | File and U  | Miscellaneous  | All-Terrain Vehi |                 |       |         |        | Deemed Co   |            |           | 19  |
|                              | IC-RC-               | Deemed Compl     | File and U  | Miscellaneous  | Motorhomes       |                 |       |         |        | Deemed Co   |            |           | 19  |
|                              | IC-RC-               | Deemed Compl     | File and U  | Private Passen | Private Passen   |                 |       |         |        | Deemed Co   |            |           | 19  |

(Close Up)

| $\square$ |   |   |   |          |
|-----------|---|---|---|----------|
| +         | 8 | Ŀ | 몁 | Q Search |
|           |   |   |   |          |

A pop-up screen will open asking you to fill in the following details for the new filing you are creating.

| e category          | iviisc. Category | IVEW DUSI Reliewal |        |
|---------------------|------------------|--------------------|--------|
| Add New Rate        | Filing           |                    | >      |
| Company Name: *     | Coloct           |                    |        |
| Filing Type: *      | Select           |                    | ,<br>, |
| Sub Filing Type: *  | Select           |                    |        |
| Vehicle Category: * | Select           |                    |        |
| venicie category.   | Select           |                    | ,      |
|                     |                  | → Continue X       | Cancel |
|                     |                  |                    |        |
|                     |                  |                    |        |

**Categories of Filings** Select the appropriate categories from the drop-down menus for:

a. Company Name

- i. If you are registered for more than one company, select the company the new filing is for
- b. Filing Type and Sub Filing Type
  - i. Full
    - 1. Full with Actuarial Support
    - 2. Full without Actuarial Support
  - ii. File and Use
    - 1. File and Use
- c. Vehicle Category
  - i. Private Passenger Vehicles
  - ii. Commercial and Interurban Vehicles
    - 1. Commercial Vehicles
    - 2. Interurban Vehicles
  - iii. Miscellaneous Vehicles
    - 1. All-Terrain Vehicles
    - 2. Ambulances
    - 3. Antique Vehicles
    - 4. Collector Vehicles
    - 5. Farm Vehicles
    - 6. Hotel and Country Club Vehicles
    - 7. Mopeds
    - 8. Motorcycles
    - 9. Motorhomes
    - 10. Off-Road Vehicles
    - 11. Private Buses
    - 12. Public Buses
    - 13. Public Vehicles
    - 14. School Buses
    - 15. Snow Vehicles
    - 16. Taxis and Limousines
    - 17. Trailers and Campers
    - 18. Utility Trailers
    - 19. Other

# **Filing Information**

Once you have entered the information in the pop-up window, you will be taken to the "Filing Information" webpage.

The status bar across the top of the webpage will indicate this filing is new.

|                                                                                                    |                                                                                                    |                                                                                                    |                                               |                                | ✓ Validate 🖺 Save Draft 🖌 Submit | 🗙 Delete 🔒 Print Fil |
|----------------------------------------------------------------------------------------------------|----------------------------------------------------------------------------------------------------|----------------------------------------------------------------------------------------------------|-----------------------------------------------|--------------------------------|----------------------------------|----------------------|
|                                                                                                    | New                                                                                                    | Submitted                                                                                                    | Reviewed                                      | Board Decision                 |                                  |                      |
| ling Information - AIRB Test In                                                                                         | urance Company                                                                                                    |                                                                                                    |                                               |                                |                                  |                      |
| ling Type: * Full                                                                                                    | > Sub Fi                                                                                                    | iling Type: * Full with Actuarial Support                                                                                                    | Vehicle Category: * Cor                       | nmercial & Interurban Vehicles | Vehicle Misc. Category: Select   |                      |
| 11 Summary                                                                                                    | Summary                                                                                                    |                                                                                                    |                                               |                                |                                  |                      |
| 22 Effective Dates                                                                                                    | Check all the items applicab                                                                                                    | ble to the filing. Note: While 1 a and 1 b are mi                                                                                                    | utually exclusive other changes (1 c-1 m) m   | av be applicable               |                                  |                      |
| 3 Source of Data                                                                                                    | check un the news appread                                                                                                    | ne to the ning. Note: White its and its are ni                                                                                                    | atomy exclusive, other enanges (i.e. i.ii) in | ay be applicable.              |                                  |                      |
| A Bala Channel                                                                                                    | 1) Describe the proposed c                                                                                                    | hanges by checking all the items that apply                                                                                                    | to this filing:                               |                                |                                  |                      |
| es Kate Change                                                                                                    | a) Base rates, not due                                                                                                    | to off-balancing differential or discount char                                                                                                    | iges, that is uniform by territory            |                                |                                  |                      |
| 25 Capping                                                                                                    | b) Base rates, not due                                                                                                    | to off-balancing differential or discount char                                                                                                    | nges, that is not uniform by territory        |                                |                                  |                      |
|                                                                                                    |                                                                                                    |                                                                                                    |                                               |                                |                                  |                      |
| 6 Dislocation                                                                                                    | c) Classification, limit                                                                                                    | of liability, deductibles or other rate different                                                                                                    | ials                                          |                                |                                  |                      |
| 6 Dislocation                                                                                                    | c) Classification, limit d<br>d) Territorial definition                                                                                                    | of liability, deductibles or other rate different<br>ns                                                                                                    | ials                                          |                                |                                  |                      |
| 16 Dislocation<br>17 Risk Profiles                                                                                      | c) Classification, limit d<br>d) Territorial definition<br>e) Discounts or surcha                                                                                                    | of liability, deductibles or other rate different<br>ns<br>arges                                                                                                    | ials                                          |                                |                                  |                      |
| 26 Dislocation<br>17 Risk Profiles<br>18 Change Impact                                                                  | c) Classification, limit (<br>d) Territorial definition<br>e) Discounts or surcha<br>f) Endorsements                                                                                                    | of liability, deductibles or other rate different<br>ns<br>arges                                                                                                    | ials                                          |                                |                                  |                      |
| 16 Dislocation<br>17 Risk Profiles<br>18 Change Impact                                                                  | c) Classification, limit o<br>d) Territorial definition<br>e) Discounts or surcha<br>f) Endorsements<br>g) Rating rules                                                                                                    | of liability, deductibles or other rate different<br>ns<br>arges                                                                                                    | lals                                          |                                |                                  |                      |
| 16 Dislocation<br>17 Risk Profiles<br>18 Change Impact<br>19 Dependent Categories                                       | <ul> <li>c) Classification, limit of</li> <li>d) Territorial definition</li> <li>e) Discounts or surchating</li> <li>f) Endorsements</li> <li>g) Rating rules</li> <li>h) Underwriting rules</li> </ul>                                                    | of liability, deductibles or other rate different<br>ns<br>arges<br>pertaining to rates or rating rules only                                                          | lats                                          |                                |                                  |                      |
| 16 Dislocation<br>17 Risk Profiles<br>18 Change Impact<br>19 Dependent Categories<br>110 Loss Ratios                    | <ul> <li>c) Classification, limit of<br/>d) Territorial definition</li> <li>e) Discounts or surcha<br/>f) Endorsements</li> <li>g) Rating rules</li> <li>h) Underwriting rules</li> <li>i) Underwriting ruiables</li> </ul>                                | of liability, deductibles or other rate different<br>ns<br>arges<br>pertaining to rates or rating rules only<br>s                                                     | lats                                          |                                |                                  |                      |
| 16 Dislocation<br>17 Risk Profiles<br>18 Change Impact<br>19 Dependent Categories<br>110 Less Ratios                    | <ul> <li>c) Classification, limit.</li> <li>d) Territorial definition</li> <li>e) Discounts or surchat</li> <li>f) Endorsements</li> <li>g) Rating rules</li> <li>h) Underwriting rules</li> <li>i) New rating variables</li> <li>j) Algorithms</li> </ul> | of liability, deductibles or other rate different<br>ns<br>arges<br>pertaining to rates or rating rules only<br>s                                                     | lah                                           |                                |                                  |                      |
| 16 Dislocation<br>17 Risk Profiles<br>18 Change Impact<br>19 Dependent Categories<br>110 Loss Ratios<br>111 Territories | c) Classification, limit of<br>d) Territorial definition<br>e) Discounts or surchast<br>f) Endorsements<br>g) Rating rules<br>h) Underwriting rules<br>i) New rating variables<br>j) Algorithms<br>k) Introduction of any                                  | of liability, deductibles or other rate different<br>ns<br>arges<br>pertaining to rates or rating rules only<br>5<br>relement in c), e), g) or j) using predictive mo | deling or other non-traditional approaches    | (full filing only)             |                                  |                      |

# Combining Multiple Vehicle Categories into One Filing

A separate filing **MUST** be submitted for each rating program.

Filings under the Vehicle Categories of Commercial and Interurban Vehicles and Miscellaneous Vehicles can have multiple vehicle categories **ONLY** if they have the same rating program.

For example, you may have one rating program for mopeds and motorcycles. In this case, both mopeds and motorcycles can be added to the Vehicle Miscellaneous Category. To do this, click "Select" in the Vehicle Miscellaneous Category on the upper right side of the webpage, as indicated in the image below.

Then click the boxes beside mopeds and motorcycles.

NOTE:

Continuing the example, if mopeds and motorcycles have unique rating programs, separate filings **MUST** be submitted.

| Aitomobile Insurance AIRB                | Automobile Insurance AIRB Collection and Reporting System (CARS)<br>Bate Board                                                                                                    |                                                 |  |  |  |  |  |  |  |
|------------------------------------------|----------------------------------------------------------------------------------------------------|-------------------------------------------------|--|--|--|--|--|--|--|
| Home / Rate Filings / Rate Filing Detail | ✓ Valdate                                                                                                    | 😰 Save Draft 🛛 🖪 Submit 🗙 Delete 🔒 Print Filing |  |  |  |  |  |  |  |
|                                          | New Submitted Reviewed Board Decision                                                                                                    |                                                 |  |  |  |  |  |  |  |
| Filing Information - AIRB Test Insurance | Company                                                                                                    |                                                 |  |  |  |  |  |  |  |
| Filing Type: * Full                      | Sub Filing Type: * Full with Actuarial Support     Vehicle Category: * Miscellaneous Vehicles     Vehicle Misc. Category: * Vehicle Misc. Category: * Vehicle Misc. Categ | itegory: Mopeds × Motorcycles ×                 |  |  |  |  |  |  |  |
| Q1 Summary                               |                                                                                                    | Select All                                      |  |  |  |  |  |  |  |
|                                          | Summary                                                                                                    | All-Terrain Vehicles                            |  |  |  |  |  |  |  |
| Q2 Effective Dates                       | Check all the items applicable to the filing. Note: While 1.a and 1.b are mutually exclusive, other changes (1.c-1.m) may be applicable.                                                                                                    | Ambulances                                      |  |  |  |  |  |  |  |
| Q3 Source of Data                        | 1) Describe the proposed changes by checking all the items that apply to this filing:                                                                                                    | Antique Vehicles                                |  |  |  |  |  |  |  |
| Q4 Rate Change                           | a) Base rates, not due to off-balancing differential or discount changes, that is uniform by territory                                                                                                    | Collector Vehicles                              |  |  |  |  |  |  |  |
| Q5 Capping                               | b) Base rates, not due to off-balancing differential or discount changes, that is not uniform by territory                                                                                                    | Farm Vahicles                                   |  |  |  |  |  |  |  |
| Of Dislamian                             | c) Classification, limit of liability, deductibles or other rate differentials                                                                                                    | Hatel & Country Club                            |  |  |  |  |  |  |  |
| Ce Disidation                            | d) Territorial definitions                                                                                                    | Hotel & Country Club                            |  |  |  |  |  |  |  |
| Q7 Risk Profiles                         | e) Discounts or surcharges                                                                                                    | <ul> <li>Mopeds</li> </ul>                      |  |  |  |  |  |  |  |
| Q8 Change Impact                         | f) Endorsements                                                                                                    | <ul> <li>Motorcycles</li> </ul>                 |  |  |  |  |  |  |  |
| Q9 Dependent Categories                  | g) namg rules     g) namg rules     h) Hodenwitting rules pertaining rules only                                                                                                    | Motorhomes                                      |  |  |  |  |  |  |  |
|                                          | i) New rating variables                                                                                                    | Off-Road Vehicles                               |  |  |  |  |  |  |  |
| Q10 Loss Ratios                          | j) Algorithms                                                                                                    | Private Buses                                   |  |  |  |  |  |  |  |
| Q11 Territories                          | k) Introduction of any element in c), e), g) or j) using predictive modeling or other non-traditional approaches (full filing only)                                                                                                    |                                                 |  |  |  |  |  |  |  |
| Q12 Expenses                             | Description:                                                                                                    |                                                 |  |  |  |  |  |  |  |
| Q13 Grid                                 |                                                                                                    |                                                 |  |  |  |  |  |  |  |
| Documents / Attachments                  |                                                                                                    |                                                 |  |  |  |  |  |  |  |
|                                          | n Other                                                                                                    |                                                 |  |  |  |  |  |  |  |

#### NOTE:

At any time during the filing process you can save, print or delete your filing. Go to the "Saving, Completing, Copying, and Deleting a Filing" section to find out how.

| e / Rate Filings / Rate Filing Detail |                                                                                                    |                           |                                        |                              |                            |                | 🗸 Validate 🛛 🗳 Save Dr  | raft 🖪 Submit 🗙 Delete 🔒 Pr     |
|---------------------------------------|----------------------------------------------------------------------------------------------------|---------------------------|----------------------------------------|------------------------------|----------------------------|----------------|-------------------------|---------------------------------|
|                                       | New                                                                                                    |                           | Submitted                              | Reviewed                     |                            | Board Decision |                         |                                 |
| g Information - AIRB Test Insurance   | e Company                                                                                              |                           |                                        |                              |                            |                |                         |                                 |
| Type: * Full                          | ,                                                                                                    | Sub Filing Type: *        | Full with Actuarial Support            | Vehicle Categ                | ry: * Miscellaneous V      | ehicles +      | Vehicle Misc. Category: | Mopeds × Motorcycles ×          |
|                                       |                                                                                                    |                           |                                        |                              |                            |                |                         | Select All                      |
| ummary                                | Summary                                                                                                |                           |                                        |                              |                            |                |                         | All-Terrain Vehicles            |
| ffective Dates                        | Check all the items a                                                                                  | pplicable to the filin    | g. Note: While 1.a and 1.b are mutu    | ally exclusive, other change | (1.c-1.m) may be applica   | able.          |                         | Ambulances                      |
| ource of Data                         | 1) Describe the proposed changes by checking all the items that apply to this filing:                  |                           |                                        |                              |                            |                | Antique Vehicles        |                                 |
| ate Change                            | a) Rase rates not due to off-balancing differential or discount changes that is uniform by territory   |                           |                                        |                              |                            |                | Collector Vehicles      |                                 |
| apping                                | b) Base rates, not due to off-balancing differential or discount changes, that is uniform by territory |                           |                                        |                              |                            |                | Farm Vehicles           |                                 |
| lislocation                           | c) Classificatio                                                                                       | n, limit of liability, de | ductibles or other rate differentials  | 5                            |                            |                |                         | Hotel & Country Club            |
|                                       | d) Territorial d                                                                                       | efinitions                |                                        |                              |                            |                |                         | Manada                          |
| lisk Profiles                         | e) Discounts o                                                                                         | r surcharges              |                                        |                              |                            |                |                         | Mopeds                          |
| hange Impact                          | g) Rating rules                                                                                        |                           |                                        |                              |                            |                |                         | <ul> <li>Motorcycles</li> </ul> |
| ependent Categories                   | h) Underwritin                                                                                         | g rules pertaining to     | rates or rating rules only             |                              |                            |                |                         | Motorhomes                      |
| Loss Ratios                           | i) New rating v                                                                                        | rariables                 |                                        |                              |                            |                |                         | Off-Road Vehicles               |
| Territoria.                           | j) Algorithms                                                                                          |                           |                                        |                              |                            |                |                         | Private Buses                   |
| Territories                           | k) Introduction<br>Description:                                                                        | n of any element in c     | ), e), g) or j) using predictive model | ling or other non-traditiona | approaches (full filing or | nly)           |                         |                                 |
| Expenses                              |                                                                                                    |                           |                                        |                              |                            |                |                         |                                 |
| Srid                                  |                                                                                                    |                           |                                        |                              |                            |                |                         |                                 |
| Expenses                              | Description:                                                                                           |                           |                                        |                              |                            |                |                         |                                 |

# **Completing the Question Sections**

There are up to 13 question sections required to be completed for each filing, depending on the Filing or Sub-filing type you select.

As you complete each question section, at the bottom right side of the page you have the choice to click "Save Draft" or to "Save and Continue" to the next section.

| AIRB Collection and Reporting                                                                                                    | g System (CARS)                                                                                                    |                                                                                                    |                   |                                       |  |                                | 0                                                        |  |  |  |
|----------------------------------------------------------------------------------------------------|----------------------------------------------------------------------------------------------------|----------------------------------------------------------------------------------------------------|-------------------|---------------------------------------|--|--------------------------------|----------------------------------------------------------|--|--|--|
| Homo / Rate Filings / Rate Filing Detail                                                                                                    |                                                                                                    |                                                                                                    |                   |                                       |  |                                | ✓ Weldate 🛛 Seve Draft 🖌 Submit 🗰 Delete 🖶 Print Filling |  |  |  |
|                                                                                                    |                                                                                                    | New -                                                                                                    | Submitted Reviewe | Beard Decision                        |  |                                |                                                          |  |  |  |
| Filing Information - AIRB Test Insurance Company                                                                                                    |                                                                                                    |                                                                                                    |                   |                                       |  |                                |                                                          |  |  |  |
| Filing Type: * Full                                                                                                    | > Sub Filing Type: *                                                                                                    | ull with Actuarial Support                                                                                                    | Vehicle 0         | rlegory: * Private Passenger Vehicles |  | Vehicle Misc. Category: Select |                                                          |  |  |  |
|                                                                                                    |                                                                                                    |                                                                                                    |                   |                                       |  |                                |                                                          |  |  |  |
| OT Minutes Dates                                                                                                    | Summary                                                                                                    |                                                                                                    |                   |                                       |  |                                |                                                          |  |  |  |
|                                                                                                    | Check all the items applicable to the filing. Note: While 1.a an                                                         | d 1.b are mutually exclusive, other changes (1.c-1.m) may                                                                                                    | y be applicable.  |                                       |  |                                |                                                          |  |  |  |
| da source of burn                                                                                                    | 1) Describe the proposed changes by checking all the items                                                               | as the proposed charges by thecking all the items that apply to this filing:                                                                                                    |                   |                                       |  |                                |                                                          |  |  |  |
| Q4 Rate Change                                                                                                    | a) Base rates, not due to off-balancing differential or de<br>b) Base rates, not due to off-balancing differential or di | Jave rates, or date bit #balancing differential or discussed thorages, text is uniformly bettering<br>as constructed as the discussed thorages, text is uniform by tenthory<br>beneficial as a second as a second as a second as a second as a second as a second as a second as a second as a |                   |                                       |  |                                |                                                          |  |  |  |
| QS Capping                                                                                                    | c) Classification, limit of liability, deductibles or other ra                                                           | for least not one of an instanting interest or about the target, which are known by termary<br>buildands, which is blackbash or other target defendants.                                                                                                    |                   |                                       |  |                                |                                                          |  |  |  |
| Q6 Dislocation                                                                                                    | d) Territorial definitions                                                                                               | Intrinsi defendences                                                                                                    |                   |                                       |  |                                |                                                          |  |  |  |
| Q7 Risk Profiles                                                                                                    | f) Endorsements                                                                                                    | e voormon seenage<br>6 Johannem to                                                                                                    |                   |                                       |  |                                |                                                          |  |  |  |
| OS Change Impact                                                                                                    | g) Rating rules                                                                                                    |                                                                                                    |                   |                                       |  |                                |                                                          |  |  |  |
| Q9 Dependent Categories                                                                                                    | h) Underwriting rules pertaining to rates or rating rules     i) New rating variables                                    | ony                                                                                                    |                   |                                       |  |                                |                                                          |  |  |  |
| Q10 Loss Ratios                                                                                                    | j) Algorithms                                                                                                    |                                                                                                    |                   |                                       |  |                                |                                                          |  |  |  |
| Q11 Territories                                                                                                    | k) Introduction of any element in c), ej, g) or j) using pr<br>Description:                                              | clictive modeling or other non-fraditional approaches (f                                                                                                    | full filing only) |                                       |  |                                |                                                          |  |  |  |
| Q12 Expenses                                                                                                    |                                                                                                    |                                                                                                    |                   |                                       |  |                                |                                                          |  |  |  |
| Q13 Grid                                                                                                    |                                                                                                    |                                                                                                    |                   |                                       |  |                                |                                                          |  |  |  |
| Documents / Attachments                                                                                                    | 1 Other                                                                                                    |                                                                                                    |                   |                                       |  |                                |                                                          |  |  |  |
| Contacts / Comments                                                                                                    | Description:                                                                                                    |                                                                                                    |                   |                                       |  |                                |                                                          |  |  |  |
| Additional Information                                                                                                    |                                                                                                    |                                                                                                    |                   |                                       |  |                                |                                                          |  |  |  |
| Tile Number:<br>IC-RC-2022-01581                                                                                                    | m) Update CLEAR Rate Group Tables                                                                                        |                                                                                                    |                   |                                       |  |                                |                                                          |  |  |  |
| Board Decision:                                                                                                    | CLEAR Table                                                                                                    |                                                                                                    |                   |                                       |  |                                |                                                          |  |  |  |
| Reviewers:                                                                                                    | Current CLEAR Table Year:                                                                                                | Select                                                                                                    |                   |                                       |  |                                |                                                          |  |  |  |
| Linderwriting Manual Required:                                                                                                    | Proposed CLEAR Table Year:                                                                                               |                                                                                                    |                   |                                       |  |                                |                                                          |  |  |  |
| Underwriting Manual Received Date:                                                                                                    | Which CLEAR Table version are you proposing to use:                                                                      |                                                                                                    |                   |                                       |  |                                |                                                          |  |  |  |
| Rating Profile Required                                                                                                    | Description if 'CLEAR Table with Modifications' is selected:                                                             |                                                                                                    |                   |                                       |  |                                |                                                          |  |  |  |
| Entire Bertile Received Prev                                                                                                    |                                                                                                    |                                                                                                    |                   |                                       |  |                                |                                                          |  |  |  |
| The second second |                                                                                                    |                                                                                                    |                   |                                       |  |                                |                                                          |  |  |  |
|                                                                                                    |                                                                                                    |                                                                                                    |                   |                                       |  |                                | B fave Dash (# Save & Cardinae                           |  |  |  |

"Save Draft" button saves changes for the current question section. No validation of the filing will be run. Once the button is clicked, a message will appear in green at the bottom of the page stating: "Rate filing has been saved successfully."

| Filing Information - AIRB Test Insurance Co | conpany                                                                                                    |
|---------------------------------------------|----------------------------------------------------------------------------------------------------|
| Filing Type: * Full                         | Sub Filing Type: * Full with Actuarial Support     Wehicle Misc. Category: Select                                                                                                    |
| Q1 Summary                                  | Effective Dates                                                                                                    |
| Q2 Effective Dates                          | 2) Proposed effective dates are to be listed for both new and renewal business. If there are any changes to the proposed effective dates, you must notify the AIRE immediately of the revised dates and reason for the change. |
| 3 Source of Data                            | Proposed Effective Date for New Policies *                                                                                                    |
| 14 Rate Change                              | Proposed Effective Date for Renewal Policies: *                                                                                                    |
| 15 Capping                                  |                                                                                                    |
| 6 Dislocation                               | Bisn bit P                                                                                                    |
| 7 Risk Profiles                             |                                                                                                    |
| 8 Change Impact                             |                                                                                                    |
| 9 Dependent Categories                      |                                                                                                    |
| 10 Loss Ratios                              |                                                                                                    |
| 1 Territories                               |                                                                                                    |
| 2 Expenses                                  |                                                                                                    |
| 13 Grid                                     |                                                                                                    |
| ocuments / Attachments                      |                                                                                                    |
| ontacts / Comments                          |                                                                                                    |
| dditional Information                       |                                                                                                    |
| e Number:<br>RC-2022-01381                  |                                                                                                    |
| ard Decision:                               |                                                                                                    |
| viewers:                                    |                                                                                                    |
| derwriting Manual Required:                 |                                                                                                    |
| derwriting Manual Received Date:            |                                                                                                    |
| ing Profile Required:                       |                                                                                                    |
| tion Profile Received Date:                 |                                                                                                    |
|                                             |                                                                                                    |

"Save and Continue" button will save changes for the question section you are working on and move you on to the next question section. A validation of the filing to that point will run and all validation errors should be fixed before moving on.

When there are any validation errors, the system will display a warning message at the bottom of the page, and you will remain on the current tab.

| ing Type: " Full                  | Sub Filing Type: *                                 | Full with Actuarial Support   Vehicle Category:                                     | Private Passenger Vehicles                                        | Vehicle Misc. Category: Select |                          |
|-----------------------------------|----------------------------------------------------|-------------------------------------------------------------------------------------|-------------------------------------------------------------------|--------------------------------|--------------------------|
| 1 Summary                         | Effective Dates                                    |                                                                                     |                                                                   |                                |                          |
| 2 Effective Dates                 | 2) Proposed effective dates are to be listed for t | oth new and renewal business. If there are any changes to the proposed effective da | es, you must notify the AIRB immediately of the revised dates and | d reason for the change.       |                          |
| 3 Source of Data                  | Proposed Effective Date for New Policies: *        | 0 🛱                                                                                 |                                                                   |                                |                          |
| 4 Rate Change                     | Proposed Effective Date for Renewal Policies: *    | 0 🖬                                                                                 |                                                                   |                                |                          |
| 5 Capping                         |                                                    |                                                                                     |                                                                   |                                |                          |
| 6 Dislocation                     |                                                    |                                                                                     |                                                                   |                                | Save Draft 🕨 Save & Cont |
| 7 Risk Profiles                   |                                                    |                                                                                     |                                                                   |                                |                          |
| 8 Change Impact                   |                                                    |                                                                                     |                                                                   |                                |                          |
| 9 Dependent Categories            |                                                    |                                                                                     |                                                                   |                                |                          |
| 10 Loss Ratios                    |                                                    |                                                                                     |                                                                   |                                |                          |
| 11 Territories                    |                                                    |                                                                                     |                                                                   |                                |                          |
| 12 Expenses                       |                                                    |                                                                                     |                                                                   |                                |                          |
| 13 Grid                           |                                                    |                                                                                     |                                                                   |                                |                          |
| ocuments / Attachments            |                                                    |                                                                                     |                                                                   |                                |                          |
| ontacts / Comments                |                                                    |                                                                                     |                                                                   |                                |                          |
| dditional Information             |                                                    |                                                                                     |                                                                   |                                |                          |
| e Number:<br>.RC-2022-01381       |                                                    |                                                                                     |                                                                   |                                |                          |
| ard Decision:                     |                                                    |                                                                                     |                                                                   |                                |                          |
| viewers:                          |                                                    |                                                                                     |                                                                   |                                |                          |
| iderwriting Manual Required:      |                                                    |                                                                                     |                                                                   |                                |                          |
| iderwriting Manual Received Date: |                                                    |                                                                                     |                                                                   |                                |                          |
| ting Profile Required:            |                                                    |                                                                                     |                                                                   |                                |                          |
| ting Profile Received Date:       |                                                    |                                                                                     |                                                                   |                                |                          |

All fields with validation errors will show a red exclamation mark, clicking on the control will show the business rule message. When there are no validation errors, the system will move to the next question section.

| Effective Dates                                  |                                                                           |                                                                                                    |                                |
|--------------------------------------------------|---------------------------------------------------------------------------|----------------------------------------------------------------------------------------------------|--------------------------------|
| 2) Proposed effective dates are to be listed for | both new and renewal business. If there are any changes to the proposed e | effective dates, you must notify the AIRB immediately of the revised dates and reason for the change. |                                |
| Proposed Effective Date for New Policies: *      | 1                                                                         | 0 0                                                                                                   |                                |
| Proposed Effective Date for Renewal Policies: *  | Q2: Proposed Effective Date for New Policies is required.                 |                                                                                                    |                                |
|                                                  |                                                                           |                                                                                                    | 🖹 Save Draft 🗭 Save & Continue |

When you try to close the filing page at any time, a warning message "Changes you made may not be saved." will always display to remind you to save changes before closing this page.

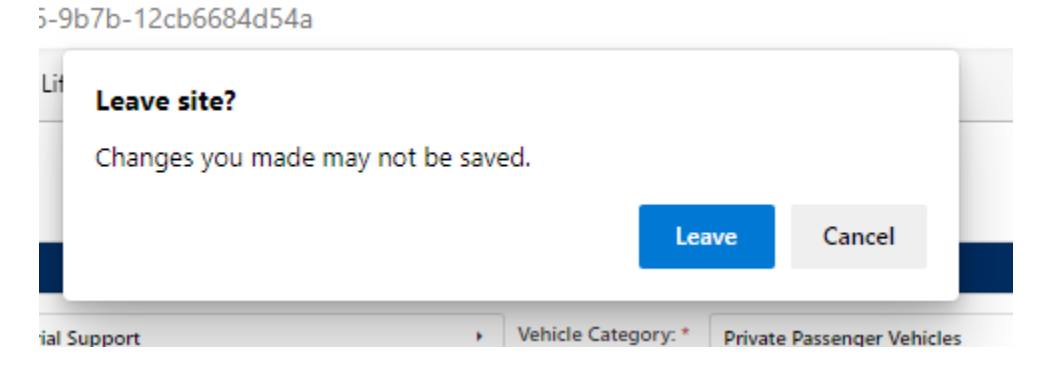

### NOTE:

> It is recommended you save your filing often to prevent data lost.

Also, not all Vehicle Categories need all 13 sections to be completed. If a section is not required based on your category selection, the section will be deactivated and colored beige in the list on the left side of the webpage. For example, sections 3, 7, 11, and 12 is not required for file and use filings.

| AIRB Collection a                                | nd Reporting System (CARS) User Acceptance Test                                                                                                    | Troy Rhoades                                              |
|--------------------------------------------------|----------------------------------------------------------------------------------------------------|-----------------------------------------------------------|
| Home / Rate Filing: / Rate Filing Detail         | New Submitted Deemed Complete                                                                                                    | ✓ Validate 🛛 Save Draft 🖉 Submit 🗶 Delete 🔒 Print Filling |
| Filing Information - AIRB Test Insurance Company |                                                                                                    |                                                           |
| Filing Type: * File and Use                      | Sub Filing Type: * File and Use     Vehicle Category: * Private Passenger Vehicles     Vehicle                                                                                                    | e Misc. Category: Select                                  |
| Q1 Summary                                       | Summary                                                                                                    |                                                           |
| 02 Effective Dates                               | Onech all the items applicable to the filing. Note: While 1 a and 1 b are mutually exclusive, other changes (1 c 1.m) may be applicable.                                                                                    |                                                           |
| Q4 kate Change<br>Q5 Capping                     | a) Base rates, not due to off balancing differential or discourt changes, that is uniform by territory           b) Base rates, not due to off balancing differential or discourt changes, that is not uniform by territory |                                                           |
| Q6 Dislocation                                   | Q Classification, limit of liability, deductibles or other rate differentials I) Emtonial definitions                                                                                                    |                                                           |
| Q7 Risk Profiles                                 | e Luccome or survages f Luccome or survages g Luccome or survages g Satisf rules                                                                                                    |                                                           |
| Q9 Dependent Categories                          | b) Underwriting rules pertaining to rates or rating rules only     i) New rating variables                                                                                                    |                                                           |
| Q11 Territories                                  | ) Algorithms<br>b) Introduction of any element in (1, e), g) or () using predictive modeling or other non-traditional approaches (full filing only)<br>Description                                                          |                                                           |
| Q12 Expenses                                     |                                                                                                    |                                                           |
| Documents / Attachments                          | D Delan                                                                                                    |                                                           |
| Contacts / Comments                              | Description:                                                                                                    |                                                           |
| Additional Information                           |                                                                                                    |                                                           |

# Q1 Summary

Check all the items applicable to the filing.

While 1.a) and 1.b) are mutually exclusive, other changes found in 1.c) to 1.m) may be applicable.

| Home / Rate Filings / Rate Filing Detail         |                                                                              |                                                                |                                    |                |                         | ✓ Validate 🚯 Save Draft 🖋 Submit 🗴 Delete 🔒 Print Filing |
|--------------------------------------------------|------------------------------------------------------------------------------|----------------------------------------------------------------|------------------------------------|----------------|-------------------------|----------------------------------------------------------|
|                                                  | New                                                                          | - Submitted                                                    | Reviewed                           | Board Decision |                         |                                                          |
| Filing Information - AIRB Test Insurance Company |                                                                              |                                                                |                                    |                |                         |                                                          |
| Filing Type: * Full                              | Sub Filing Type: 1                                                           | Full with Actuarial Support                                    | Vehicle Category: * Private Passer | ger Vehicles   | Vehicle Misc. Category: | Select                                                   |
| Q1 Summary                                       | Summary                                                                      |                                                                |                                    |                |                         |                                                          |
| Q2 Effective Dates                               | Check all the items applicable to the filing. No                             | e: While 1.a and 1.b are mutually exclusive, other changes (1  | I.c-1.m) may be applicable.        |                |                         |                                                          |
| Q3 Source of Data                                | 1) Describe the proposed changes by checkin                                  | g all the items that apply to this filing:                     |                                    |                |                         |                                                          |
| Q4 Rate Change                                   | a) Base rates, not due to off-balancing d                                    | ferential or discount changes, that is uniform by territory    |                                    |                |                         |                                                          |
| Q5 Capping                                       | b) Base rates, not due to off-balancing d                                    | fferential or discount changes, that is not uniform by territo | ory                                |                |                         |                                                          |
| Q6 Dislocation                                   | c) Classification, limit of liability, deducti<br>d) Territorial definitions | sles or other rate differentials                               |                                    |                |                         |                                                          |
| Q7 Risk Profiles                                 | e) Discounts or surcharges                                                   |                                                                |                                    |                |                         |                                                          |
| Q8 Change Impact                                 | f) Endorsements<br>g) Rating rules                                           | f Endorsements     defactorsements     defactorsements         |                                    |                |                         |                                                          |
| Q9 Dependent Categories                          | h) Underwriting rules pertaining to rates                                    | or rating rules only                                           |                                    |                |                         |                                                          |
| Q10 Loss Ratios                                  | i) New rating variables                                                      |                                                                |                                    |                |                         |                                                          |
| Q11 Territories                                  | k) Introduction of any element in c), e), e                                  | ) or j) using predictive modeling or other non-traditional as  | pproaches (full filing only)       |                |                         |                                                          |
| Q12 Expenses                                     | Description:                                                                 |                                                                |                                    |                |                         |                                                          |
| Q13 Grid                                         |                                                                              |                                                                |                                    |                |                         |                                                          |
| Documents / Attachments                          |                                                                              |                                                                |                                    |                |                         |                                                          |
| Contacts / Comments                              | I) Other<br>Description:                                                     |                                                                |                                    |                |                         |                                                          |
| Additional Information                           |                                                                              |                                                                |                                    |                |                         |                                                          |
| Pla Manufacture                                  |                                                                              |                                                                |                                    |                |                         |                                                          |
| IC-RC-2022-01383                                 | m) Update CLEAR Rate Group Tables                                            |                                                                |                                    |                |                         |                                                          |
| Board Decision:                                  |                                                                              |                                                                |                                    |                |                         |                                                          |

# NOTE ON k) and I):

- For full filings only: If you check k), you are required to provide a description for using predictive modeling or other non-traditional approaches.
- If you check I), you are required to provide a description.

#### NOTE ON m):

- If you select m) "Update CLEAR Rate Group Tables," you are required to complete all the CLEAR Table information boxes.
- > "Current CLEAR Table Year" box shows years starting from 2011 to next year.
- Proposed CLEAR Table Year" box only shows current, previous, and next year. For historical filings, this box will not be limited to current, previous, and next years.
- If you select from the dropdown menu for the "CLEAR Table with Modifications", a description is required.

| m) Update CLEAR Rate Group Tables                            | m) Update CLEAR Rate Group Tables |                               |  |  |  |  |
|--------------------------------------------------------------|-----------------------------------|-------------------------------|--|--|--|--|
| CLEAR Table                                                  |                                   |                               |  |  |  |  |
|                                                              |                                   |                               |  |  |  |  |
| Current CLEAR Table Year:                                    | Select                            | •                             |  |  |  |  |
| Proposed CLEAR Table Year:                                   | Select                            | •                             |  |  |  |  |
| Which CLEAR Table version are you proposing to use:          | Select                            | •                             |  |  |  |  |
| Description if 'CLEAR Table with Modifications' is selected: |                                   |                               |  |  |  |  |
|                                                              |                                   |                               |  |  |  |  |
|                                                              |                                   |                               |  |  |  |  |
|                                                              |                                   |                               |  |  |  |  |
|                                                              |                                   | Save Draft >> Save & Continue |  |  |  |  |

#### **Q2 Effective Dates**

Proposed effective dates are to be listed for both new and renewal business. If there are any changes to the proposed effective dates, you must notify the AIRB immediately of the revised dates and reason for the change.

#### NOTE:

- The Proposed Effective Date for Renewal Policies must be equal to, or after, the Proposed Effective Date for New Policies.
- The Effective Date change reason is showing only when the filing has more than one submission.

| Home / Rate Filings / Rate Filing Detail         |                                                    |                                                        |                                        |                                                  | ✓ Validate 🔯 Save Draft 🖌 Submit 🗙 Delete 😝 Print Filing |
|--------------------------------------------------|----------------------------------------------------|--------------------------------------------------------|----------------------------------------|--------------------------------------------------|----------------------------------------------------------|
|                                                  | New                                                | Submitted                                              | Reviewed                               | Board Decision                                   |                                                          |
| Filing Information - AIRB Test Insurance Company |                                                    |                                                        |                                        |                                                  |                                                          |
| Filing Type: * Full                              | Sub Filing Type: *                                 | Full with Actuarial Support                            | Vehicle Category: *     Private        | Passenger Vehicles                               | Vehicle Misc. Category: Select                           |
| 01 Summary                                       |                                                    |                                                        |                                        |                                                  |                                                          |
| Gr Summary                                       | Effective Dates                                    |                                                        |                                        |                                                  |                                                          |
| Q2 Effective Dates                               | 2) Proposed effective dates are to be listed for I | oth new and renewal business. If there are any changes | to the proposed effective dates, you m | ust notify the AIRB immediately of the revised d | tes and reason for the change.                           |
| Q3 Source of Data                                | Proposed Effective Date for New Policies: *        |                                                        |                                        |                                                  |                                                          |
| Q4 Rate Change                                   | Proposed Effective Date for Renewal Policies: *    |                                                        | ۵                                      |                                                  |                                                          |
| Q5 Capping                                       |                                                    |                                                        |                                        |                                                  |                                                          |
| Q6 Dislocation                                   |                                                    |                                                        |                                        |                                                  | (5) Save Draft (1) Save & Continue                       |

#### Q3 Source of Data

Select the correct choice from the dropdown menu and indicate whether the changes by coverage are weighted by written or earned premiums. State the source of the data and the valuation date.

#### NOTE:

> A valuation date, weighted by written or earned premiums are required for Full Filing.

| Home / Rate Filings / Rate Filing Detail         |                                        |                                                    |                                                |                                                    |                        | ✔ Validate 🔹 Save Draft | 🖋 Submit 🛛 🛪 Delete 🔒 Print F | aling |
|--------------------------------------------------|----------------------------------------|----------------------------------------------------|------------------------------------------------|----------------------------------------------------|------------------------|-------------------------|-------------------------------|-------|
|                                                  | New                                    | Submitted                                          | Reviewed                                       | Board Decision                                     |                        |                         |                               |       |
| Filing Information - AIRB Test Insurance Company |                                        |                                                    |                                                |                                                    |                        |                         |                               |       |
| Filing Type: * Full                              | Sub Filing T                           | Pe: * Full with Actuarial Support                  | Vehicle Category: *                            | Private Passenger Vehicles                         | Vehicle Misc. Category | Select                  |                               |       |
| Q1 Summary                                       | Source of Data                         |                                                    |                                                |                                                    |                        |                         |                               |       |
| Q2 Effective Dates                               | 3) Please indicate whether the changes | by coverage are weighted by written or earned pres | miums by selecting the correct choice from the | drop-down list. State the source and date of the o | lata. •                |                         |                               |       |
| Q3 Source of Data                                | Select                                 |                                                    |                                                | •                                                  |                        |                         |                               |       |
| Q4 Rate Change                                   | Source Of Data:                        |                                                    |                                                |                                                    |                        |                         |                               |       |
| Q5 Capping                                       |                                        |                                                    |                                                |                                                    |                        |                         |                               |       |
| Q6 Dislocation                                   | Valuation Date:                        |                                                    |                                                |                                                    |                        |                         |                               |       |
| Q7 Risk Profiles                                 |                                        |                                                    |                                                |                                                    |                        |                         | 🖹 Save Draft 🕨 Save & Continu |       |
| Q8 Change Impact                                 |                                        |                                                    |                                                |                                                    |                        |                         |                               |       |

#### Q4 Rate Change

The impact of all proposed changes to rates or rules must be disclosed under the proposed rate level change column, including changes to:

- Base rates;
- Differentials;
- Discounts or surcharges;
- Rating rules; and
- > Endorsements.

The impact by coverage must be calculated on an uncapped basis and disclosed. Uncapped does not refer to risks capped by the Grid in this context. Insurance companies are not allowed to propose increases greater than the indicated change on both coverage and combined bases.

#### NOTE:

- > The indicated and proposed changes by coverage must be on uncapped premiums.
- > The premium weights must add up to 100%.
- > The grey boxes will calculate after clicking the "Calculate Rate Change" button.
- > The calculation is based on a weighted average using premium weights.
- All percentages must be entered as a decimal. For example, 45% should be entered as 0.45 or .45. Up to six decimals can be entered.
- > The Tab key on your keyboard can move you down the columns on the webpage.
- > To delete an entry, click the "x" on the right side of the box for the data to be deleted.

#### **Business Rules:**

- > Premium Weight for All Coverage is required for full filings.
- Combined Coverage Premium Weights must be equal to 100%.
- Combined Coverage Proposed Rate Change is required for full filings.
- For "File and Use" filings, the Combined Coverage Proposed Rate Change must be equal or less than 0%.

| Q1 Summary                         | Rate Change                                                                             |                                      |                                   |                                  |                                        |                                                    |                                       |                               |
|------------------------------------|-----------------------------------------------------------------------------------------|--------------------------------------|-----------------------------------|----------------------------------|----------------------------------------|----------------------------------------------------|---------------------------------------|-------------------------------|
| Q2 Effective Dates                 | The impact of all proposed changes to rates or rules, including change                  | es to base rates, differentials, dis | counts or surcharges, rating rule | s and endorsements, must be dise | closed under the proposed rate lev     | el change column. The impact by                    | coverage must be calculated, on a     | n uncapped basis, and         |
| Q3 Source of Data                  | disclosed. (Uncapped does not refer to risks capped by the Grid in th                   | is context). Insurers are not allow  | red to propose increases greater  | than the indicated change on bot | h coverage and combined basis.         |                                                    |                                       |                               |
| Q4 Rate Change                     | 4a) Please complete the table below. The indicated and proposed<br>be entered as 0.45). | hanges by coverage must be or        | n uncapped premiums. The prem     | nium weights must add up to 10   | 0%. The grey boxes will calculate      | after clicking "calculate rate cha                 | nge". All percentages must be en      | tered as a decimal (45% would |
| Q5 Capping                         | Coverage                                                                                | # of Insured Vehicles                | Premium Weights                   | Current Average Premium          | Indicated Average Rate Level<br>Change | Alternative Indicated Average<br>Rate Level Change | Proposed Average Rate Level<br>Change | Proposed Average Premium      |
| Q6 Dislocation                     | Third Party Liability - Bodily Injury                                                   |                                      |                                   |                                  |                                        |                                                    |                                       |                               |
| Q7 Risk Profiles                   | Third Party Liability - Property Damage                                                 |                                      |                                   |                                  |                                        |                                                    |                                       |                               |
| Q8 Change Impact                   | Direct Compensation for Property Damage                                                 |                                      |                                   |                                  |                                        |                                                    |                                       |                               |
| Q9 Dependent Categories            | Accident Benefits                                                                       |                                      |                                   |                                  |                                        |                                                    |                                       |                               |
| Q10 Loss Ratios                    | Basic Coverage                                                                          |                                      |                                   |                                  |                                        |                                                    |                                       |                               |
| Q11 Territories                    | Underinsured Motorist                                                                   |                                      |                                   |                                  |                                        |                                                    |                                       |                               |
| Q12 Dypenses                       | All Perils                                                                              |                                      |                                   |                                  |                                        |                                                    |                                       |                               |
| Q13 Grid                           | Collision                                                                               |                                      |                                   |                                  |                                        |                                                    |                                       |                               |
| Documents / Attachments            | Comprehensive                                                                           |                                      |                                   |                                  |                                        |                                                    |                                       |                               |
| Contacts / Comments                | Specified Perils                                                                        |                                      |                                   |                                  |                                        |                                                    |                                       |                               |
| Additional Information             | Endorsements                                                                            |                                      |                                   |                                  |                                        |                                                    |                                       |                               |
| File Number                        | Additional Coverage                                                                     |                                      |                                   |                                  |                                        |                                                    |                                       |                               |
| K-RC-2022-01372                    | All Coverage                                                                            |                                      |                                   |                                  |                                        |                                                    |                                       |                               |
| Board Decision:                    |                                                                                         |                                      |                                   |                                  |                                        |                                                    |                                       | E Calculate Rate Change       |
| Reviewers                          | * If using other than in-force vehicles, indicate type of data:                         |                                      |                                   |                                  |                                        |                                                    |                                       |                               |
| Underwriting Manual Required:      | Cumulation Pate Change                                                                  |                                      |                                   |                                  |                                        |                                                    |                                       |                               |
| Underwriting Manual Received Date: | cumulative rate change                                                                  |                                      |                                   |                                  |                                        |                                                    |                                       |                               |
| Rating Profile Required:           | 4b) State the Average Cumulative Rate Change for all coverage for                       | the 12 months prior to the ren       | ewal effective date. This include | s your response to question 4a)  | and prior approved filings.            |                                                    |                                       |                               |
| Rating Profile Received Date:      | The Average Cumulative Rate Change for all Coverage is:                                 |                                      |                                   |                                  |                                        |                                                    |                                       |                               |
|                                    |                                                                                         |                                      |                                   |                                  |                                        |                                                    |                                       | R See Deet In Sec & Continue  |

#### Q5 Capping

Select Yes or No to indicate if you are proposing to cap the impact a consumer would face at renewal.

If No is selected, choose Save and Continue at the bottom of the page.

If Yes is selected, continue answering Question 5.a). The premium weights displayed in 5b) are copied from your response to Question 4.

Question 5.c) requires the average cumulative rate change after capping for all coverage.

#### **Business Rules:**

- > Yes or No must be selected for "Is Capping Proposed" for all filings.
- Proposed Lower Cap cannot be greater than zero.
- Yes or No must be selected for "Is the capping measure changing from the last filing?" for all filings.
- > Previous Filing Lower Cap cannot be greater than zero.

| Q1 Summary                         | Capping                                                              |                                                                     |                                                               |                                                           |  |
|------------------------------------|----------------------------------------------------------------------|---------------------------------------------------------------------|---------------------------------------------------------------|-----------------------------------------------------------|--|
| Q2 Effective Dates                 | 5a) is the insurer proposing to cap the impact a consumer would      | face at renewal? "                                                  | Ves No                                                        |                                                           |  |
| Q3 Source of Data                  | What is the new percentage that will be capped?                      |                                                                     | Proposed Upper:                                               | Proposed Lowers                                           |  |
| Q4 Rate Change                     | How will this be accomplished? Provide details, including but not li | mited to: scenarios when the capping parameter is modified or elimi | inated; applicable changes, coverage or endorsements where o  | apping does not apply to, etc.                            |  |
| Q5 Capping                         |                                                                      |                                                                     |                                                               |                                                           |  |
| Q6 Dislocation                     |                                                                      |                                                                     |                                                               |                                                           |  |
| Q7 Risk Profiles                   |                                                                      |                                                                     |                                                               |                                                           |  |
| Q8 Change Impact                   |                                                                      |                                                                     |                                                               |                                                           |  |
| Q9 Dependent Categories            | Is the capping measure changing from the last filing?                |                                                                     | Yes No                                                        |                                                           |  |
| Q10 Loss Ratios                    | If Yes, what was the percentage of the previous cap?                 |                                                                     |                                                               |                                                           |  |
| Q11 Territories                    | No Capping                                                           | Previous Upper:                                                     |                                                               | Previous Lower:                                           |  |
| Q12 Expenses                       | Rate Level Change After Capping                                      |                                                                     |                                                               |                                                           |  |
| Q13 Grid                           | The capped rate change must be disclosed. The capped rate increase   | se cannot exceed the uncapped proposed rate change on Question 4    | a.                                                            |                                                           |  |
| Documents / Attachments            | 5b) State the proposed average rate level changes and premium        | weights using direct written premiums that have been adjusted to    | current rate level on a capped basis. If direct written premi | ums are not available, please use direct earned premiums. |  |
| Contacts / Comments                |                                                                      | Proposed Rate Level Change After Capping                            | Premium Weights                                               |                                                           |  |
| Additional Information             | Third Party Liability - Bodily Injury                                |                                                                     |                                                               |                                                           |  |
| File Number:                       | Third Party Liability - Property Damage                              |                                                                     |                                                               |                                                           |  |
| IC-RC-2022-01372                   | Direct Compensation for Property Damage                              |                                                                     |                                                               |                                                           |  |
| Board Decision:                    | Accident Benefits                                                    |                                                                     |                                                               |                                                           |  |
| Reviewers                          | Basic Coverage                                                       |                                                                     |                                                               |                                                           |  |
| Underwriting Manual Required:      | Underinsured Motorist                                                |                                                                     |                                                               |                                                           |  |
| Underwriting Manual Received Date: | All Perils                                                           |                                                                     |                                                               |                                                           |  |
| Rating Profile Required:           | Collision                                                            |                                                                     |                                                               |                                                           |  |
| Rating Profile Received Date:      | Comprehensive                                                        |                                                                     |                                                               |                                                           |  |
|                                    | Specified Perils                                                     |                                                                     |                                                               |                                                           |  |

#### **Q6 Dislocation**

Complete the dislocation table. If no capping was selected in Question 5, the capping column will be greyed out. The Tab key on your keyboard will move you down the column of data.

Once the dislocation table is completed, click the "Calculate Totals" button in the bottom right corner of the table in both part a) and b).

If you make any changes in the dislocation table after clicking the "Calculate Totals" button, you must click the button again to re-calculate the table.

The uncapped/capped dislocation is to be calculated by comparing the proposed uncapped/capped premiums to the current on-leveled uncapped premiums. Count any risk capped by the Grid as uncapped and use the capped column to indicate company and Grid capping. The 12-month cumulative dislocation is to compare the proposed premiums to the current charged premiums of the in-force policies as of 12 months before the proposed effective date.

| Q1 Summary                                  | Dislocation                                                          |                                                                     |                                                                     |                                                                |
|---------------------------------------------|----------------------------------------------------------------------|---------------------------------------------------------------------|---------------------------------------------------------------------|----------------------------------------------------------------|
| Q2 Effective Dates                          | 6a) Please complete the table below. The uncapped/capped dislocation | m is to be calculated by comparing the proposed uncapped/capped     | premiums to the current on-leveled uncapped premiums. Please co     | unt any risk capped by the Grid as uncapped and use the capped |
| Q3 Source of Data                           | column to indicate company and Grid Capping. The 12 month cumula     | tive dislocation is to compare the proposed premiums to the current | it charged premiums of the in-force policies as of 12 months before | the proposed effective date.                                   |
| Q4 Rate Change                              |                                                                      | Uncapped Exposures                                                  | Capped Exposures                                                    | 12 Month Cumulative Uncapped Exposures                         |
| Q5 Capping                                  | < -100%                                                              |                                                                     |                                                                     |                                                                |
| Q6 Dislocation                              | -100% to -50.01%                                                     |                                                                     |                                                                     |                                                                |
| Q7 Risk Profiles                            | -50.00% to -30.01%                                                   |                                                                     |                                                                     |                                                                |
| Q8 Change Impact                            | -30.00% to -20.01%                                                   |                                                                     |                                                                     |                                                                |
| Q9 Dependent Categories                     | -20.00% to -15.01%                                                   |                                                                     |                                                                     |                                                                |
| Q10 Loss Ratios                             | -15.00% to -10.01%                                                   |                                                                     |                                                                     |                                                                |
| Q11 Territories                             | -10.00% to -5.01%                                                    |                                                                     |                                                                     |                                                                |
| 012 European                                | -5.00% to -0.01%                                                     |                                                                     |                                                                     |                                                                |
| Q13 Grid                                    | No Change                                                            |                                                                     |                                                                     |                                                                |
| Documents / Attachments                     | +0.01% to +5.00%                                                     |                                                                     |                                                                     |                                                                |
| Contracts / Commands                        | +5.01% to +10.00%                                                    |                                                                     |                                                                     |                                                                |
|                                             | + 10.01% to + 15.00%                                                 |                                                                     |                                                                     |                                                                |
| Additional Information                      | +15.01% to +20.00%                                                   |                                                                     |                                                                     |                                                                |
| File Number:<br>IC-RC-2022-01372            | +20.01% to +30.00%                                                   |                                                                     |                                                                     |                                                                |
| Board Decision:                             | +30.01% to +50.00%                                                   |                                                                     |                                                                     |                                                                |
| Reviewers:                                  | +50.01% to +100.00%                                                  |                                                                     |                                                                     |                                                                |
| Underwriting Manual Required:               | > +100.00%                                                           |                                                                     |                                                                     |                                                                |
| The description of the second second second | Total                                                                |                                                                     |                                                                     |                                                                |
| underwining manual Neuewed Date:            |                                                                      |                                                                     |                                                                     | Calculate Totals                                               |
| Rating Profile Required:                    |                                                                      |                                                                     |                                                                     |                                                                |

| 6b) Provide an estimate of the number of exposures that fall within the following dollar ranges not taking into account any previous rate changes that would affect renewal policies. Please count any risk capped by the Grid as uncapped and use the capped column to indicate company and Grid capping. Please round the impact to the nearest dollar. |                    |                  |               |                  |                            |  |
|----------------------------------------------------------------------------------------------------|--------------------|------------------|---------------|------------------|----------------------------|--|
|                                                                                                    | Uncapped Exposures | Uncapped Average | e Impact (\$) | Capped Exposures | Capped Average Impact (\$) |  |
| < -\$500                                                                                                    |                    |                  |               |                  |                            |  |
| -\$500 to -\$301                                                                                                    |                    |                  |               |                  |                            |  |
| -\$300 to -\$251                                                                                                    |                    |                  |               |                  |                            |  |
| -\$250 to -\$201                                                                                                    |                    |                  |               |                  |                            |  |
| -\$200 to -\$151                                                                                                    |                    |                  |               |                  |                            |  |
| -\$150 to -\$101                                                                                                    |                    |                  |               |                  |                            |  |
| -\$100 to -\$51                                                                                                    |                    |                  |               |                  |                            |  |
| -\$50 to \$0                                                                                                    |                    |                  |               |                  |                            |  |
| No Change                                                                                                    |                    |                  |               |                  |                            |  |
| \$0 to \$50                                                                                                    |                    |                  |               |                  |                            |  |
| \$51 to \$100                                                                                                    |                    |                  |               |                  |                            |  |
| \$101 to \$150                                                                                                    |                    |                  |               |                  |                            |  |
| \$151 to \$200                                                                                                    |                    |                  |               |                  |                            |  |
| \$201 to \$250                                                                                                    |                    |                  |               |                  |                            |  |
| \$251 to \$300                                                                                                    |                    |                  |               |                  |                            |  |
| \$301 to \$500                                                                                                    |                    |                  |               |                  |                            |  |
| > \$500                                                                                                    |                    |                  |               |                  |                            |  |
| Total                                                                                                    |                    |                  |               |                  |                            |  |
|                                                                                                    |                    |                  |               |                  | 🖬 Calculate Total          |  |
| δc) Use the drop-down list to select the type of data the responses to δa) and δb) are based on.                                                                                                    |                    |                  | elect         |                  |                            |  |
| 6d) State the method used to estimate the answers to questions 6a and 6b:                                                                                                    |                    |                  |               |                  |                            |  |
|                                                                                                    |                    |                  |               |                  |                            |  |
|                                                                                                    |                    |                  |               |                  |                            |  |

#### **Q7 Risk Profiles**

Add risk profiles for those receiving the largest/smallest dollar increase (before company capping). If capping was selected in Question 5, a third risk profile showing the largest dollar increase after capping is required. To add a Risk Profile, click the "+" button on the right side.

| Q1 Summary              | Risk Profiles                                       |                                                                                                    |                                                     |  |
|-------------------------|-----------------------------------------------------|----------------------------------------------------------------------------------------------------|-----------------------------------------------------|--|
| Q2 Effective Dates      | 7) Please add risk profiles for those receiving the | largest/smallest dollar increase (before company capping). Click on the + to add a risk profile. If there is company capping, a third risk profile showing the largest dollar | increase after capping is required. All percentages |  |
| Q3 Source of Data       | must be entered as a decimal (45% would be ent      | nust be entered as a decimal (45% would be entered as 0.45).                                                                                                    |                                                     |  |
| Q4 Rate Change          |                                                     |                                                                                                    | +                                                   |  |
| Q5 Capping              |                                                     |                                                                                                    |                                                     |  |
| Q6 Dislocation          | Risk Profile                                        | Risk Profile Description                                                                                                    | Premium Change%                                     |  |
| Q7 Risk Profiles        |                                                     | No data                                                                                                    |                                                     |  |
| Q8 Change Impact        |                                                     |                                                                                                    |                                                     |  |
| Q9 Dependent Categories |                                                     |                                                                                                    | B Save Deat                                         |  |
| Q10 Loss Ratios         |                                                     |                                                                                                    | Proved Drain                                        |  |

The "Risk Profile Detail" page will pop-up for you to complete.

- All percentages must be entered as a decimal. For example, 45% should be entered as 0.45 or .45.
- > The Tab key on your keyboard will move you down the column.
- > Click "Calculate" on the bottom right side of the page to calculate and fill all the grey boxes.
- Click "Save" on the bottom right side of the page to save your work. They system will check all validation rules and re-calculate the totals and % change.

#### **Business Rules:**

- Risk Profile types and descriptions are required.
- > The Limit/Deductible is required if the Proposed Rate is entered for the row.
- Final Premiums Current Rate cannot be null or zero.
- > Final Premiums Proposed Rate cannot be null or zero.
- > Final Premiums Rate Change Percentage cannot be null or zero.
- Final Premiums Rate Change Percentage must be less than zero for Largest Decrease Risk Profiles.

Final Premiums Rate Change Percentage must be greater than zero for Largest Increase Risk Profiles.

| Risk Profile Detail         |                 |                  |              |               | ×        |
|-----------------------------|-----------------|------------------|--------------|---------------|----------|
| Risk Profile *              | Select          |                  |              |               | •        |
| Risk Profile Description *  |                 |                  |              |               |          |
|                             |                 |                  |              |               |          |
|                             |                 |                  |              |               |          |
| Coverage                    |                 | Limit/Deductible | Current Rate | Proposed Rate | % Change |
| Third Party Liability       |                 |                  |              |               |          |
| Third Party Liability - Bod | tily Injury     |                  |              |               |          |
| Third Party Liability - Pro | perty Damage    |                  |              |               |          |
| Direct Compensation for     | Property Damage |                  |              |               |          |
| Accident Benefits           |                 |                  |              |               |          |
| Underinsured Motorist       |                 |                  |              |               |          |
| All Perils                  |                 |                  |              |               |          |
| Collision                   |                 |                  |              |               |          |
| Comprehensive               |                 |                  |              |               |          |
| Specified Perils            |                 |                  |              |               |          |
| Endorsements                |                 |                  |              |               |          |
| Total Premiums before Di    | iscount         |                  |              |               |          |
| Total Discount              |                 |                  |              |               |          |
| Total Premiums              |                 |                  |              |               |          |
|                             |                 |                  |              |               |          |

#### **Q8 Change Impact**

Indicate any other changes made to the rating program within the past year that would impact a consumer on renewal, other than the changes proposed in this filing.

#### **Business Rules:**

- > Yes or No must be selected for "Rating Has Been Changed within Past Year" for all filings.
- A description is required if "Yes" is selected for "Rating Has Been Changed within Past Year".

| Q1 Summary              | Change Impact                                                                                                    |
|-------------------------|----------------------------------------------------------------------------------------------------|
| Q2 Effective Dates      | 8) Have any other changes been made to the rating program within the past year that would impact a consumer on renewal, other than the changes proposed in this filing? |
| Q3 Source of Data       | Ves No                                                                                                    |
| Q4 Rate Change          | If yes, please describe:                                                                                                    |
| Q5 Capping              |                                                                                                    |
| Q6 Dislocation          |                                                                                                    |
| Q7 Risk Profiles        |                                                                                                    |
| Q8 Change Impact        |                                                                                                    |
| Q9 Dependent Categories |                                                                                                    |
| Q10 Loss Ratios         | El Saw Costa 🗰 Saw Costa a                                                                                                    |

#### **Q9** Dependent Categories

Indicate by checking the appropriate boxes in the "Included" column if other categories of automobile insurance are affected by the proposed rate change. All changes must be based solely on the changes associated with the dependent category. Any other changes not dependent on this filing must be submitted in a separate filing.

#### NOTE:

All percentages must be entered as a decimal. For example, 45% should be entered as 0.45 or .45.

Calculate

#### **Business Rules:**

> If a Dependent Category is marked "Included", a Rate Level Impact is required.

| Q1 Summary                         | Dependent Categories                                                                                           |                                |                                                                         |                                                    |
|------------------------------------|----------------------------------------------------------------------------------------------------|--------------------------------|-------------------------------------------------------------------------|----------------------------------------------------|
| Q2 Effective Dates                 | 9) Please complete the chart below for other categories of automobile insurance affected by this proposed rate | te change. All changes must be | based solely on the changes associated with the dependent category. Any | other changes not dependent on this filing must be |
| Q3 Source of Data                  | submitted in a separate filing. All percentages must be entered as a decimal (43% would be entered as 0.45).   |                                |                                                                         |                                                    |
| Q4 Rate Change                     | Dependent Category                                                                                             | Included                       | Rate Level Change Impact *                                              | Number of Exposure                                 |
|                                    | All-Terrain Vehicles                                                                                           |                                |                                                                         |                                                    |
| Q5 Capping                         | Ambulances                                                                                                    |                                |                                                                         |                                                    |
| Q6 Dislocation                     | Antique Vehicles                                                                                               |                                |                                                                         |                                                    |
| Q7 Risk Profiles                   | Collector Vehicles                                                                                             |                                |                                                                         |                                                    |
| O8 Change Impact                   | Commercial Vehicles                                                                                            |                                |                                                                         |                                                    |
| to charge impact                   | Farm Vehicles                                                                                                  |                                |                                                                         |                                                    |
| Q9 Dependent Categories            | Hotel & Country Club                                                                                           |                                |                                                                         |                                                    |
| Q10 Loss Ratios                    | Interurban Vehicles                                                                                            |                                |                                                                         |                                                    |
| Q11 Territories                    | Mopeds                                                                                                    |                                |                                                                         |                                                    |
| 00 C                               | Motorcycles                                                                                                    |                                |                                                                         |                                                    |
| Q12 Dipenses                       | Motorhomes                                                                                                    |                                |                                                                         |                                                    |
| Q13 Grid                           | Off-Road Vehicles                                                                                              |                                |                                                                         |                                                    |
| Documents / Attachments            | Other                                                                                                    |                                |                                                                         |                                                    |
| Contacts / Comments                | Private Buses                                                                                                  |                                |                                                                         |                                                    |
|                                    | Public Buses                                                                                                   |                                |                                                                         |                                                    |
| Additional Information             | Public Vehicles                                                                                                |                                |                                                                         |                                                    |
| File Number:                       | School Buses                                                                                                   |                                |                                                                         |                                                    |
| IC-RC-2022-01372                   | Snow Vehicles                                                                                                  |                                |                                                                         |                                                    |
| Board Decision:                    | Taxis & Limousines                                                                                             |                                |                                                                         |                                                    |
| Rev(examp                          | Trailers & Campers                                                                                             |                                |                                                                         |                                                    |
|                                    | Utility Trailers                                                                                               |                                |                                                                         |                                                    |
| Underwriting Manual Required:      |                                                                                                    |                                |                                                                         |                                                    |
| Underwriting Manual Received Date: |                                                                                                    |                                |                                                                         | Save Draft Draft Draft Save & Continue             |

#### **Q10 Loss Ratios**

Enter the trended ultimate loss ratios on an accident year basis for the most recent available five years.

#### NOTE:

- All percentages must be entered as a decimal. For example, 45% would be entered as 0.45 or .45.
- If the company does not have five years of data, then enter zero for the years data is not available. You can edit the years indicated, if needed.

#### **Business Rules:**

- Loss Ratio must be entered for each Accident Year for Private Passenger Vehicles (PPV) and Commercial or Interurban vehicles.
- > Loss Ratios Accident Years must be five consecutive years.

| Q1 Summary              | Loss Ratios                                                    |                                                      |                                                                                                    |  |  |
|-------------------------|----------------------------------------------------------------|------------------------------------------------------|----------------------------------------------------------------------------------------------------|--|--|
| Q2 Effective Dates      | 10) Enter the trended ultimate loss ratios on an accident year | basis for the most recent five years. All percentage | jes must be entered as a decimal (45% would be entered as 0.45). If data is not available for a specific accident year, please enter 0.* |  |  |
| Q3 Source of Data       | 1 Accident Year                                                | Loss Ratio                                           |                                                                                                    |  |  |
| Q4 Rate Change          | 2017                                                           |                                                      |                                                                                                    |  |  |
| Q5 Capping              | 2018                                                           |                                                      |                                                                                                    |  |  |
| Q6 Dislocation          | 2019                                                           |                                                      |                                                                                                    |  |  |
| Q7 Risk Profiles        | 2020                                                           |                                                      |                                                                                                    |  |  |
| Q8 Change Impact        |                                                                |                                                      | Bit was Donk 🛛 M. Court & Francisco                                                                                                    |  |  |
| Q9 Dependent Categories |                                                                |                                                      |                                                                                                    |  |  |
| Q10 Loss Ratios         |                                                                |                                                      |                                                                                                    |  |  |
| Q11 Territories         |                                                                |                                                      |                                                                                                    |  |  |
| Q12 Expenses            |                                                                |                                                      |                                                                                                    |  |  |
| Q13 Grid                |                                                                |                                                      |                                                                                                    |  |  |
| Documents / Attachments |                                                                |                                                      |                                                                                                    |  |  |
| Contacts / Comments     |                                                                |                                                      |                                                                                                    |  |  |

# **Q11 Territories**

Enter the number of territories used as a rating variable for each type of coverage.

| Q1 Summary              | Territories                                                                             |  |  |
|-------------------------|-----------------------------------------------------------------------------------------|--|--|
| Q2 Effective Dates      | 1D Enter the number of territories used as a rating variable for each type of coverage. |  |  |
| Q3 Source of Data       | Third Party Liability - Bodily Injury:                                                  |  |  |
| Q4 Rate Change          | Third Party Liability - Property Damage:                                                |  |  |
| Q5 Capping              | Direct Compensation for Property Damage:                                                |  |  |
| Q6 Dislocation          | Accident Benefits:                                                                      |  |  |
| Q7 Risk Profiles        | Underinsured Motorist:                                                                  |  |  |
| Q8 Change Impact        | All Perils:                                                                             |  |  |
| Q9 Dependent Categories | Collision:                                                                              |  |  |
| Q10 Loss Ratios         | Comprehensive:                                                                          |  |  |
| Q11 Territories         | Specified Perils:                                                                       |  |  |
| Q12 Expenses            | Endorsements:                                                                           |  |  |
| Q13 Grid                |                                                                                         |  |  |
|                         |                                                                                         |  |  |

#### Q12 Expenses

Provide the expense provision and permissible loss ratio used in the filing.

#### NOTE:

> All percentages must be entered as a decimal. For example, 45% would be entered as 0.45.

#### **Business Rules:**

For "Full with Actuarial Support" filings, provisions for Variable Expense, Fixed Expense, and Permissible Loss Ratio are required.

| Q1 Summary              | Expenses                                                                                                    |
|-------------------------|----------------------------------------------------------------------------------------------------|
| Q2 Effective Dates      | 12) Provide the expense provision and permissible loss ratio used in the filing. All percentages must be entered as a decimal (45% would be entered as 0.45). |
| Q3 Source of Data       | Variable Expense: Pared Expense: Permissible Los Ratio                                                                                                    |
| Q4 Rate Change          | Additional Comments for expense provision and permissible loss ratio:                                                                                         |
| Q5 Capping              |                                                                                                    |
| Q6 Dislocation          |                                                                                                    |
| Q7 Risk Profiles        |                                                                                                    |
| Q8 Change Impact        |                                                                                                    |
| Q9 Dependent Categories |                                                                                                    |
| Q10 Loss Ratios         | Biser Dat. In Size & Derlane                                                                                                    |
| Q11 Territories         |                                                                                                    |
| Q12 Expenses            |                                                                                                    |
| Q13 Grid                |                                                                                                    |

#### Q13 Grid

Provide the percentage of risks rated at Grid premium.

#### NOTE:

> All percentages must be entered as a decimal. For example, 45% would be entered as 0.45.

#### **Business Rules:**

The "Grid Premium Current Risk" and the "Grid Premium Proposed Risk" are required if the Vehicle Category is "Private Passenger Vehicle".

| Q1 Summary              | Grid                                                                                                    |
|-------------------------|----------------------------------------------------------------------------------------------------|
| Q2 Effective Dates      | 13) Provide the percentage of risks rated at Grid premium. All percentages must be entered as a decimal (45% would be entered as 0.45).*                                                                                                    |
| Q3 Source of Data       | Grid Premium Current Risk: Grid Premium Proposed Risk:                                                                                                    |
| Q4 Rate Change          |                                                                                                    |
| Q5 Capping              | There could be a set of the set of the set o |
| Q6 Dislocation          |                                                                                                    |
| Q7 Risk Profiles        |                                                                                                    |
| Q8 Change Impact        |                                                                                                    |
| Q9 Dependent Categories |                                                                                                    |
| Q10 Loss Ratios         |                                                                                                    |
| Q11 Territories         |                                                                                                    |
| Q12 Expenses            |                                                                                                    |
| Q13 Grid                |                                                                                                    |
| Documents / Attachments |                                                                                                    |
| Contacts / Comments     |                                                                                                    |
|                         |                                                                                                    |

# Appendix B1 - Certificate of the Office/Designate

In Appendix B1, enter the Name of the Officer, the Title of the Office, check the "Signed by Office" box, and choose the "Signed Date".

| Q1 Summary              | Appendix B1 - Certificate of the Officer/Designate                                                                                                    |
|-------------------------|----------------------------------------------------------------------------------------------------|
| Q2 Effective Dates      |                                                                                                    |
| Q3 Source of Data       | I, (Name of Officer), *,(Title of Officer) *                                                                                                    |
| Q4 Rate Change          | of (the 'Insurer')                                                                                                    |
| Q5 Capping              | CERTIFY.                                                                                                    |
| Q6 Dislocation          | 1. This rate filing is in respect of the Private Passenger Vehicles category of automobile insurance and the following dependent categories: Private Passenger Vehicles                                                                                                    |
| Q7 Risk Profiles        | To be effective as offor new business andfor renewal business.                                                                                                    |
| Q8 Change Impact        | 3. The changes requested are in compliance with the requirements of the Filing Guidelines.                                                                                                    |
| Q9 Dependent Categories | <ol> <li>The information contained in the filing accompanying this certificate is complete and accurate in all material respects.</li> <li>I have satisfied myself:</li> </ol>                                                                                                    |
| Q10 Loss Ratios         | <ul> <li>The algorithms and relativities used in rating programs distinguish fairly between risks and are just and reasonably predictive of risk;</li> </ul>                                                                                                    |
| Q11 Territories         | <ul> <li>The rating program does not impair the solvency of the insurer, nor provide excessive returns for the insurer;</li> <li>The proposed changes in rates are reasonable; and</li> </ul>                                                                                                    |
| Q12 Expenses            | <ul> <li>The insurer has considered the impacts to its current and future policyholders and has a plan in place to clearly communicate the changes to the premiums.</li> </ul>                                                                                                    |
| Q13 Grid                | 6. If the filing is approved, all premiums (including discounts, surcharges and other components comprising such premiums) quoted and charged by the insurer will at all times and in all material aspects accurately reflect<br>and conform to the filing as approved. However, the Alberta Insurance Act allows insurers to charge less than the approved premiums. |
| Appendix B1 - Officer   | 7. I have informed myself as to the insurer's business systems and processes and confirm any system or process changes which may be required to enable the Insurer to comply with paragraph 6 above will be adequately                                                                                                    |
| Appendix B2 - Actuary   | tested in advance and tuily communicated to start and intermedianes and implemented by the insurer in a timely manner.<br>8. I confirm any data chances utilimately approved in this anolication will be reviewed both in internally and. if needed, with the General Insurance Statistical Agency and/or its data provider to ensure the required data can be        |
| Appendix B3 - Checklist | property and correctly delivered for inclusion in the Automobile Statistical Plan.                                                                                                    |
| Documents / Attachments |                                                                                                    |
| Contacts / Comments     | Signed by Officer *                                                                                                    |
| Additional Information  |                                                                                                    |

### Appendix B2 – Certificate of the Actuary

In Appendix B2, enter the Name of Actuary and check the "Signed by Actuary" box, and choose the "Signed Date".

| Q1 Summary<br>Q2 Effective Dates                                                                                                    | Appendix B2 - Certificate of the Actuary                                                                                                    |
|----------------------------------------------------------------------------------------------------|----------------------------------------------------------------------------------------------------|
| Q3 Source of Data                                                                                                    | I, (Name of Actuary) * , fellow of the Canadian Institute of Actuaries, am authorized to prepare a rate filing on behalf of                                                                                                    |
| Q4 Rate Change<br>Q5 Capping                                                                                                    | (The "Insurer") and hereby CERTIFY:                                                                                                    |
| Q6 Dislocation<br>Q7 Risk Profiles<br>Q8 Change Impact<br>Q9 Dependent Categories<br>Q10 Loss Ratios<br>Q11 Territories<br>Q12 Expenses | <ol> <li>This rate filing is in respect of the Private Passenger Vehicles category of automobile insurance and the following dependent categories: Private Passenger Vehicles To be effective as of for new business and for nervewal business.</li> <li>The verviewed the data, assumptions and methods underlying this rate filing for reasonableness and consistency, and I believe for the purpose of determining the actuarially indicated rates:</li></ol> |
| Q13 Grid<br>Appendix B1 - Officer<br>Appendix B2 - Actuary<br>Appendix B3 - Checklist<br>Documents / Attachments<br>Contacts / Comments | 5. I have no reservations to report except as stated below: Notes                                                                                                    |
| Additional Information                                                                                                    | Signed by Actuary* Signed Date * 1/10/2024                                                                                                    |

#### **Appendix B3 - Confirmation Checklist**

In Appendix B3, select either "Yes", "No", or "N/A" for all rows. Use "Yes" to confirm inclusion. If choosing "No" or "N/A", provide an explanation in the notes section.

You can use the "Select Yes to All" and "Unselect Yes to All" buttons for a quick update. Once all rows are complete, check the "Signed by Actuary" box, and choose the "Signed Date".

| Q1 Summary                         | Appendix B3 - Confirm               | nation Checklist                                                                                                    |       |          |       |                   |                   |
|------------------------------------|-------------------------------------|----------------------------------------------------------------------------------------------------|-------|----------|-------|-------------------|-------------------|
| Q2 Effective Dates                 | Please complete ALL rows:           | Check Yes to confirm included. If No or N/A, provide explanation in notes section                                                                                                    |       |          |       |                   |                   |
| Q3 Source of Data                  |                                     |                                                                                                    |       |          |       |                   |                   |
| Q4 Rate Change                     | I, fellow of the                    | Canadian Institute of Actuaries, am authorized to prepare a rate filing on behalf of Echelon Insurance (the "Insurer") CERTIFY:                                                                                                    |       |          |       |                   |                   |
| Q5 Capping                         |                                     |                                                                                                    |       |          |       |                   |                   |
| Q6 Dislocation                     |                                     |                                                                                                    |       |          |       | Select Yes to All | Unselect Yes to A |
| 27 Risk Profiles                   |                                     |                                                                                                    | 8038  | 1090     | 15242 | 200001/1 (and     |                   |
| 28 Change Impact                   | Check List                          | Description                                                                                                    | Yes . | No<br>*  | N/A   | Notes *           |                   |
| 29 Dependent Categories            |                                     |                                                                                                    |       |          |       |                   |                   |
| 10 Loss Ratios                     | · Analysis Type: Overall            | Rate Indication Analysis                                                                                                    |       |          |       |                   |                   |
| 11 Territories                     | Excel Format                        | The actuarial rate analysis to support the rate indication is in Excel format, including formulas and/or formula cross-references.                                                                                                    |       | ~        |       |                   |                   |
| 12 Expenses                        | GISA Exhibits                       | The most recent Alberta AUTO1005 and AUTO7001/AUTO7501 insurer specific loss ratio and loss development data.                                                                                                    |       |          |       |                   |                   |
| 213 Grid                           | Proposed Indications                | Are the proposed indications moving in the direction of the developed indication for each coverage, if not provide rationale                                                                                                    |       |          |       |                   |                   |
| Appendix B1 - Officer              | Troposod marcalions                 |                                                                                                    |       |          | ~     |                   |                   |
| Appendix B2 - Actuary              | Loss Development                    | The insurer's (i) incurred loss and ALAE, (ii) paid loss and ALAE and (iii) claim count data development triangles valued at 12-<br>month intervals.                                                                                                    |       |          |       |                   |                   |
| Appendix B3 - Checklist            | Loss Development                    | Supporting analysis and justification/explanation for ultimate loss amounts and claim counts for all selections.                                                                                                    |       |          |       |                   |                   |
| Documents / Attachments            | Loss Development                    | If Appointed Actuary Report (AAR) selections are used, pricing/filing actuary has ensured AAR's selections are reasonable and                                                                                                    | >     |          |       |                   |                   |
| Contacts / Comments                | Loss Trend                          | appropriate for THIS filing and supporting excerpts from AAR included.<br>If company data used to select loss trends: - Support for statistical credibility of the data - Statistical significance for indicated loss                                                             |       | ~        |       |                   |                   |
| Additional Information             | Catastrophe Load                    | trends<br>Insurer's actual catastrophe and non-catastrophe loss experience used to support selected catastrophe load.                                                                                                    |       |          |       |                   |                   |
| ile Number:                        | COVID-19                            | Support and explanation of any COVID-19 adjustments on historical and prospective claim costs and premiums.                                                                                                    |       |          |       |                   |                   |
|                                    | Promiume                            | Adjusted to surrent rate level with some and unfiled dissounts removed areanism drift for rate group. limit, deductible, etc. applied.                                                                                                    |       |          |       |                   |                   |
| Board Decision:                    | Fremunis                            | premiums for Grid risks at Grid level.                                                                                                    |       |          |       |                   |                   |
| Reviewers:                         | Health Cost Recovery<br>Levy        | Based on current year rate.                                                                                                    |       |          |       |                   |                   |
| Indeputiting Manual Descripted     | Expenses                            | Insurer's AIFI expense submission to GISA and support for the selected fixed and variable expense provisions; finance fee<br>revenues recognized.                                                                                                    |       |          |       |                   |                   |
| inderwinding manual Required.      | Investment Return                   | Support for selected expected investment rate based on mix of expected return rates for all investment assets as held per annual P&C financial report.                                                                                                    |       |          |       |                   |                   |
| Inderwriting Manual Received Date: | · Analysis Type: Segme              | ntation Analysis                                                                                                    |       |          |       |                   |                   |
| Rating Profile Required:           | Variable Selection                  | All rating variables, including discounts and surcharges, in the segmentation model have been approved by the AIRB staff.                                                                                                    |       |          |       |                   |                   |
| Rating Profile Received Date:      | Variable Disclosure                 | Disclose variables that are either (a) in the rating plan but not included in the model; or (b) in the model but not part of the rating<br>plan. Explain how any relationships between variables inside and outside the model are considered and reflected in the rating<br>plan. |       | <b>y</b> |       |                   |                   |
|                                    | Variable Significance               | Statistical significance supports all variables included in the segmentation model.                                                                                                    |       |          |       |                   |                   |
|                                    | Validation                          | Supporting model validation measures, such as lift charts and double lift charts on holdout data.                                                                                                    |       | ~        |       |                   |                   |
|                                    | Territory Definition<br>Credibility | Claim counts and exposures underlying each territory are provided. Provided territory definitions and maps.                                                                                                    |       |          |       |                   |                   |
|                                    | Differentials                       | Selected differentials are aligned directionally with the indicated differentials; or explanation provided. Side by side comparison with model indications, current and proposed differentials, and percentage changes included.                                                  |       |          |       |                   |                   |
|                                    | Signed by Actuary *                 | Signed Date * 1/10/2024                                                                                                    | G     | 1        |       |                   |                   |

# **Documents / Attachments**

Add all supporting documents relevant to this filing.

Click the "+" button to add supporting documents.

| Filing Information - AIRB Test Insurance Company |                            |                                                                                  |                                         |                 |                                |                              |
|--------------------------------------------------|----------------------------|----------------------------------------------------------------------------------|-----------------------------------------|-----------------|--------------------------------|------------------------------|
| Filing Type: * Full                              | ,                          | Sub Filing Type: * Full with Actuarial Support                                   | Vehicle Category: *     Private Pas     | senger Vehicles | Vehicle Misc. Category: Select |                              |
| Q1 Summary                                       | Attachments                |                                                                                  |                                         |                 |                                |                              |
| Q2 Effective Dates                               | Please select the + to add | I supporting documents. Only files with the following file extension are allowed | d to upload: .pdf .doc .docx .xls .xlsx |                 |                                |                              |
| Q3 Source of Data                                |                            |                                                                                  |                                         |                 |                                |                              |
| Q4 Rate Change                                   |                            |                                                                                  |                                         |                 |                                | +                            |
| Q5 Capping                                       | Description                | Document File Name                                                               |                                         |                 |                                |                              |
| Q6 Dislocation                                   |                            |                                                                                  |                                         |                 |                                |                              |
| Q7 Risk Profiles                                 |                            |                                                                                  | No data                                 |                 |                                |                              |
| Q8 Change Impact                                 |                            |                                                                                  |                                         |                 |                                |                              |
| Q9 Dependent Categories                          | Required Documen           | ıts                                                                              |                                         |                 |                                |                              |
| Q10 Loss Ratios                                  | Please check all supportin | ng documents included in this filing and provide a brief description.            |                                         |                 |                                |                              |
| Q11 Territories                                  | Included *                 | Document                                                                         | Description *                           | Instructions    |                                | Document Type                |
| Q12 Expenses                                     |                            |                                                                                  |                                         |                 |                                |                              |
| Q13 Grid                                         |                            |                                                                                  | No data                                 |                 |                                |                              |
| Documents / Attachments                          |                            |                                                                                  |                                         |                 |                                |                              |
| Contacts / Comments                              |                            |                                                                                  |                                         |                 |                                | Save Draft 🗰 Save & Continue |
|                                                  |                            |                                                                                  |                                         |                 |                                |                              |

A pop-up window will prompt you to choose the type of document and a description. A default description is entered and is editable. Only files with the following file extension can be uploaded: .pdf .doc .docx .xls .xlsx.

| Attachment         |             |        | ×        |
|--------------------|-------------|--------|----------|
| Required Document: |             |        | •        |
| Description: *     |             |        |          |
| File:              | Select file |        |          |
|                    |             |        |          |
|                    |             |        |          |
|                    |             |        |          |
|                    |             |        |          |
|                    |             |        |          |
|                    |             |        |          |
|                    |             | 🖨 Save | × Cancel |

# **Contacts / Comments**

The contact who created the filing is the primary contact.

To add additional contacts, click the "+" button and a pop-up page will appear.

| Q1 Summary                       | Insurance Contacts                                         |                  |              |
|----------------------------------|------------------------------------------------------------|------------------|--------------|
| Q2 Effective Dates               | Please select the + sign to add contact to the filing.     |                  |              |
| Q3 Source of Data                |                                                            |                  |              |
| Q4 Rate Change                   |                                                            |                  | +            |
| Q5 Capping                       | Is Primary Contact                                         | Contact Name     | 1            |
| Q6 Dislocation                   | ×                                                          | AIRB TestAccount |              |
| Q7 Risk Profiles                 | Community                                                  |                  |              |
| Q8 Change Impact                 | Comments                                                   |                  |              |
| Q9 Dependent Categories          | Please add any additional comments relevant to the filing. |                  |              |
| Q10 Loss Ratios                  |                                                            |                  |              |
| Q11 Territories                  |                                                            |                  |              |
| Q12 Expenses                     |                                                            |                  |              |
| Q13 Grid                         |                                                            |                  |              |
| Documents / Attachments          |                                                            |                  |              |
| Contacts / Comments              |                                                            |                  |              |
| Additional Information           |                                                            |                  |              |
| File Number:<br>IC-RC-2022-01373 |                                                            |                  | 립 Save Draft |

In the pop-up window, select a contact from the list provided.

| Add Contact        |        | ×      |
|--------------------|--------|--------|
| Is Primary Contact |        |        |
| Select a Contact * | Select | •      |
|                    |        |        |
|                    |        |        |
|                    | Save   | Cancel |
|                    |        |        |

#### NOTE:

- > Only one Primary Contact can be selected for each filing.
- Your contact information must already be in the AIRB contact database. To be added to the database, please contact AIRB@gov.ab.ca.

Add any additional comments relevant to the filing.

| Q1 Summary                       | Insurance Contacts                                          |                                                                                                    |              |
|----------------------------------|-------------------------------------------------------------|----------------------------------------------------------------------------------------------------|--------------|
| Q2 Effective Dates               | Please select the + sign to add contact to the filing.      |                                                                                                    |              |
| Q3 Source of Data                |                                                             |                                                                                                    |              |
| Q4 Rate Change                   |                                                             |                                                                                                    | +            |
| Q5 Capping                       | L D Jan Cartan                                              | for the first state of the state of the stat |              |
| Q6 Dislocation                   | Is Primary Contact                                          | Contact Name                                                                                                    |              |
| Q7 Risk Profiles                 |                                                             | AJKB JestAccount                                                                                                    |              |
| Q8 Change Impact                 | Comments                                                    |                                                                                                    |              |
| Q9 Dependent Categories          | Please add any additional comments relevant to the filling. |                                                                                                    |              |
| Q10 Loss Ratios                  |                                                             |                                                                                                    |              |
| Q11 Territories                  |                                                             |                                                                                                    |              |
| Q12 Expenses                     |                                                             |                                                                                                    |              |
| Q13 Grid                         |                                                             |                                                                                                    |              |
| Documents / Attachments          |                                                             |                                                                                                    |              |
| Contacts / Comments              |                                                             |                                                                                                    |              |
| Additional Information           |                                                             |                                                                                                    |              |
| File Number:<br>IC-RC-2022-01373 |                                                             |                                                                                                    | 對 Save Draft |

# Saving, Submitting, Editing, Copying and Deleting a Filing

### Save a Filing

A new filing can be saved and completed at another time.

To save a filing select Save Draft at the top or bottom of any page.

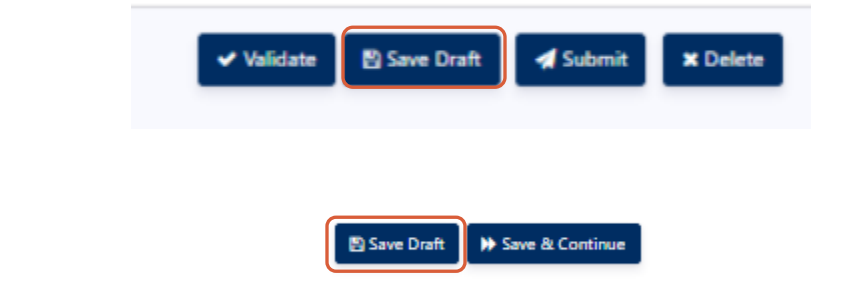

#### Validate

Or

Click "Validate" at the top right side of the screen to determine if the filing is complete.

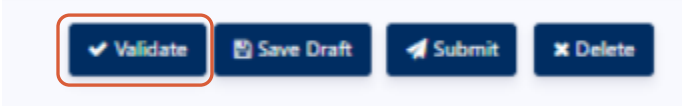

A pop-up window will indicate if there are any errors or warning messages.

#### NOTE:

- > Error messages **MUST** be addressed before a filing can be submitted.
- Warning messages should be reviewed before submitting a filing. A filing can be submitted to the AIRB if there are warning messages.

| Val | lidate Filing                                                                        | > |
|-----|--------------------------------------------------------------------------------------|---|
| The | ere are validation error/warning messages.                                           |   |
|     | Validation Message(s)                                                                |   |
|     | Validation Type: Validation Error                                                    |   |
|     | Q4a: Premium Weight for All Coverage is required.                                    |   |
|     | Q4a: Combined Coverage Proposed Rate Change is required.                             |   |
|     | Q8: Yes or No must be selected for 'rating has been changed Within Past Year'.       |   |
|     | Q10: Loss Ratio must be entered for Accident Year 2020.                              |   |
|     | Validation Type: Warning Message                                                     |   |
|     | Contacts: At least one contact is required.                                          |   |
|     | Q3: Source of Data is missing.                                                       |   |
|     | Q6a: Dislocation by Percentage - Total 12 Month Cumulative Exposures cannot be Zero. |   |
|     | Q6a: Dislocation by Percentage - Total Exposures cannot be Zero.                     |   |
|     | Q6b: Dislocation by Amount - Weighted Average Impact Amount is required.             |   |

#### Submit

Once all relevant data for a filing has been entered and all relevant documents are attached, a filing can be submitted to the AIRB for review.

Once all error messages have been addressed and all warning messages have been reviewed, you are ready to submit. Click the "Submit" button.

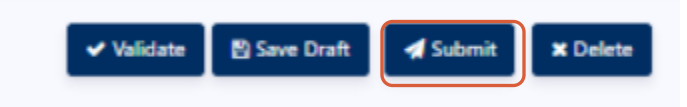

A pop-up window will ask you if you are sure you want to file. Click the "Yes" button to confirm.

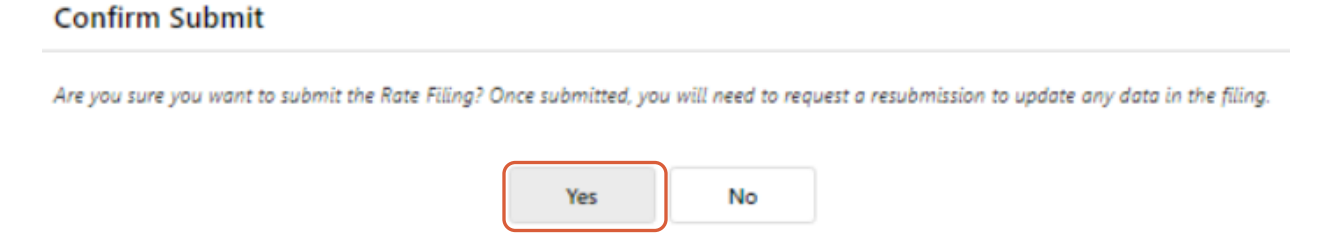

The filing is now submitted and no changes can be made. The status will be updated and displayed on the top of the "Rate Filings" page.

#### NOTE:

A submission email will be sent to AIRB and all company contacts connected to the filing and the Alberta.ca login account email.

# Edit a Filing

To edit a filing, select the edit icon on the "Rate Filings" page or double-click the filing's row.

# NOTE:

- > Only new filings are fully editable. See the status column.
- Filings with a status other than "New" will be read-only except for the Documents/Attachments and Contacts/Comments sections.

(Full Screen)

| Rate Filings                            |                  |                  |              |                   |                   |                   |                  |        |            |          |                 |                   |                                                                                                    |    |
|-----------------------------------------|------------------|------------------|--------------|-------------------|-------------------|-------------------|------------------|--------|------------|----------|-----------------|-------------------|----------------------------------------------------------------------------------------------------|----|
| Drag a column header here to group by t | hat column       |                  |              |                   |                   |                   |                  |        |            |          | + 2             | C Da Q, Sei       | arch                                                                                                    |    |
| Company Name                            | File # 1         | Status           | Filing Type  | Category          | Misc. Category    | New Business Date | Renewal Business | Basic  | Additional | Combined | Board Decision  | Board Decision Da | Reviewers                                                                                                    |    |
| And in concession of the state          | IC-RC-2022-01374 | New              | Full         | Private Passenger | Private Passenger |                   |                  | 0.00%  | 0.00%      | 0.00%    |                 |                   |                                                                                                    | 12 |
|                                         | IC-RC-2021-01303 | Board Decision R | Full         | Private Passenger | Private Passenger | 3/15/2022         | 4/15/2022        | -0.00% | 0.00%      | -0.00%   | Approved        | 10/29/2021        | the second second second second second second second second second second second second second second second se | 10 |
|                                         | IC-RC-2021-01282 | Board Decision R | Simplified   | Commercial & Int  | Commercial Vehic  | 9/01/2020         | 9/01/2020        | 0.00%  | 0.00%      | 0.00%    | Approved        | 8/18/2021         |                                                                                                    | 12 |
|                                         | IC-RC-2021-01165 | Deemed Complete  | File and Use | Miscellaneous Ve  | Snow Vehicles     | 1/01/2022         | 1/01/2022        | 0.00%  | 0.00%      | 0.00%    | Deemed Complete | 7/27/2021         |                                                                                                    | 12 |

(Close-up)

| Combined | Board Decision  | Board Decision Da | Reviewers |       |
|----------|-----------------|-------------------|-----------|-------|
| 0.00%    |                 |                   |           | 🖋 🖆 🛍 |
| -0.00%   | Approved        | 10/29/2021        |           | e 🖉   |
| 0.00%    | Approved        | 8/18/2021         |           | e 🖉   |
| 0.00%    | Deemed Complete | 7/27/2021         |           | e 4   |

### **Open for Revision**

If edits are required for a locked down filing, please select "Open for Revision" at the top of the page. "Open for Revision" is available for filings in Submitted or Reviewed status.

If the "Open for Revision" button is not available, contact the AIRB staff member assigned to your filing, and request the filing be moved to "Under Revision" status.

The filing will need to be re-submitted after making changes.

### Copy a Filing

The CARS website gives you the ability to create a copy of a filing, providing you with some basic information from a previous filing. This feature is useful:

- 1. To submit similar filings for multiple vehicle classes. For example, motorcycles and motorhomes which have unique rating programs.
- 2. To submit similar filings for multiple insurers within the same insurer group.

To copy a filing:

- 1. Go to the "Rate Filings" page.
- 2. Find the row of the filing you want to copy.
- 3. Select the copy button on the last right-side column of the filing's row.

NOTE:

Only some information from the selected filing will be copied (Q1-3, Q5a, Q8, Q10-13, Reviewers/Contacts).

# (Full Screen)

| Drag a column header here to group by that | t column         |                  |              |                   |                   |                   |                  |        |            |          | + 2             | Ca Ca Sea         | rch           |    |
|--------------------------------------------|------------------|------------------|--------------|-------------------|-------------------|-------------------|------------------|--------|------------|----------|-----------------|-------------------|---------------|----|
| Company Name                               | File # 1         | Status           | Filing Type  | Category          | Misc. Category    | New Business Date | Renewal Business | Basic  | Additional | Combined | Board Decision  | Board Decision Da | Reviewers     |    |
| man managers                               | IC-RC-2021-01303 | Board Decision R | Full         | Private Passenger | Private Passenger | 3/15/2022         | 4/15/2022        | -0.00% | 0.00%      | -0.00%   | Approved        | 10/29/2021        | Terrare State | 12 |
| And Street Transmission                    | IC-RC-2021-01282 | Board Decision R | Simplified   | Commercial & Int  | Commercial Vehic  | 9/01/2020         | 9/01/2020        | 0.00%  | 0.00%      | 0.00%    | Approved        | 8/18/2021         |               | 10 |
| And Annual Company                         | IC-RC-2021-01165 | Deemed Complete  | File and Use | Miscellaneous Ve  | Snow Vehicles     | 1/01/2022         | 1/01/2022        | 0.00%  | 0.00%      | 0.00%    | Deemed Complete | 7/27/2021         | 1000          | 10 |
| man managers                               | IC-RC-2021-01164 | Deemed Complete  | File and Use | Miscellaneous Ve  | Mopeds            | 1/01/2022         | 1/01/2022        | 0.00%  | 0.00%      | 0.00%    | Deemed Complete | 7/27/2021         | 1             | 12 |
| terror transmission for special            | IC-RC-2021-01163 | Deemed Complete  | File and Use | Miscellaneous Ve  | Motorhomes        | 1/01/2022         | 1/01/2022        | 0.00%  | 0.00%      | 0.00%    | Deemed Complete | 7/27/2021         | 1000          | 12 |
| And Street Transmission                    | IC-RC-2021-01162 | Deemed Complete  | File and Use | Miscellaneous Ve  | Motorcycles       | 1/01/2022         | 1/01/2022        | 0.00%  | 0.00%      | 0.00%    | Deemed Complete | 7/27/2021         | 1000          | 10 |
| And Advances in the space                  | IC-RC-2021-01161 | Deemed Complete  | File and Use | Miscellaneous Ve  | Antique Vehicles  | 1/01/2022         | 1/01/2022        | 0.00%  | 0.00%      | 0.00%    | Deemed Complete | 7/27/2021         | 1000          | 12 |

# (Close-up)

| Board Decision  | Board Decision Da | Reviewers                                                                                                    |     |
|-----------------|-------------------|----------------------------------------------------------------------------------------------------|-----|
| Approved        | 10/29/2021        |                                                                                                    | ø 🔁 |
| Approved        | 8/18/2021         |                                                                                                    | e 🖉 |
| Deemed Complete | 7/27/2021         |                                                                                                    | e 🖉 |
| Deemed Complete | 7/27/2021         |                                                                                                    | e 🖉 |
| Deemed Complete | 7/27/2021         |                                                                                                    | e 🖉 |
| Deemed Complete | 7/27/2021         | Territoria di Statemante di Statemante di Statemante di Statemante di Statemante di Statemante di Statemante di | 🖉 🖓 |

When you click the "Copy" button, a pop-up box will appear.

Select the Company Name from the dropdown menu and click "Continue".

| Copy Rate Filln                                | g                                                                                   |                                                           |
|------------------------------------------------|-------------------------------------------------------------------------------------|-----------------------------------------------------------|
| Please note that only<br>be copied over to the | some information (Q1-3, Q5a, Q8, Q10-1<br>new filing. Please verify and complete th | 3, Reviewers/Contacts) wil<br>e new filing after copying. |
| Company Name: *                                | AIRB Test Insurance Company                                                         | •                                                         |
|                                                |                                                                                     |                                                           |
|                                                |                                                                                     |                                                           |
|                                                |                                                                                     |                                                           |
|                                                | → Con                                                                               | tinue X Cancel                                            |

# **Delete Filings**

New filings which have not been submitted can be deleted.

There are two ways to delete a filing:

1. On the "Rate Filings" page, click on the trashcan button on the ride-side of the row of the filing you want to delete.

(Full Screen)

| Home / Rate Filings                                                                                                    |                  |                  |              |                   |                   |                   |                  |        |            |          |                 |                   |           |     |   |
|----------------------------------------------------------------------------------------------------|------------------|------------------|--------------|-------------------|-------------------|-------------------|------------------|--------|------------|----------|-----------------|-------------------|-----------|-----|---|
| Rate Filings                                                                                                    |                  |                  |              |                   |                   |                   |                  |        |            |          |                 |                   |           |     | l |
| Drag a column header here to group by th                                                                                                    | at column        |                  |              |                   |                   |                   |                  |        |            |          | + 2             | E Da Q Sea        | rch       |     |   |
| Company Name                                                                                                    | File #           | Status           | Filing Type  | Category          | Misc. Category    | New Business Date | Renewal Business | Basic  | Additional | Combined | Board Decision  | Board Decision Da | Reviewers |     |   |
| and the second second                                                                                                    | IC-RC-2022-01374 | New              | Full         | Private Passenger | Private Passenger |                   |                  | 0.00%  | 0.00%      | 0.00%    |                 |                   |           | 128 |   |
|                                                                                                    | IC-RC-2021-01303 | Board Decision R | Full         | Private Passenger | Private Passenger | 3/15/2022         | 4/15/2022        | -0.00% | 0.00%      | -0.00%   | Approved        | 10/29/2021        |           | 12  |   |
| and the second second se                                                                                                    | IC-RC-2021-01282 | Board Decision R | Simplified   | Commercial & Int  | Commercial Vehic  | 9/01/2020         | 9/01/2020        | 0.00%  | 0.00%      | 0.00%    | Approved        | 8/18/2021         |           | 12  |   |
| and the second second sec | IC-RC-2021-01165 | Deemed Complete  | File and Use | Miscellaneous Ve  | Snow Vehicles     | 1/01/2022         | 1/01/2022        | 0.00%  | 0.00%      | 0.00%    | Deemed Complete | 7/27/2021         |           | 12  |   |
|                                                                                                    |                  |                  |              |                   |                   |                   |                  |        |            |          |                 |                   |           |     |   |

(Close Up)

| Board Decision Da | Reviewers |       |
|-------------------|-----------|-------|
|                   |           | D 🗘 🖉 |
| 10/29/2021        |           | e 2   |
| 8/18/2021         |           | e 2   |

2. Click "Delete" on the rate filing detail screen.

# (Full Screen)

| Aitomobile Insurance AIRB Collection                  | n and Reporting System (CARS)                                                                                |                                                                                                    |                          |                            |                          | 0                                    |              |
|-------------------------------------------------------|----------------------------------------------------------------------------------------------------|----------------------------------------------------------------------------------------------------|--------------------------|----------------------------|--------------------------|--------------------------------------|--------------|
| Home / Rate Filings / Rate Filing Detail              | New                                                                                                    | Submitted                                                                                                | Reviewed                 | Board Decision             | <ul> <li>✓ 10</li> </ul> | idate 🔊 Save Draft 🖪 Submit 🗶 Delete | Print Filing |
| Filing Information - AIRB Test Insurance Company      |                                                                                                    |                                                                                                    |                          |                            |                          |                                      |              |
| Filing Type: * Full                                   | Sub Filing Type: *                                                                                           | Full with Actuarial Support                                                                              | Vehicle Category: *      | Private Passenger Vehicles | Vehicle Misc. Category:  | Select                               |              |
| Q1 Summary<br>Q2 Effective Dates<br>Q3 Source of Data | Summary<br>Check all the items applicable to the filing. Not<br>1) Describe the proposed changes by checking | : While La and Lb are mutually exclusive, other changes (L4<br>all the items that apply to this filling: | -1.m) may be applicable. |                            |                          |                                      |              |
| (Close Up)                                            |                                                                                                    |                                                                                                    |                          |                            |                          |                                      |              |
|                                                       | ✓ Validate                                                                                                   | 🖺 Save Draft 🗳                                                                                           | Submit                   | X Delete                   | Print Filing             |                                      |              |

### NOTE:

> Filings which have been submitted cannot be deleted but can be withdrawn.

# **Printing a Filing**

You can print out a detailed rate filing report in PDF format at any time by clicking the "Print Filing" button on the upper right-side of a specific filing's page.

(Full Screen)

| Submitted         Reviewed         Board Decision           upport         •         Vehicle Category: *         Private Passenger Vehicles         •         Vehicle Misc. Category: *         Select           emutually exclusive, other changes (Lc-Lm) may be applicable. | Home / Rate Filings / Rate Filing Detail               |                                                                                                    |                                                                                                 |                                   |                       | ✓ Validate 🔯 Save Draft 🖌 Submit: 🗶 Delet |
|----------------------------------------------------------------------------------------------------|--------------------------------------------------------|----------------------------------------------------------------------------------------------------|-------------------------------------------------------------------------------------------------|-----------------------------------|-----------------------|-------------------------------------------|
| upport                                                                                                    |                                                        | New                                                                                                    | Submitted                                                                                       | Reviewed                          | Board Decision        |                                           |
| upport   Vehicle Category: Private Passenger Vehicles  Vehicle Misc. Category: Solect.  emutually exclusive, other changes (Lo-Lm) may be applicable.                                                                                                    | Filing Information - AIRB Test Insurance Company       |                                                                                                    |                                                                                                 |                                   |                       |                                           |
| e mutually exclusive, other changes (Lc-Lm) may be applicable.                                                                                                    | Filing Type: * Full                                    | Sub Filing Type: *                                                                                             | Full with Actuarial Support                                                                     | Vehicle Category: * Priva         | te Passenger Vehicles | Vehicle Misc. Category: Select            |
| e mutually exclusive, other changes (Lc-Lm) may be applicable.                                                                                                    | Q1 Summary                                             | Summary                                                                                                    |                                                                                                 |                                   |                       |                                           |
|                                                                                                    | Q2 Effective Dates                                     | Check all the items applicable to the filing. Note:                                                            | While 1.a and 1.b are mutually exclusive, other char                                            | iges (1.c-1.m) may be applicable. |                       |                                           |
| pply to this filing:                                                                                                    | Q3 Source of Data                                      | 1) Describe the proposed changes by checking                                                                   | all the items that apply to this filing:                                                        |                                   |                       |                                           |
| pby to this filing:                                                                                                    | G2 Similary<br>G2 Effective Dates<br>G3 Source of Data | Summary<br>Check all the items applicable to the filing. Note:<br>1) Describe the proposed changes by checking | While La and Lb are mutually exclusive, other chan<br>all the items that apply to this filling: | nges (Lc-Lm) may be applicable.   |                       |                                           |
|                                                                                                    | iose up)                                               |                                                                                                    |                                                                                                 |                                   |                       |                                           |
|                                                                                                    | lose up)                                               |                                                                                                    |                                                                                                 |                                   |                       |                                           |
|                                                                                                    | iose up)                                               |                                                                                                    |                                                                                                 |                                   | _                     |                                           |

### **Exporting Filings**

You can export your filings to an Excel spreadsheet by clicking the ". xlxs" button on the upper rightside of the "Rate Filings" page.

An .xlxs file will download onto your computer.

#### (Full Screen)

| Home / Rate Filings                                                                                                    |                  |                  |              |                   |                   |                   |                  |        |            |          |                 |                   |           |     |
|----------------------------------------------------------------------------------------------------|------------------|------------------|--------------|-------------------|-------------------|-------------------|------------------|--------|------------|----------|-----------------|-------------------|-----------|-----|
| Rate Filings                                                                                                    |                  |                  |              |                   |                   |                   |                  |        |            |          |                 |                   |           |     |
| Drag a column header here to group by th                                                                                                    | at column        |                  |              |                   |                   |                   |                  |        |            |          | + 2             | C C Sea           | ırch      |     |
| Company Name                                                                                                    | File #           | Status           | Filing Type  | Category          | Misc. Category    | New Business Date | Renewal Business | Basic  | Additional | Combined | Board Decision  | Board Decision Da | Reviewers |     |
| and the second second                                                                                                    | IC-RC-2022-01374 | New              | Full         | Private Passenger | Private Passenger |                   |                  | 0.00%  | 0.00%      | 0.00%    |                 |                   |           | 128 |
|                                                                                                    | IC-RC-2021-01303 | Board Decision R | Full         | Private Passenger | Private Passenger | 3/15/2022         | 4/15/2022        | -0.00% | 0.00%      | -0.00%   | Approved        | 10/29/2021        |           | 12  |
| and the second second sec | IC-RC-2021-01282 | Board Decision R | Simplified   | Commercial & Int  | Commercial Vehic  | 9/01/2020         | 9/01/2020        | 0.00%  | 0.00%      | 0.00%    | Approved        | 8/18/2021         |           | 12  |
|                                                                                                    | IC-RC-2021-01165 | Deemed Complete  | File and Use | Miscellaneous Ve  | Snow Vehicles     | 1/01/2022         | 1/01/2022        | 0.00%  | 0.00%      | 0.00%    | Deemed Complete | 7/27/2021         |           | 12  |
|                                                                                                    |                  |                  |              |                   |                   |                   |                  |        |            |          |                 |                   |           |     |
|                                                                                                    |                  |                  |              |                   |                   |                   |                  |        |            |          |                 |                   |           |     |

#### (Close Up)

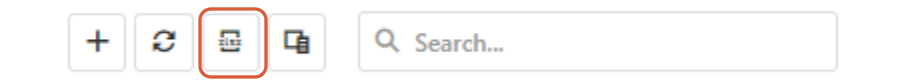

#### **Reviewers**

A reviewer will be added by the AIRB upon receipt of a filing. The reviewer's name can be viewed in:

- AIRB Collection and Reporting System (CARS) O Troy Rhoades Rate Filings Drag a column header here to group by that column + 2 🖬 🖬 Q. Search. 1 Status Company Name File # Filing Type Category Misc. Category New Busi... Renewal ... Basic Additional Combined Board Decision Board D 0.00% -0.00% Approved 0.00% 0.00% Approved Inter Trainwood Company IC-RC-2021-01303 Board Decision ... Full Private Passeng... Private Passeng... 3/15/2022 4/15/2022 -0.00% 10/29/2 
   Non-Network
   Simplified
   Commercial & L.
   Commercial & L.
   Commercial Weth...
   9/01/2022
   1/07/2022
   0.00%

   IC-RC-2021-01262
   Board Decision ...
   File and Use
   Misrealianeous V...
   Snow Vehicles
   1/07/2022
   1/07/2022
   0.00%

   IC-RC-2021-01165
   Deemed Compl...
   File and Use
   Misrealianeous V...
   Snow Vehicles
   1/07/2022
   1/07/2022
   0.00%
   ----8/18/20 Ch Contractory Company 0.00% 0.00% Deemed Com... 7/27/20 2 
   IC-RC-2021-01164
   Deemed Compl...
   File and Use
   Miscellaneous V...
   Mopeds

   IC-RC-2021-01163
   Deemed Compl...
   File and Use
   Miscellaneous V...
   Motorhomes
   0.00% 0.00% Deemed Com... 7/27/20 2 đ 1/01/2022 1/01/2022 0.00% 0.00% 0.00% Deemed Com... 7/27/2 IC-RC-2021-01162 Deemed Compl... File and Use Miscellaneous V... Motorcycles 0.00% 0.00% Deemed Com... 2 1/01/2022 1/01/2022 0.00% 7/27/2 IC-RC-2021-01161 Deemed Compl... File and Use Miscellaneous V... Antique Vehicles 1/01/2022 1/01/2022 0.00% 0.00% 0.00% Deemed Com... 7/27/2 2 
   IC-RC-2021-0116
   Deemed CompL.
   File and Use
   Mitscellaneous V.
   Annuge version
   VVV/cv2L
   VVV/cv2L
   VVV/cv2L
   VVV/cv2L
   VVV/cv2L
   VVV/cv2L
   VVV/cv2L
   VVV/cv2L
   VVV/cv2L
   VVV/cv2L
   VVV/cv2L
   VVV/cv2L
   VVV/cv2L
   VVV/cv2L
   VVV/cv2L
   VVV/cv2L
   VVV/cv2L
   VVV/cv2L
   VVV/cv2L
   VVV/cv2L
   VVV/cv2L
   VVV/cv2L
   VVV/cv2L
   VVV/cv2L
   VVV/cv2L
   VVV/cv2L
   VVV/cv2L
   VVV/cv2L
   VVV/cv2L
   VVV/cv2L
   VVV/cv2L
   VVV/cv2L
   VVV/cv2L
   VVV/cv2L
   VVV/cv2L
   VVV/cv2L
   VVV/cv2L
   VVV/cv2L
   VVV/cv2L
   VVV/cv2L
   VVV/cv2L
   VVV/cv2L
   VVV/cv2L
   VVV/cv2L
   VVV/cv2L
   VVV/cv2L
   VVV/cv2L
   VVV/cv2L
   VVV/cv2L
   VVV/cv2L
   VVV/cv2L
   VVV/cv2L
   VVV/cv2L
   VVV/cv2L
   VVV/cv2L
   VVV/cv2L
   VVV/cv2L
   VVV/cv2L
   VVV/cv2L
   VVV/cv2L
   VVV/cv2L
   VVV/cv2L
   VVV/cv2L
   VVV/cv2L
   VVV/cv2L
   VVV/cv2L
   VVV/cv2L
   VVV/cv2L
   VVV/cv2L
   VVV/cv2L
   VVV/cv2L
   VVV/cv2L
   7/27/2 ථ 7/27/20 ත 6/25/20 20 6/25/20 en 6/25/20 
   C:RC-2021-01043
   Board Decision
   Simplified
   Miscellaneous V...
   Collector Vehicles
   9/01/2021
   1/01/2021
   -0.04%
   -0.04%
   -0.15%
   Approved
   6/25/20

   IC-RC-2021-01042
   Board Decision
   Simplified
   Miscellaneous V...
   Collector Vehicles
   9/01/2021
   10/01/2021
   0.00%
   -0.05%
   Approved
   6/25/20

   IC-RC-2021-01042
   Board Decision
   Simplified
   Miscellaneous V...
   Tallers & Gamp
   9/01/2021
   0.00%
   0.00%
   Approved
   6/25/20

   IC-RC-2021-01042
   Deemed Compl...
   File and Use
   Commercial & L...
   Commercial Veh...
   1/01/2022
   0.00%
   0.00%
   0.00%
   Deemed Com....
   6/21/20

   IC-RC-2021-01031
   Deemed Compl...
   File and Use
   Miscellaneous V...
   Takis & Limousi....
   1/01/2022
   0.00%
   0.00%
   0.00%
   Deemed Com....
   6/21/20

   IC-RC-2021-01031
   Deemed Compl...
   File and Use
   Miscellaneous V....
   Takis & Limousi.....
   1/01/2022
   0.00%
   0.00%
   Deemed Com....
   6/21/20
   ළු ත 2 2 3
- 1. The "Reviewers" column on the "Rate Filings" page.

2. The "Additional Information" section of any specific filings page.

Reviewers:

Yes

Underwriting Manual Required:

### (Full Screen)

| Home / Rate Filings / Rate Filing Detail      |                                                                                                    | 🖬 Vew Change History 🔒 Print Filing |
|-----------------------------------------------|----------------------------------------------------------------------------------------------------|-------------------------------------|
|                                               | rast Approval Revision (12/14/2021) Post-Approval Revision Submitted (12/14/2021) Deard Decision (12/14/2011)                                                                                                    |                                     |
| Filing Information - Intact Insurance Company |                                                                                                    | 1                                   |
| Filing Type: * Full                           | Sub Plane Type * All without Actuard Support / Whick Category * Plane Peakinger Vehicles      Vehicle Mass Category Science                                                                                                    |                                     |
| Q1 Summary                                    | Summary                                                                                                    |                                     |
| Q2 Effective Dates                            | Check all the items sublicable to the fillion. Note Walls La and Lb are motivally archivias other channes (Lc Lm) may be available                                                                                                    |                                     |
| Q3 Source of Data                             | 1 Survive Be servered disease to decide of the lines that each to No Effect                                                                                                    |                                     |
| Q4 Rate Change                                | at Base program of the to off-balancing differential or discourt changes, that is uniform by tenistry                                                                                                    |                                     |
| QS Capping                                    | b) Ease rates, not due to off-balancing differential or discount changes, that is not uniform by territory                                                                                                    |                                     |
| Q6 Dislocation                                | a Casalification, link of labelity, deductibles or other rate differentials     default differentials                                                                                                    |                                     |
| Q7 Risk Profiles                              | <ul> <li>Discouti er surcharges</li> </ul>                                                                                                    |                                     |
| Q8 Change Impact                              | 7 Educationation                                                                                                    |                                     |
| 09 Desentient Categories                      | gi Batang nukei<br>Ni Undermittan unks pertainina to natas or rakina nuks only                                                                                                    |                                     |
| Oth Loss Paties                               | () New rating variables                                                                                                    |                                     |
| CTV LOSS PARIOS                               | j) Algorithms                                                                                                    |                                     |
| Q11 Jamitorias                                | 4) Producesco is in y anima in its (s, y) is y sing presente moving a control concentration approximation of the presentation of the presentati |                                     |
| Q12 Expenses                                  |                                                                                                    |                                     |
| Q13 Grid                                      |                                                                                                    |                                     |
| Documents / Attachments                       | 1. Other                                                                                                    |                                     |
| Contacts / Comments                           | Description                                                                                                    |                                     |
| Additional Information                        |                                                                                                    |                                     |
| File Number:<br>IC-87-2021-01303              |                                                                                                    |                                     |
|                                               | m) Update CLEAR Nate Group Tables                                                                                                    |                                     |
| Approved                                      | CLEAR Table                                                                                                    |                                     |
| Reviewers:                                    | Current CLEAR Table Year: Select-                                                                                                    |                                     |
|                                               | Proposed CLAR Table Year: Salect.                                                                                                    |                                     |
| Underwriting Manual Required:<br>Yes          | Which CLEAR Table vention are you proposing to use: Select.                                                                                                    |                                     |
|                                               |                                                                                                    |                                     |
|                                               |                                                                                                    |                                     |
| Jiose Up)                                     |                                                                                                    |                                     |
| • *                                           |                                                                                                    |                                     |
|                                               |                                                                                                    |                                     |
|                                               | Additional Information                                                                                                    |                                     |
|                                               | Additional miorination                                                                                                    |                                     |
|                                               |                                                                                                    |                                     |
|                                               | File Number                                                                                                    |                                     |
|                                               |                                                                                                    |                                     |
|                                               | IC-KC-2021-01303                                                                                                    |                                     |
|                                               |                                                                                                    |                                     |
|                                               | Reard Desiries                                                                                                    |                                     |
|                                               | board Decision.                                                                                                    |                                     |
|                                               | Approved                                                                                                    |                                     |

# **Status of Filing**

The status of your filing is visible in the summary bar and at the top of a specific rate filing page.

The progression of the filing status will depend on the filing type.

Full Filings:

|    | New (8/27/2021)    | Submitted (9/8/2021)  | Reviewed (9/8/2021) | Board Decision (9/8/2021)   |
|----|--------------------|-----------------------|---------------------|-----------------------------|
| Fi | e and Use Filings: |                       |                     |                             |
|    | New (6/29/2021)    | Submitted (6/29/2021) |                     | Deemed Complete (6/30/2021) |

If the filing had required any revisions either before or after approval, alternate paths may be shown:

| Under Revision (9/20/2021) | Submitted | Reviewed | Board Decision |
|----------------------------|-----------|----------|----------------|
|                            |           |          |                |

#### **Deemed Complete**

Once all supporting documents are reviewed and AIRB staff have no further questions, the filing will be deemed complete. Insurance company staff do not have to wait for the "deemed complete" status and may implement changes proposed in the filing immediately.

File and Use filings will be reviewed internally by AIRB staff.

#### **Board Decision Rendered**

After filings are presented to the AIRB Board of Directors, and a decision has been made, insurance companies will receive written confirmation with the Board's decision. The decision will also be listed on the "Rate Filings" page and the specific filings page:

#### Rate Filings page

| me / Rate Filings                                                                                                    |                  |                |               |                 |                    |           |            |        |            |          |                |            |                  |     |
|----------------------------------------------------------------------------------------------------|------------------|----------------|---------------|-----------------|--------------------|-----------|------------|--------|------------|----------|----------------|------------|------------------|-----|
| rag a column header here to group                                                                                                    | by that column   |                |               |                 |                    |           |            |        |            | +        | 0 -            | Q. Search  |                  |     |
| ompany Name                                                                                                    | File # 1         | Status         | Filing Type   | Category        | Misc. Category     | New Busi  | Renewal    | Basic  | Additional | Combined | Board Decision | Board De R | eviewers         |     |
| net managers (sergers)                                                                                                    | IC-RC-2021-01303 | Board Decision | Full          | Private Passeng | Private Passeng    | 3/15/2022 | 4/15/2022  | ~0.00% | 0.00%      | -0.00%   | Approved       | 10/29/2021 | ineres (Press    | 10  |
| And Processing Company.                                                                                                    | IC-RC-2021-01282 | Board Decision | Simplified    | Commercial & I  | Commercial Veh     | 9/01/2020 | 9/01/2020  | 0.00%  | 0.00%      | 0.00%    | Approved       | 8/18/2021  | Contra Dise      | 19  |
| and formation for special                                                                                                    | IC-RC-2021-01165 | Deemed Compl   | File and Use  | Miscellaneous V | Snow Vehicles      | 1/01/2022 | 1/01/2022  | 0.00%  | 0.00%      | 0.00%    | Deemed Com     | 7/27/2021  | -                | 10  |
| and the second second second                                                                                                    | IC-RC-2021-01164 | Deemed Compl   | File and Use  | Miscellaneous V | Mopeds             | 1/01/2022 | 1/01/2022  | 0.00%  | 0.00%      | 0.00%    | Deemed Com     | 7/27/2021  |                  | 1   |
| and the second second second                                                                                                    | IC-RC-2021-01163 | Deemed Compl   | File and Use  | Miscellaneous V | Motorhomes         | 1/01/2022 | 1/01/2022  | 0.00%  | 0.00%      | 0.00%    | Deemed Com     | 7/27/2021  |                  | 1   |
|                                                                                                    | IC-RC-2021-01162 | Deemed Compl   | File and Use  | Miscellaneous V | Motorcycles        | 1/01/2022 | 1/01/2022  | 0.00%  | 0.00%      | 0.00%    | Deemed Com     | 7/27/2021  |                  | 10  |
|                                                                                                    | IC-RC-2021-01161 | Deemed Compl   | File and Use  | Miscellaneous V | Antique Vehicles   | 1/01/2022 | 1/01/2022  | 0.00%  | 0.00%      | 0.00%    | Deemed Com     | 7/27/2021  | -                | 1   |
|                                                                                                    | IC-RC-2021-01160 | Deemed Compl   | File and Use  | Miscellaneous V | All-Terrain Vehic  | 1/01/2022 | 1/01/2022  | 0.00%  | 0.00%      | 0.00%    | Deemed Com     | 7/27/2021  |                  | 1   |
|                                                                                                    | IC-RC-2021-01159 | Deemed Compl   | File and Use  | Private Passeng | Private Passeng    | 1/01/2022 | 1/01/2022  | 0.00%  | 0.00%      | 0.00%    | Deemed Com     | 7/27/2021  |                  | 10  |
|                                                                                                    | IC-RC-2021-01069 | Board Decision | Full          | Private Passeng | Private Passeng    | 9/01/2021 | 10/01/2021 | 0.06%  | -0.10%     | -0.00%   | Approved wit   | 6/25/2021  | terms they       | 1   |
|                                                                                                    | IC-RC-2021-01062 | Board Decision | Simplified    | Miscellaneous V | Public Vehicles    | 9/01/2021 | 10/01/2021 | -4.22% | -2.51%     | -3.43%   | Approved       | 6/25/2021  | -                | 10  |
|                                                                                                    | IC-RC-2021-01043 | Board Decision | Simplified    | Miscellaneous V | All-Terrain Vehic  | 9/01/2021 | 10/01/2021 | -0.40% | -0.25%     | -0.32%   | Approved       | 6/25/2021  | interest dataset | 1 6 |
| and the second second second second second second second second second second second second second second second                                                                                                    | IC-RC-2021-01042 | Board Decision | Simplified    | Miscellaneous V | Collector Vehicles | 9/01/2021 | 10/01/2021 | -1.03% | -0.04%     | -0.15%   | Approved       | 6/25/2021  |                  | 1 6 |
| and the second second                                                                                                    | IC-RC-2021-01041 | Board Decision | Simplified    | Miscellaneous V | Trailers & Camp    | 9/01/2021 | 10/01/2021 | 0.00%  | 2.99%      | 2.99%    | Approved       | 6/25/2021  | and the second   | 10  |
| and the second second se | IC-RC-2021-01032 | Deemed Compl   | File and Use  | Commercial & I  | Commercial Veh     | 1/01/2022 | 1/01/2022  | 0.00%  | 0.00%      | 0.00%    | Deemed Com     | 6/21/2021  |                  | a 6 |
|                                                                                                    | IC-RC-2021-01031 | Deemed Compl   | File and Lise | Miscellaneous V | Tavis & Limousi    | 1/01/2022 | 1/01/2022  | 0.00%  | 0.00%      | 0.00%    | Deemed Com     | 6/21/2021  |                  | 11  |

# Specific filing page

#### (Full Screen)

| Home / Rate Filings / Rate Filing Detail      |                                                                                               |                                                 |                                               |                             |                                | See View Change History |
|-----------------------------------------------|-----------------------------------------------------------------------------------------------|-------------------------------------------------|-----------------------------------------------|-----------------------------|--------------------------------|-------------------------|
|                                               | Post-Apt                                                                                      | proval Revision (12/14/2021)                    | Post-Approval Revision Submitted (12/14/2021) | Board Decision (12/14/2021) |                                |                         |
| Filing Information - Intact Insurance Company |                                                                                               |                                                 |                                               |                             |                                |                         |
| Filing Type: * Full                           | Sub Filing Type: * Full w                                                                     | ithout Actuarial Support                        | Vehicle Category: *                           | Private Passenger Vehicles  | Vehicle Misc. Category: Select |                         |
| Q1 Summary                                    | Summary                                                                                       |                                                 |                                               |                             |                                |                         |
| Q2 Effective Dates                            | Check all the items applicable to the filing. Note: While 1.a an                              | nd 1.b are mutually exclusive, other changes (1 | 1.c-1.m) may be applicable.                   |                             |                                |                         |
| Q3 Source of Data                             | 1) Describe the proposed changes by checking all the item                                     | s that apply to this filing:                    |                                               |                             |                                |                         |
| Q4 Rate Change                                | a) Base rates, not due to off-balancing differential or di                                    | iscount changes, that is uniform by territory   |                                               |                             |                                |                         |
| QS Capping                                    | b) Base rates, not due to off-balancing differential or di                                    | iscount changes, that is not uniform by territo | ory                                           |                             |                                |                         |
| Q6 Dislocation                                | c) Classification, limit of liability, deductibles or other ra     d) Territorial definitions | ate differentials                               |                                               |                             |                                |                         |
| Q7 Risk Profiles                              | e) Discounts or surcharges                                                                    |                                                 |                                               |                             |                                |                         |
| Q8 Change Impact                              | f) Endorsements<br>g) Rating rules                                                            |                                                 |                                               |                             |                                |                         |
| Q9 Dependent Categories                       | h) Underwriting rules pertaining to rates or rating rules                                     | s only                                          |                                               |                             |                                |                         |
| Q10 Loss Ratios                               | i) New rating variables                                                                       |                                                 |                                               |                             |                                |                         |
| Q11 Territories                               | k) Introduction of any element in c), e), g) or j) using pr                                   | redictive modeling or other non-traditional ap  | pproaches (full filing only)                  |                             |                                |                         |
| Q12 Expenses                                  |                                                                                               |                                                 |                                               |                             |                                |                         |
| Q13 Grid                                      |                                                                                               |                                                 |                                               |                             |                                |                         |
| Documents / Attachments                       |                                                                                               |                                                 |                                               |                             |                                |                         |
| Contacts / Comments                           | Description:                                                                                  |                                                 |                                               |                             |                                |                         |
| Additional Information                        |                                                                                               |                                                 |                                               |                             |                                |                         |
| File Number:                                  |                                                                                               |                                                 |                                               |                             |                                |                         |
| IC-RC-2021-01303                              | m) Update CLEAR Rate Group Tables                                                             |                                                 |                                               |                             |                                |                         |
| Board Decision:<br>Approved                   | CLEAR Table                                                                                   |                                                 |                                               |                             |                                |                         |
| Reviewers:                                    | Current CLEAR Table Year:                                                                     |                                                 |                                               |                             |                                |                         |
| Independent Manual Resident                   | Proposed CLEAR Table Year:                                                                    | Select_                                         |                                               |                             |                                |                         |
| Yes                                           | Which CLEAR Table version are you proposing to use:                                           |                                                 |                                               |                             |                                |                         |

# (Close Up)

| Additional Information               |  |
|--------------------------------------|--|
| File Number:<br>IC-RC-2021-01303     |  |
| Board Decision:<br>Approved          |  |
| Reviewers:                           |  |
| Underwriting Manual Required:<br>Yes |  |

# Sorting and Searching the Rate Filings Page

The "Rate Filings" page summarizes three years of historical filings based on the new business effective date, regardless of the filing status.

It also enables you to sort and search these historical filings.

### Sorting

To sort filings, click the name of a specific column on the "Rate Filings" page. It will immediately organize the column either alphabetically (A-Z) or numerically (largest negative number to largest positive number). Click it a second time to reverse the order.

The examples below show the "Basic" column organized, first, numerically and, second, in reverse. (Numerically)

| Trag a column header here to gro | up by that column |                |              |                 |                    |           |            |         |            | +        | 0 0 0          | Q. Search. |                                                                                                    |     |
|----------------------------------|-------------------|----------------|--------------|-----------------|--------------------|-----------|------------|---------|------------|----------|----------------|------------|----------------------------------------------------------------------------------------------------|-----|
|                                  |                   |                |              |                 |                    |           |            |         |            |          |                |            |                                                                                                    |     |
| Company Name                     | File #            | Status         | Filing Type  | Category        | Misc. Category     | New Busi  | Renewal    | Basic 1 | Additional | Combined | Board Decision | Board De   | Reviewers                                                                                                    |     |
| And Street Contemp               | IC-RC-2021-01062  | Board Decision | Simplified   | Miscellaneous V | Public Vehicles    | 9/01/2021 | 10/01/2021 | -4.22%  | -2.51%     | -3.43%   | Approved       | 6/25/2021  | Descent Day                                                                                                    | 1   |
| No. Constant                     | IC-RC-2021-01026  | Board Decision | Simplified   | Miscellaneous V | Motorhomes         | 9/01/2021 | 10/01/2021 | -3.55%  | 0.23%      | -1.07%   | Approved       | 6/25/2021  | Transmission (State)                                                                                                    | 1 6 |
| and the second designed          | IC-RC-2021-00960  | Board Decision | Simplified   | Private Passeng | Private Passeng    | 6/08/2021 | 7/08/2021  | -3.35%  | 0.27%      | -2.04%   | Approved       | 4/30/2021  | Transportation in the local distance of the local distance of the | a 6 |
| and the second second            | IC-RC-2020-008    | Board Decision | Full         | Private Passeng | Private Passeng    | 1/06/2021 | 2/06/2021  | -2.99%  | -0.26%     | -2.02%   | Approved       | 11/10/2020 | 1000                                                                                                    | 1   |
| and the second divergence        | IC-RC-2021-01042  | Board Decision | Simplified   | Miscellaneous V | Collector Vehicles | 9/01/2021 | 10/01/2021 | -1.03%  | -0.04%     | -0.15%   | Approved       | 6/25/2021  | Second Sec.                                                                                                    | 1   |
| and the second divergence        | IC-RC-2021-01024  | Board Decision | Simplified   | Miscellaneous V | Snow Vehicles      | 9/01/2021 | 10/01/2021 | -0.60%  | 0.27%      | 0.13%    | Approved       | 6/25/2021  | Distance Data                                                                                                    | 1   |
| and Summer Company               | IC-RC-2021-01043  | Board Decision | Simplified   | Miscellaneous V | All-Terrain Vehic  | 9/01/2021 | 10/01/2021 | -0.40%  | -0.25%     | -0.32%   | Approved       | 6/25/2021  | Second Res                                                                                                    |     |
| and the second first second      | IC-RC-2020-00811  | Board Decision | Simplified   | Miscellaneous V | Motorhomes         | 7/01/2020 | 9/01/2020  | -0.28%  | -1.38%     | -0.98%   | Approved       | 3/27/2020  | 1000                                                                                                    | 1   |
| and the same from going          | IC-RC-2020-008    | Board Decision | Simplified   | Miscellaneous V | All-Terrain Vehic  | 7/01/2020 | 9/01/2020  | -0.11%  | -0.25%     | -0.19%   | Approved       | 3/27/2020  | Transportation and                                                                                                    |     |
| an manne freques                 | IC-RC-2021-01018  | Board Decision | Simplified   | Miscellaneous V | Mopeds             | 9/01/2021 | 10/01/2021 | -0.08%  | -4.89%     | -2.62%   | Approved       | 6/25/2021  | Terraria State                                                                                                    |     |
| and the second second            | IC-RC-2020-00813  | Board Decision | Simplified   | Miscellaneous V | Snow Vehicles      | 7/01/2020 | 9/01/2020  | -0.05%  | 0.14%      | 0.11%    | Approved       | 3/27/2020  | Topy common                                                                                                    | 1   |
| the second longers               | IC-RC-2019-00618  | Board Decision | Full         | Private Passeng | Private Passeng    | 8/07/2019 | 9/07/2019  | -0.02%  | 0.05%      | 0.00%    | Approved       | 4/26/2019  | -                                                                                                    | 1   |
| and interest from the            | IC-RC-2021-01303  | Board Decision | Full         | Private Passeng | Private Passeng    | 3/15/2022 | 4/15/2022  | -0.00%  | 0.00%      | -0.00%   | Approved       | 10/29/2021 | Income data                                                                                                    | 1   |
| and the second divergence        | IC-RC-2021-01165  | Deemed Compl   | File and Use | Miscellaneous V | Snow Vehicles      | 1/01/2022 | 1/01/2022  | 0.00%   | 0.00%      | 0.00%    | Deemed Com     | 7/27/2021  | Transportation of the local division of the local division of the |     |
| and the same frequency           | IC-RC-2021-01164  | Deemed Compl   | File and Use | Miscellaneous V | Mopeds             | 1/01/2022 | 1/01/2022  | 0.00%   | 0.00%      | 0.00%    | Deemed Com     | 7/27/2021  | 100,000                                                                                                    | 1   |
| and the second designed          | IC-RC-2021-01163  | Deemed Compl   | File and Use | Miscellaneous V | Motorhomes         | 1/01/2022 | 1/01/2022  | 0.00%   | 0.00%      | 0.00%    | Deemed Com     | 7/27/2021  |                                                                                                    | 1   |

# (Reverse Numerically)

| ate Filings                        |                  |                |              |                 |                    |            |            |         |            |          |                |            |                   |     |
|------------------------------------|------------------|----------------|--------------|-----------------|--------------------|------------|------------|---------|------------|----------|----------------|------------|-------------------|-----|
| Orag a column header here to group | by that column   |                |              |                 |                    |            |            |         |            | +        | 2 🛛 🖬          | Q, Search. |                   |     |
| Company Name                       | File #           | Status         | Filing Type  | Category        | Misc. Category     | New Busi   | Renewal    | Basic 1 | Additional | Combined | Board Decision | Board De   | Reviewers         |     |
| Had Necross Corports               | IC-RC-2020-007   | Board Decision | Full         | Commercial & I  | Interurban Vehic   | 10/19/2020 | 11/19/2020 | 22.32%  | 5.95%      | 9.99%    | Approved wit   | 3/27/2020  | training, the     | 19  |
| Half Insurance Company             | IC-RC-2020-00765 | Board Decision | Simplified   | Miscellaneous V | Taxis & Limousi    | 7/20/2020  | 8/20/2020  | 11.61%  | 1.06%      | 9.46%    | Approved       | 1/31/2020  | Transportation of | 19  |
| Hart Harrison Company              | IC-RC-2020-00753 | Board Decision | Full         | Commercial & I  | Commercial Veh     | 10/19/2020 | 11/19/2020 | 8.07%   | 1.71%      | 4.96%    | Approved       | 3/27/2020  | -                 | 10  |
| Half Insulation Company            | IC-RC-2020-00781 | Board Decision | Full         | Private Passeng | Private Passeng    | 4/08/2020  | 5/08/2020  | 5.22%   | 1.77%      | 3.99%    | Approved       | 2/28/2020  | -                 | 19  |
| Net Neesson Company                | IC-RC-2019-00707 | Board Decision | Simplified   | Private Passeng | Private Passeng    | 10/22/2019 | 11/22/2019 | 4.86%   | 2.56%      | 4.00%    | Approved       | 9/11/2019  | -                 | 16  |
| that Insurance Company             | IC-RC-2021-00992 | Board Decision | Simplified   | Commercial & I  | Commercial Veh     | 9/01/2021  | 10/01/2021 | 2.00%   | -2.01%     | -0.04%   | Approved wit   | 6/25/2021  | Contract (Sale    | 1   |
| Mart Westmann Company              | IC-RC-2020-00793 | Board Decision | Simplified   | Private Passeng | Private Passeng    | 7/01/2020  | 9/01/2020  | 0.22%   | 0.60%      | 0.34%    | Approved       | 3/10/2020  | 1000              | 1   |
| and Managers Longary               | IC-RC-2021-01025 | Board Decision | Simplified   | Miscellaneous V | Motorcycles        | 9/01/2021  | 10/01/2021 | 0.08%   | -0.52%     | -0.21%   | Approved       | 6/25/2021  |                   | 1   |
| text Suscess Company               | IC-RC-2020-00810 | Board Decision | Simplified   | Miscellaneous V | Motorcycles        | 7/01/2020  | 9/01/2020  | 0.07%   | 0.06%      | 0.07%    | Approved       | 3/27/2020  |                   | 10  |
| and Success Company                | IC-RC-2021-01069 | Board Decision | Full         | Private Passeng | Private Passeng    | 9/01/2021  | 10/01/2021 | 0.06%   | -0.10%     | -0.00%   | Approved wit   | 6/25/2021  | distant day       | 10  |
| and Successi Longary               | IC-RC-2019-00785 | Board Decision | Simplified   | Private Passeng | Private Passeng    | 4/15/2020  | 6/20/2020  | 0.02%   | 0.85%      | 0.33%    | Approved       | 11/06/2019 | China State       | 199 |
| fact Transmiss Company             | IC-RC-2019-00722 | Board Decision | Simplified   | Miscellaneous V | Collector Vehicles | 4/15/2020  | 6/20/2020  | 0.02%   | 0.85%      | 0.33%    | Approved       | 11/06/2019 | Second Sec        | 19  |
| that therees Company               | IC-RC-2019-00721 | Board Decision | Simplified   | Miscellaneous V | Motorhomes         | 4/15/2020  | 6/20/2020  | 0.02%   | 0.85%      | 0.33%    | Approved       | 11/06/2019 | Course the        | 19  |
| not tracers forgery                | IC-RC-2021-01165 | Deemed Compl   | File and Use | Miscellaneous V | Snow Vehicles      | 1/01/2022  | 1/01/2022  | 0.00%   | 0.00%      | 0.00%    | Deemed Com     | 7/27/2021  | 1000              | 10  |
| nati Nacana Company                | IC-RC-2021-01164 | Deemed Compl   | File and Use | Miscellaneous V | Mopeds             | 1/01/2022  | 1/01/2022  | 0.00%   | 0.00%      | 0.00%    | Deemed Com     | 7/27/2021  |                   | 10  |
| and increased longers.             | IC-RC-2021-01163 | Deemed Compl   | File and Use | Miscellaneous V | Motorhomes         | 1/01/2022  | 1/01/2022  | 0.00%   | 0.00%      | 0.00%    | Deemed Com     | 7/27/2021  |                   | 10  |

#### Grouping

You can change the order of the columns by dragging the column header and moving it to the order you would like.

You can also drag a column header to the indicated area in the image below to create a grouping by column.

| Rate Filings                       |                  |                |              |                 |                    |            |            |         |            |          |                |            |                   |       |
|------------------------------------|------------------|----------------|--------------|-----------------|--------------------|------------|------------|---------|------------|----------|----------------|------------|-------------------|-------|
| Drag a column header here to group | by that column   |                |              |                 |                    |            |            |         |            | +        | 0 0 Q          | Q, Search_ |                   |       |
| Company Name                       | File #           | Status         | Filing Type  | Category        | Misc. Category     | New Busi   | Renewal    | Basic 🗼 | Additional | Combined | Board Decision | Board De   | Reviewers         |       |
| Mart Neurone Company               | IC-RC-2020-007   | Board Decision | Full         | Commercial & I  | Interurban Vehic   | 10/19/2020 | 11/19/2020 | 22.32%  | 5.95%      | 9.99%    | Approved wit   | 3/27/2020  | terminency-fact   | 10    |
| that Insurance Company             | IC-RC-2020-00765 | Board Decision | Simplified   | Miscellaneous V | Taxis & Limousi    | 7/20/2020  | 8/20/2020  | 11.61%  | 1.06%      | 9.46%    | Approved       | 1/31/2020  | Transie and the   | 10    |
| met heurance Company               | IC-RC-2020-00753 | Board Decision | Full         | Commercial & I  | Commercial Veh     | 10/19/2020 | 11/19/2020 | 8.07%   | 1.71%      | 4.96%    | Approved       | 3/27/2020  | -                 | 11    |
| start Insurance Company            | IC-RC-2020-00781 | Board Decision | Full         | Private Passeng | Private Passeng    | 4/08/2020  | 5/08/2020  | 5.22%   | 1.77%      | 3.99%    | Approved       | 2/28/2020  |                   | 1 1 5 |
| Hard Measurer Company              | IC-RC-2019-00707 | Board Decision | Simplified   | Private Passeng | Private Passeng    | 10/22/2019 | 11/22/2019 | 4.86%   | 2.56%      | 4.00%    | Approved       | 9/11/2019  | -                 | 10    |
| mart transmit Company              | IC-RC-2021-00992 | Board Decision | Simplified   | Commercial & I  | Commercial Veh     | 9/01/2021  | 10/01/2021 | 2.00%   | -2.01%     | -0.04%   | Approved wit   | 6/25/2021  | Sector Res        | 10    |
| Mart Haussen Company               | IC-RC-2020-00793 | Board Decision | Simplified   | Private Passeng | Private Passeng    | 7/01/2020  | 9/01/2020  | 0.22%   | 0.60%      | 0.34%    | Approved       | 3/10/2020  | 1000              | 10    |
| met Hausanni Company               | IC-RC-2021-01025 | Board Decision | Simplified   | Miscellaneous V | Motorcycles        | 9/01/2021  | 10/01/2021 | 0.08%   | -0.52%     | -0.21%   | Approved       | 6/25/2021  | Second Sec.       | 11    |
| Hart Haussen Company               | IC-RC-2020-00810 | Board Decision | Simplified   | Miscellaneous V | Motorcycles        | 7/01/2020  | 9/01/2020  | 0.07%   | 0.06%      | 0.07%    | Approved       | 3/27/2020  | 1000              | 10    |
| Hard Neurosci Company              | IC-RC-2021-01069 | Board Decision | Full         | Private Passeng | Private Passeng    | 9/01/2021  | 10/01/2021 | 0.06%   | -0.10%     | -0.00%   | Approved wit   | 6/25/2021  | Second Sec        | 11    |
| dari biacami Congang               | IC-RC-2019-00785 | Board Decision | Simplified   | Private Passeng | Private Passeng    | 4/15/2020  | 6/20/2020  | 0.02%   | 0.85%      | 0.33%    | Approved       | 11/06/2019 | Concession (State | 11    |
| mail Housense Company              | IC-RC-2019-00722 | Board Decision | Simplified   | Miscellaneous V | Collector Vehicles | 4/15/2020  | 6/20/2020  | 0.02%   | 0.85%      | 0.33%    | Approved       | 11/06/2019 | Concession (State | 11    |
| mail Noncerne Company              | IC-RC-2019-00721 | Board Decision | Simplified   | Miscellaneous V | Motorhomes         | 4/15/2020  | 6/20/2020  | 0.02%   | 0.85%      | 0.33%    | Approved       | 11/06/2019 | manual data       | 11    |
| NACT TRACATOR CONTACT              | IC-RC-2021-01165 | Deemed Compl   | File and Use | Miscellaneous V | Snow Vehicles      | 1/01/2022  | 1/01/2022  | 0.00%   | 0.00%      | 0.00%    | Deemed Com     | 7/27/2021  | 1000              | 10    |
| mant management Company            | IC-RC-2021-01164 | Deemed Compl   | File and Use | Miscellaneous V | Mopeds             | 1/01/2022  | 1/01/2022  | 0.00%   | 0.00%      | 0.00%    | Deemed Com     | 7/27/2021  | 1000              | 10    |
| international Company              | IC-RC-2021-01163 | Deemed Compl   | File and Use | Miscellaneous V | Motorhomes         | 1/01/2022  | 1/01/2022  | 0.00%   | 0.00%      | 0.00%    | Deemed Com     | 7/27/2021  |                   | 11    |

### Searching

On the "Rate Filings" page you can search for any element on the page's spreadsheet by typing in the search bar on the upper right side of the page.

| ate Filings                        |                  |                |              |                 |                    |            |            |         |            |          |                |            |                   |    |
|------------------------------------|------------------|----------------|--------------|-----------------|--------------------|------------|------------|---------|------------|----------|----------------|------------|-------------------|----|
| Orag a column header here to group | by that column   |                |              |                 |                    |            |            |         |            | +        | 2 8 9          | Q, Search. |                   |    |
| Company Name                       | File #           | Status         | Filing Type  | Category        | Misc. Category     | New Busi   | Renewal    | Basic 1 | Additional | Combined | Board Decision | Board De   | Reviewers         |    |
| Nati Neurone Company               | IC-RC-2020-007   | Board Decision | Full         | Commercial & I  | Interurban Vehic   | 10/19/2020 | 11/19/2020 | 22.32%  | 5.95%      | 9.99%    | Approved wit   | 3/27/2020  | training, the     | 19 |
| Nati Insurance Company             | IC-RC-2020-00765 | Board Decision | Simplified   | Miscellaneous V | Taxis & Limousi    | 7/20/2020  | 8/20/2020  | 11.61%  | 1.06%      | 9.46%    | Approved       | 1/31/2020  | Transportation of | 19 |
| Bact Haurance Company              | IC-RC-2020-00753 | Board Decision | Full         | Commercial & I  | Commercial Veh     | 10/19/2020 | 11/19/2020 | 8.07%   | 1.71%      | 4.96%    | Approved       | 3/27/2020  | -                 | 10 |
| Not Insurance Company              | IC-RC-2020-00781 | Board Decision | Full         | Private Passeng | Private Passeng    | 4/08/2020  | 5/08/2020  | 5.22%   | 1.77%      | 3.99%    | Approved       | 2/28/2020  | -                 | 16 |
| Net Nextern Company                | IC-RC-2019-00707 | Board Decision | Simplified   | Private Passeng | Private Passeng    | 10/22/2019 | 11/22/2019 | 4.86%   | 2.56%      | 4.00%    | Approved       | 9/11/2019  | -                 | 1  |
| text Insurance Company             | IC-RC-2021-00992 | Board Decision | Simplified   | Commercial & I  | Commercial Veh     | 9/01/2021  | 10/01/2021 | 2.00%   | -2.01%     | -0.04%   | Approved wit   | 6/25/2021  | Contract (Sale    | 1  |
| And Heatman Company                | IC-RC-2020-00793 | Board Decision | Simplified   | Private Passeng | Private Passeng    | 7/01/2020  | 9/01/2020  | 0.22%   | 0.60%      | 0.34%    | Approved       | 3/10/2020  | Transportation of | 1  |
| and Houseward Company              | IC-RC-2021-01025 | Board Decision | Simplified   | Miscellaneous V | Motorcycles        | 9/01/2021  | 10/01/2021 | 0.08%   | -0.52%     | -0.21%   | Approved       | 6/25/2021  | descent first     | 10 |
| and Statement Company              | IC-RC-2020-00810 | Board Decision | Simplified   | Miscellaneous V | Motorcycles        | 7/01/2020  | 9/01/2020  | 0.07%   | 0.06%      | 0.07%    | Approved       | 3/27/2020  | 1000              | 10 |
| and Success Company                | IC-RC-2021-01069 | Board Decision | Full         | Private Passeng | Private Passeng    | 9/01/2021  | 10/01/2021 | 0.06%   | -0.10%     | -0.00%   | Approved wit   | 6/25/2021  | dama da           | 10 |
| and Insurance Company              | IC-RC-2019-00785 | Board Decision | Simplified   | Private Passeng | Private Passeng    | 4/15/2020  | 6/20/2020  | 0.02%   | 0.85%      | 0.33%    | Approved       | 11/06/2019 | Concession inter- | 10 |
| Not Income Company                 | IC-RC-2019-00722 | Board Decision | Simplified   | Miscellaneous V | Collector Vehicles | 4/15/2020  | 6/20/2020  | 0.02%   | 0.85%      | 0.33%    | Approved       | 11/06/2019 | Second Sec        | 10 |
| Ball Teaconce Company              | IC-RC-2019-00721 | Board Decision | Simplified   | Miscellaneous V | Motorhomes         | 4/15/2020  | 6/20/2020  | 0.02%   | 0.85%      | 0.33%    | Approved       | 11/06/2019 | former the        |    |
| and transmiss Company              | IC-RC-2021-01165 | Deemed Compl   | File and Use | Miscellaneous V | Snow Vehicles      | 1/01/2022  | 1/01/2022  | 0.00%   | 0.00%      | 0.00%    | Deemed Com     | 7/27/2021  | 1000              | 10 |
| and Hancard Company                | IC-RC-2021-01164 | Deemed Compl   | File and Use | Miscellaneous V | Mopeds             | 1/01/2022  | 1/01/2022  | 0.00%   | 0.00%      | 0.00%    | Deemed Com     | 7/27/2021  | 1000              | 10 |
| and increased language             | IC-RC-2021-01163 | Deemed Compl   | File and Use | Miscellaneous V | Motorhomes         | 1/01/2022  | 1/01/2022  | 0.00%   | 0.00%      | 0.00%    | Deemed Com     | 7/27/2021  |                   | 10 |

# **Rating Profile Submissions**

# **Before Starting**

**NOTE:** Once you have logged in, if at any time you are inactive for 20 minutes or more, you will be logged out of the CARS website and you will have log in again.

# **Getting Started**

To start a new filing, click on the "Rating Profile Submissions" icon on the upper right side of the CARS home page.

| airby Automobile Insurance<br>Rate Brand | AIRB Collection and Reporting System (CARS)   |                                         |                                                                              |                                                            | 0 |
|------------------------------------------|-----------------------------------------------|-----------------------------------------|------------------------------------------------------------------------------|------------------------------------------------------------|---|
|                                          | Rate Filings                                  | Rating Pi                               | rofiles                                                                      | Fleet Confirmation Forms                                   |   |
|                                          |                                               |                                         |                                                                              | æ                                                          |   |
|                                          | Rate Filings<br>View and submit rate filings. | Rating Profile S<br>View and submit r   | ubmissions<br>ating profiles.                                                | Fleet Confirmation Forms<br>View fleet confirmation forms. |   |
|                                          | Cost Reco<br>Cost Reco<br>View cost re        | very Charges                            | Payn<br>Paynent<br>View and submit                                           | Requests<br>payment requests.                              |   |
|                                          | F<br>If you require assistance with the AIRE  | ind out more in the AIRB CARS User Guid | e & MyAlberta Digital ID for Busine<br>please contact the AIRB by email at a | ess.<br>AIRB@gov.ab.ca or call (780) 427-5428.             |   |
|                                          |                                               |                                         |                                                                              |                                                            |   |

You will be directed to a spreadsheet listing all of your company's rating profiles.

| Rating Profile Submissions                |          |             |           |             |             |                  |                     |                                                  |   |
|-------------------------------------------|----------|-------------|-----------|-------------|-------------|------------------|---------------------|--------------------------------------------------|---|
| Drag a column header here to group by tha | t column |             |           |             |             |                  | -                   | + C C C Search                                   |   |
| Company Name                              | File #   | ↓ Submissio | Status    | Effective D | Submit Date | Related Rate Fil | Misc. Category      | Rating Profiles                                  |   |
| Anna Inserance Company of Canada          |          | Rate Filing | Submitted | 11/01/2022  | 11/22/2022  | -                | Private Passenger   | Private Passenger Vehicles #1, Private Passenger |   |
| man managers                              |          | Rate Filing | Submitted | 12/05/2022  | 10/21/2022  |                  | Interurban Vehicl   | Commercial Vehicles #1, Commercial Vehicles #2,  |   |
| Facility Association                      |          | Rate Filing | Submitted | 2/01/2023   | 10/17/2022  |                  | Interurban Vehicles | Interurban Vehicles #1, Interurban Vehicles #2   |   |
| man managers                              |          | Rate Filing | Submitted | 8/27/2022   | 8/09/2022   |                  | Private Passenger   | Private Passenger Vehicles #1, Private Passenger |   |
| Fulley Served Inscrete Company            |          | Ad hoc      | Submitted | 4/01/2022   | 3/04/2022   |                  |                     | Motorcycles #1, Motorcycles #2, Motorhomes #1,   | 1 |
| Anto Income Company of Canada             |          | Ad hoc      | Submitted | 4/01/2022   | 3/04/2022   |                  |                     | Commercial Vehicles #1, Commercial Vehicles #2,  | 1 |
| Anna Server of Programmer Company,        |          | Ad hoc      | Submitted | 4/01/2022   | 3/04/2022   |                  |                     | Motorcycles #1, Motorcycles #2, Motorhomes #1,   |   |
| man managers                              |          | Ad hoc      | Submitted | 4/01/2022   | 3/01/2022   |                  |                     | Commercial Vehicles #1, Commercial Vehicles #2,  | 1 |
| Facility Resocration                      |          | Ad hoc      | Submitted | 4/01/2022   | 2/22/2022   |                  |                     | Commercial Vehicles #1, Commercial Vehicles #2,  | 1 |

# **Rating Profiles**

Below is a list of all the available rating profiles:

- a. Private Passenger Vehicle
  - i. Profiles 1-10
  - ii. For each profile a premium for Basic Coverage and Additional Coverage is needed for each of the eight territories listed below:
    - 1. FSA T3J
    - 2. FSA T2Y
    - 3. FSA T5X
    - 4. FSA T6K
    - 5. FSA T1K
    - 6. FSA T1W
    - 7. FSA T9C
    - 8. FSA T8V
- b. Commercial Vehicle (Other than Private Passenger Vehicle)
  - i. Profiles 1-4
  - ii. For each profile a premium for Basic Coverage and Additional Coverage is needed for each of the four territories listed below:
    - 1. FSA T3J
    - 2. FSA T5X
    - 3. FSA T1K
    - 4. FSA T8V
- c. Motorcycle (Other than Private Passenger Vehicle)
  - i. Profiles 1-2
  - ii. For each profile a premium for Basic Coverage and Additional Coverage is needed for each of the four territories listed below:
    - 1. FSA T3J
    - 2. FSA T5X
    - 3. FSA T1K
    - 4. FSA T8V
- d. Off Road Vehicle (Other than Private Passenger Vehicle)
  - i. Profiles 1-2
  - ii. For each profile a premium for Basic Coverage and Additional Coverage is needed for each of the four territories listed below:
    - 1. FSA T3J
    - 2. FSA T5X
    - 3. FSA T1K
    - 4. FSA T8V
- e. Snow Vehicle (Other than Private Passenger Vehicle)
  - i. Profiles 1-2
  - ii. For each profile a premium for Basic Coverage and Additional Coverage is needed for each of the four territories listed below:
    - 1. FSA T3J
    - 2. FSA T5X
    - 3. FSA T1K
    - 4. FSA T8V

- f. Motorhome (Other than Private Passenger Vehicle)
  - i. Profiles 1
  - ii. For each profile a premium for Basic Coverage and Additional Coverage is needed for each of the four territories listed below:
    - 1. FSA T3J
    - 2. FSA T5X
    - 3. FSA T1K
    - 4. FSA T8V
- g. Taxi (Other than Private Passenger Vehicle)
  - i. Profiles 1-2
  - ii. For each profile a premium for Basic Coverage and Additional Coverage is needed for each of the four territories listed below:
    - 1. FSA T3J
    - 2. FSA T5X
    - 3. FSA T1K
    - 4. FSA T8V
- h. Interurban Truck (Other than Private Passenger Vehicle)
  - i. Profiles 1-2
  - ii. For each profile a premium for Basic Coverage and Additional Coverage is needed for each of the four territories listed below:
    - 1. FSA T3J
    - 2. FSA T5X
    - 3. FSA T1K
    - 4. FSA T8V

### To Start a New Rating Profile Submission

To start a new filing click the "+" icon in the upper right side of the page.

(Full Screen)

| Drag a column header here to group by that column eader here to group by that column eader here to group by that column |        |             |           |             |             |                  |                     |                                                  |
|----------------------------------------------------------------------------------------------------|--------|-------------|-----------|-------------|-------------|------------------|---------------------|--------------------------------------------------|
| Company Name                                                                                                    | File # | 1 Submissio | Status    | Effective D | Submit Date | Related Rate Fil | Misc. Category      | Rating Profiles                                  |
| Anto Inscence Company of Canada                                                                                         |        | Rate Filing | Submitted | 11/01/2022  | 11/22/2022  | -                | Private Passenger   | Private Passenger Vehicles #1, Private Passenger |
| man management (services)                                                                                               | -      | Rate Filing | Submitted | 12/05/2022  | 10/21/2022  |                  | Interurban Vehicl   | Commercial Vehicles #1, Commercial Vehicles #2,  |
| terility ferreration                                                                                                    |        | Rate Filing | Submitted | 2/01/2023   | 10/17/2022  |                  | Interurban Vehicles | Interurban Vehicles #1, Interurban Vehicles #2   |
| man insurance Company                                                                                                   |        | Rate Filing | Submitted | 8/27/2022   | 8/09/2022   |                  | Private Passenger   | Private Passenger Vehicles #1, Private Passenger |
| after farmed frances foregard                                                                                           |        | Ad hoc      | Submitted | 4/01/2022   | 3/04/2022   |                  |                     | Motorcycles #1, Motorcycles #2, Motorhomes #1,   |
| And Street and Street and Street                                                                                        |        | Ad hoc      | Submitted | 4/01/2022   | 3/04/2022   |                  |                     | Commercial Vehicles #1, Commercial Vehicles #2,  |
|                                                                                                    |        | Ad hoc      | Submitted | 4/01/2022   | 3/04/2022   |                  |                     | Motorcycles #1, Motorcycles #2, Motorhomes #1,   |
| test Inscence Company                                                                                                   |        | Ad hoc      | Submitted | 4/01/2022   | 3/01/2022   |                  |                     | Commercial Vehicles #1, Commercial Vehicles #2,  |
|                                                                                                    |        | Ad hoc      | Submitted | 4/01/2022   | 2/22/2022   |                  |                     | Commercial Vehicles #1, Commercial Vehicles #2   |

(Close Up)

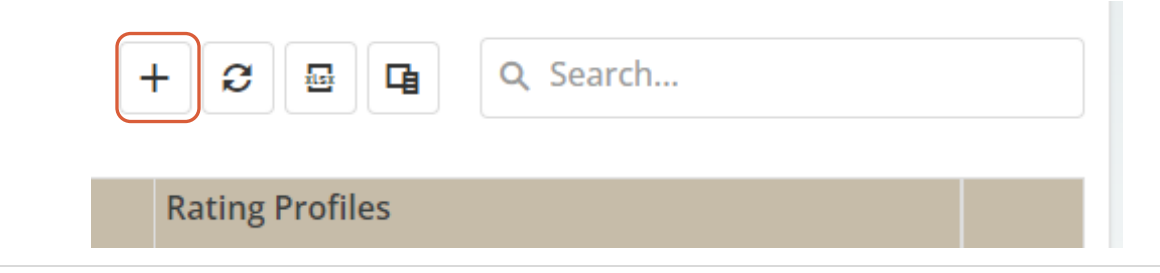

A pop-up screen will open asking you to fill in the following details for the new rating profile you are creating.

| Add New Rating     | Profile Submission | ×                   |  |
|--------------------|--------------------|---------------------|--|
| Submission Type: * | Rate Filing        | •                   |  |
| Company Name: *    | Select             | •                   |  |
| Rate Filing: *     | Select             | >                   |  |
|                    |                    |                     |  |
|                    |                    | → Continue X Cancel |  |

- Submission Type
  - Rate Filing you use this submission type when you are submitting rating profiles as required after your Rate Filing is approved NOTE: This will automatically populate, as this is the option you will use most
    - **NOTE:** This will automatically populate, as this is the option you will use most frequently
  - Ad hoc you use this submission type when rating profiles are required due to a change in profiles as per requested by the AIRB
- Company Name
- Rate Filing
  - From the drop-down list select the Rate Filing the rating profile submission is associated with

**NOTE:** This option will not appear if you have selected Ad hoc

| Add New Rating     | Profile Submission                                                                                                    | X |
|--------------------|----------------------------------------------------------------------------------------------------|---|
| Submission Type: * | Rate Filing                                                                                                    | • |
| Company Name: *    |                                                                                                    | • |
| Rate Filing: *     | Select                                                                                                    | • |
|                    | IC-RC-2022-01429   Effective March 01, 2023   Full   Private Passenger Vehicles<br>IC-RC-2022-01376   Effective November 01, 2022   Full   Private Passenger Vehicles<br>Cancel Clear |   |

Once the information has been entered click "Continue".

| Add New Rating                                          | Profile Submission                                                                             | ×      |
|---------------------------------------------------------|------------------------------------------------------------------------------------------------|--------|
| Submission Type: *<br>Company Name: *<br>Rate Filing: * | Rate Filing<br>IC-RC-2022-01429   Effective March 01, 2023   Full   Private Passenger Vehicles | •<br>• |
|                                                         | → Continue × Ca                                                                                | ncel   |

The top portion of the Rating Profile Submission Details screen shows details with about the rating profile submission and the rate filing that the profile is attached to.

| Home / Rating Profile Submiss       | sions / Rating Profile Submission De | 🗸 Validate 🖻 Save Dra          | ft 🖪 Submit 🗙 Delete 🖨 Print Submission |                         |                             |  |  |  |  |
|-------------------------------------|--------------------------------------|--------------------------------|-----------------------------------------|-------------------------|-----------------------------|--|--|--|--|
| Rating Profile Submission Details - |                                      |                                |                                         |                         |                             |  |  |  |  |
| General Details                     |                                      |                                |                                         |                         |                             |  |  |  |  |
| Submission Number:                  | IC-RP-2022-00139                     | Submission Type:               | Rate Filing                             | Submission Status:      | New                         |  |  |  |  |
| New Policy Effective Date:          | 3/1/2023                             | Renewal Policy Effective Date: | 4/1/2023                                | Submitted Date:         |                             |  |  |  |  |
| Related Rate Filing                 |                                      |                                |                                         |                         |                             |  |  |  |  |
| Rate Filing Number:                 | IC-RC-2022-01429                     | Rate Filing Type:              | Full                                    | Rate Filing Sub Type:   | Full with Actuarial Support |  |  |  |  |
| Rate Filing Application Status:     | Board Decision Rendered              | Vehicle Category:              | Private Passenger Vehicles              | Vehicle Misc. Category: | Private Passenger Vehicles  |  |  |  |  |
| New Policy Effective Date:          | 3/1/2023                             | Renewal Policy Effective Date: | 4/1/2023                                |                         |                             |  |  |  |  |

The next section is where you will enter the rating profiles. Click on the arrow on the left-hand side of the profile you want to enter.

#### (Full Screen)

|   | Rating Profile                          | Short Description                          | Operator1                                                                                                    | Operator2                                                                                                    | Coverage                                                                                                    |  |
|---|-----------------------------------------|--------------------------------------------|----------------------------------------------------------------------------------------------------|----------------------------------------------------------------------------------------------------|----------------------------------------------------------------------------------------------------|--|
| C | Profile 1 Private<br>Passenger Vehicles | Parent with New<br>Driver                  | (Principal); Female, age 52; Single; No driver training;<br>Licensed 30 years; Class 5 license; Annual mileage<br>25,000km; Commute one way – 25 km; 2019 Honda CR-V<br>EX 4DR AWD (VICC Code 027101) | (Occasional); Male, age 21; Single; Driver training;<br>Licensed 3 years; Class 5 license                                                                                                    | Third Party Liability and SEF 44: \$1,000,000 Limit;<br>Accident Benefits: DCPD: No Deductible; Collision:<br>\$500 Deductible; Comprehensive: \$250 Deductible |  |
| ) | Profile 2 Private<br>Passenger Vehicles | Young Drivers (2<br>drivers on one policy) | (Principal); Male, age 28; Married; Driver training; Licensed<br>10 years; Class 5 license; Annual mileage 15,000km;<br>Commute one way – 10 km; 2016 Mazda CX-5 GX 4DR AWD<br>(VICC Code 7841)       | (Occasional); Female, age 27; Married; Driver<br>training; Licensed 10 years; Class 5 license                                                                                                    | Third Party Liability and SEF 44: \$1,000,000 Limit;<br>Accident Benefits: DCPD: No Deductible; Collision:<br>\$500 Deductible; Comprehensive: \$250 Deductible |  |
| ) | Profile 3 Private<br>Passenger Vehicles | Young Drivers (2<br>vehicles)              | (Principal); Male, age 33; Married; No driver training;<br>Licensed 14 years; Class 5 license; Annual mileage<br>20,000km; Pleasure Use; 2017 Dodge Ram 1500 SLT Crew<br>Cab 4WD (VICC Code 2842)     | (Principal); Female, age 31; Married; Driver training;<br>Licensed 15 years; Class 5 license; Annual mileage<br>10,000km; Commute one way – 10 km; 2014<br>Chevrolet Cruze LT Turbo 4DR (VICC Code 5099) | Third Party Liability and SEF 44: \$1,000,000 Limit;<br>Accident Benefits: DCPD: No Deductible; Collision:<br>\$500 Deductible; Comprehensive: \$250 Deductible |  |

# (Close-up)

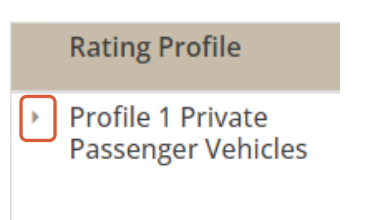

The space under each profile is where you will enter the premiums. You **MUST** enter all the premiums for both Basic Coverage and Additional Coverage.

**NOTE:** You can sort the columns by either the City or the Postal Code.

| Rating Profile                                                                                   | Short D     | escription                                                                                                    | Operator1  |                       |                                                                                           | Operator2                                                                                                    | Coverage |
|--------------------------------------------------------------------------------------------------|-------------|----------------------------------------------------------------------------------------------------|------------|-----------------------|-------------------------------------------------------------------------------------------|----------------------------------------------------------------------------------------------------|----------|
| <ul> <li>Profile 1 Private<br/>Passenger Vehicles</li> <li>Parent with New<br/>Driver</li> </ul> |             | (Principal); Female, age 52; Single; No driver training;<br>Licensed 30 years; Class 5 license; Annual mileage<br>25,000km; Commute one way – 25 km; 2019 Honda CR-V<br>EX 4DR AWD (VICC Code 027101) |            |                       | (Occasional); Male, age 21; Single; Driver training;<br>Licensed 3 years; Class 5 license | Third Party Liability and SEF 44: \$1,000,000 Limit;<br>Accident Benefits: DCPD: No Deductible; Collision:<br>\$500 Deductible; Comprehensive: \$250 Deductible |          |
| City 1                                                                                           | Postal C 12 | Basic C                                                                                                    | Coverage * | Additional Coverage * | Total Premium                                                                             |                                                                                                    |          |
| Calgary                                                                                          | T2Y         |                                                                                                    |            |                       | \$0                                                                                       |                                                                                                    |          |
| Calgary                                                                                          | T3J         |                                                                                                    |            |                       | \$0                                                                                       |                                                                                                    |          |
| Canmore                                                                                          | T1W         |                                                                                                    |            |                       | \$0                                                                                       |                                                                                                    |          |
| Edmonton                                                                                         | T5X         |                                                                                                    |            |                       | \$0                                                                                       |                                                                                                    |          |
| Edmonton                                                                                         | T6K         |                                                                                                    |            |                       | \$0                                                                                       |                                                                                                    |          |
| Grande Prairie                                                                                   | T8V         |                                                                                                    |            |                       | \$0                                                                                       |                                                                                                    |          |
| Lethbridge                                                                                       | T1K         |                                                                                                    |            |                       | \$0                                                                                       |                                                                                                    |          |
| Vegreville                                                                                       | T9C         |                                                                                                    |            |                       | \$0                                                                                       |                                                                                                    |          |

# Saving, Submitting, Deleting and Printing a Submission

# Save a Filing

A new submission can be saved and completed at another time.

To save a rating profile submission select Save Draft at the top or bottom of any page.

| ✓ Validate | 🖹 Save Draft | Submit | × Delete | Print Submission |
|------------|--------------|--------|----------|------------------|
|            |              |        |          |                  |

#### Validate

Click "Validate" at the top right side of the screen to determine if the rating profile submission is complete.

| ✓ Validate | 🖹 Save Draft | A Submit | × Delete | Print Submission |
|------------|--------------|----------|----------|------------------|
|            |              |          |          |                  |

A pop-up window will indicate if there are any errors or warning messages. Click the "OK" button to exit out of the pop-up window.
### NOTE:

> Error messages **MUST** be addressed before a submission can be submitted.

| ٧ | /ali                                         | idate Rating Profile Submission                                                                                 | ×  |  |  |  |  |  |  |  |  |
|---|----------------------------------------------|----------------------------------------------------------------------------------------------------|----|--|--|--|--|--|--|--|--|
| Т | There are validation error/warning messages. |                                                                                                    |    |  |  |  |  |  |  |  |  |
|   |                                              | Validation Message(s) 1                                                                                         |    |  |  |  |  |  |  |  |  |
|   | ~                                            | Validation Type: Validation Error                                                                               |    |  |  |  |  |  |  |  |  |
|   |                                              | Errors for 'Private Passenger Vehicles #01'  Calgary - T2Y   Total Additional Coverages must be entered.        |    |  |  |  |  |  |  |  |  |
|   |                                              | Errors for 'Private Passenger Vehicles #01'  Calgary - T2Y   Total Basic Coverages must be entered.             |    |  |  |  |  |  |  |  |  |
|   |                                              | Errors for 'Private Passenger Vehicles #01'  Calgary - T3J   Total Additional Coverages must be entered.        |    |  |  |  |  |  |  |  |  |
|   |                                              | Errors for 'Private Passenger Vehicles #01'  Calgary - T3J   Total Basic Coverages must be entered.             |    |  |  |  |  |  |  |  |  |
|   |                                              | Errors for 'Private Passenger Vehicles #01'  Canmore - T1W   Total Additional Coverages must be entere          | ł. |  |  |  |  |  |  |  |  |
|   |                                              | Errors for 'Private Passenger Vehicles #01'  Canmore - T1W   Total Basic Coverages must be entered.             |    |  |  |  |  |  |  |  |  |
|   |                                              | Errors for 'Private Passenger Vehicles #01'  Edmonton - T5X   Total Additional Coverages must be entered        | d. |  |  |  |  |  |  |  |  |
|   |                                              | Errors for 'Private Passenger Vehicles #01'  Edmonton - T5X   Total Basic Coverages must be entered.            |    |  |  |  |  |  |  |  |  |
|   |                                              | Errors for 'Private Passenger Vehicles #01'  Edmonton - T6K   Total Additional Coverages must be entered.       |    |  |  |  |  |  |  |  |  |
|   |                                              | Errors for 'Private Passenger Vehicles #01'  Edmonton - T6K   Total Basic Coverages must be entered.            |    |  |  |  |  |  |  |  |  |
|   |                                              | Errors for 'Private Passenger Vehicles #01'  Grande Prairie - T8V   Total Additional Coverages must be entered. |    |  |  |  |  |  |  |  |  |
|   |                                              | Count: 160                                                                                                    |    |  |  |  |  |  |  |  |  |
|   |                                              |                                                                                                    |    |  |  |  |  |  |  |  |  |

### **Submit**

Once all relevant data has been entered a rating profile submission can be submitted to the AIRB. Once all error messages have been addressed, you are ready to submit. Click the "Submit" button.

| 🗸 Validate 🖺 Sa | ve Draft 🛃 Submi | t 🗙 Delete 🖨 | Print Submission |
|-----------------|------------------|--------------|------------------|
|                 |                  |              |                  |

A pop-up window letting you know that your rating profile submission has been validated and will be submitted. Click the "Continue" button to confirm.

| Finalize Submission                                                                                                    | ×  |
|----------------------------------------------------------------------------------------------------|----|
| Rating Profile Submission has been validated and will be submitted.                                                          |    |
| An email acknowledgement of the submission will be sent to the AIRB and the login user email address.                        |    |
| Once submitted, you can use the 'Open for Revision' function to update the data in this submission.                          |    |
| You can 'Open for Revision' and re-submit before the New Policy Effective Date of the Rate Filing with 45 days grace period. |    |
| Additional Notes to AIRB:                                                                                                    |    |
|                                                                                                    |    |
|                                                                                                    |    |
|                                                                                                    |    |
|                                                                                                    |    |
|                                                                                                    |    |
| → Continue × Canc                                                                                                    | el |
|                                                                                                    |    |

# NOTE:

A submission email will be sent to AIRB, and all company contacts connected to the filing and the Alberta.ca login account email.

# **Edit a Rating Profile Submission**

To edit a submission, select the edit icon on the "Rating Profile Submission" page or double-click the row.

(Full Screen)

| Company Name                        | File #↓          | Submissio   | Status    | Effective D | Submit Date | Related Rate Fil | Misc. Category    | Rating Profiles                                  |          |
|-------------------------------------|------------------|-------------|-----------|-------------|-------------|------------------|-------------------|--------------------------------------------------|----------|
| Anna Sarara Streamont Company       | IC-RP-2022-00139 | Rate Filing | New       | 3/01/2023   |             | IC-RC-2022-01429 | Private Passenger | Private Passenger Vehicles #1, Private Passenger | N 🗎      |
| Anna Staaton Company of Constitu-   | IC-RP-2022-00138 | Rate Filing | New       | 3/01/2023   |             | IC-RC-2022-01423 | Private Passenger | Private Passenger Vehicles #1, Private Passenger | N 🗎      |
| Anna Programme Company, & Constitu- | IC-RP-2022-00126 | Rate Filing | Submitted | 11/01/2022  | 11/22/2022  | IC-RC-2022-01375 | Private Passenger | Private Passenger Vehicles #1, Private Passenger | <i>.</i> |
|                                     | IC-RP-2022-00123 | Rate Filing | Submitted | 12/05/2022  | 10/21/2022  | IC-RC-2022-01434 | Interurban Vehicl | Commercial Vehicles #1, Commercial Vehicles #2,  | 1        |

(Close-up)

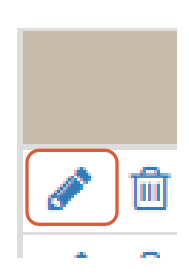

### **Open for Revision**

If edits are required for a submitted Rating Profile, please select "Open for Revision" at the top of the page after you have opened it for editing. "Open for Revision" is available for profiles in Submitted status.

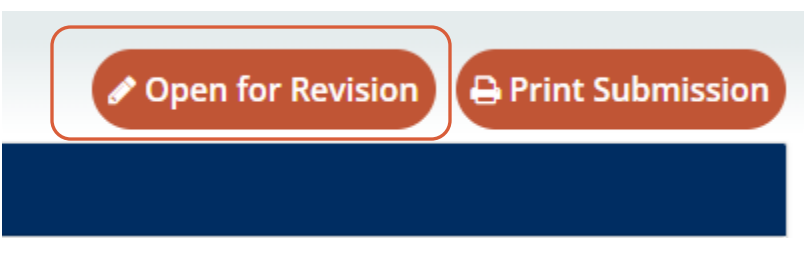

A pop-up window will appear. Click the "Continue" button.

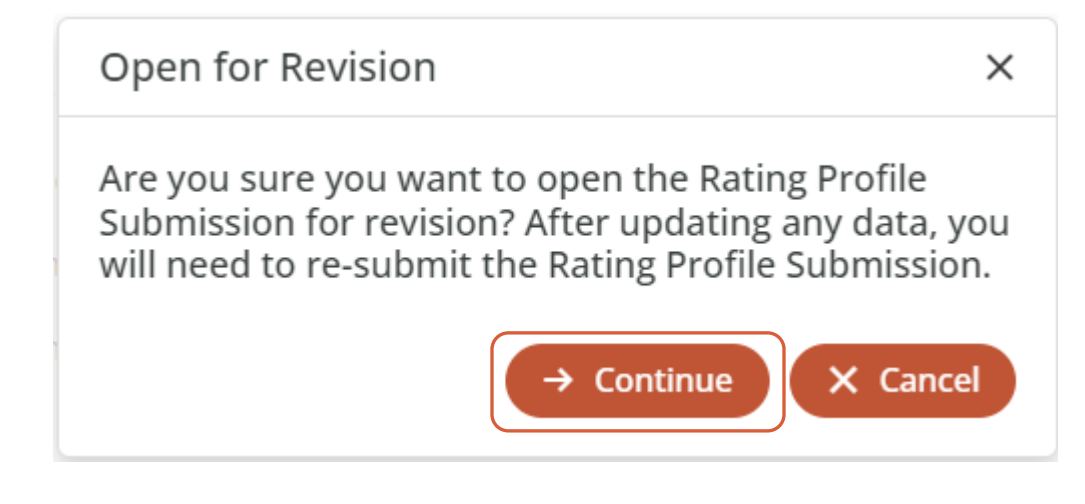

# **Delete a Rating Profile Submission**

New rating profiles which have not been submitted can be deleted.

There are two ways to delete a filing:

1. On the "Rating Profile Submissions" page, click on the trashcan button on the ride-side of the row you want to delete.

### (Full Screen)

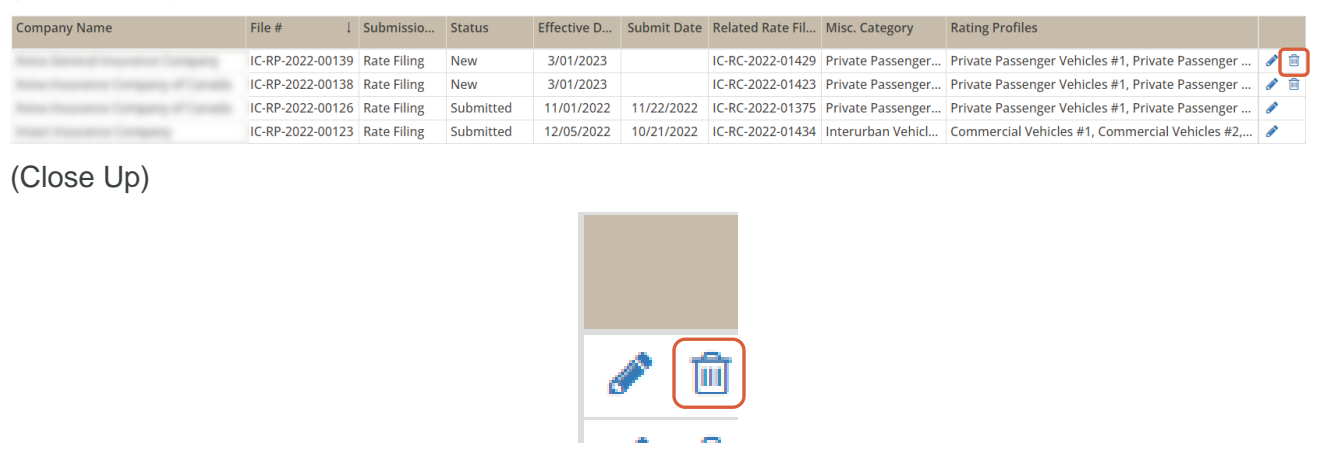

2. Click "Delete" on the rating profile submission details screen.

| ✓ Validate | 🖹 Save Draft | A Submit | × Delete | Print Submission |
|------------|--------------|----------|----------|------------------|
|            |              |          |          |                  |

Pop-up menu asking if you are sure you want to delete will appear. Click the "yes" button.

| Confirm Delete              |                    |                     |
|-----------------------------|--------------------|---------------------|
| Are you sure you want to de | elete the Rating F | Profile Submission? |
| Ves                         | No                 |                     |
| Tes                         |                    |                     |

#### NOTE:

Rating profiles which have been submitted cannot be deleted.

#### **Printing a Submission**

You can print out a detailed rating profile submission report in PDF format at any time by clicking the "Print Submission" button on the upper right-side of the rating profile submission details screen.

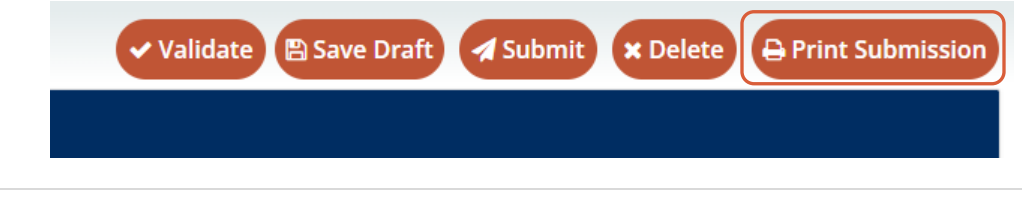

**74 |** Page

# **Cost Recovery Charges**

The AIRB's operations are fully funded through an annual industry levy to automobile insurers, in accordance with the Automobile Insurance Rate Board Fees Regulation. Each September insurers are invoiced for their share of our budget, and the invoice may be viewed under the Cost Recovery Charges section of CARS.

| Automobile Insurance<br>Rate Board | AIRB Collection and Reporting System (CARS)   |                                                                                                    |                                                            | 0 |
|------------------------------------|-----------------------------------------------|----------------------------------------------------------------------------------------------------|------------------------------------------------------------|---|
|                                    | Rate Filings                                  | Rating Profiles                                                                                                    | Fleet Confirmation Forms                                   |   |
|                                    |                                               |                                                                                                    | æ                                                          |   |
|                                    | Rate Filings<br>View and submit rate filings. | Rating Profile Submissions<br>View and submit rating profiles.                                                                                         | Fleet Confirmation Forms<br>View fleet confirmation forms. |   |
|                                    | Cost Record<br>Cost Record<br>View cost rec   | Very Charges Pay                                                                                                    | t Requests.                                                |   |
|                                    | Fi<br>If you require assistance with the AIRB | nd out more in the AIRB CARS User Guide & MyAlberta Digital ID for Busin<br>Collection and Reporting System (CARS), please contact the AIRB by email a | tess.<br>(AIRB@gov.ab.ca or call (780) 427-5428.           |   |

When on the Cost Recovery Charges page, you can view and print the invoice for the past three years.

#### **View Invoice**

You can view the invoice details such as payment amount, due date, and payment status right on the Cost Recovery Charges page.

| Cost Recovery Charges                             |                              |             |                |             |                  |                  |               |              |                |     |
|---------------------------------------------------|------------------------------|-------------|----------------|-------------|------------------|------------------|---------------|--------------|----------------|-----|
| Drag a column header here to group by that column |                              |             |                |             |                  |                  |               | Q Searc      | ı              |     |
| Company Name                                      | Invoice Num ↓                | Budget Year | Invoice Amount | nvoice Date | Due Date         | Application Stat | Payment Reque | Payment Date | Payment Status |     |
| Tables Served Server                              | a largery if the state state | 2022        |                | 9/01/2022   | 9/30/2022        | nvoiced          | -             | 9/07/2022    | Paid           | / A |
| tract Income Compa                                | 1.0.00                       | 2022        |                | 9/01/2022   | 9/30/2022        | nvoiced          | 100100        | 9/07/2022    | Paid           | / 🕀 |
|                                                   |                              |             |                |             | $\sum_{i=1}^{n}$ |                  |               |              |                |     |

You can view your invoice by clicking the "View Cost Recovery Invoice" button on the right-side of a specific invoice.

| Cost Recovery Charges                             |               |             |                |              |           |                  |               |              |                |   |   |
|---------------------------------------------------|---------------|-------------|----------------|--------------|-----------|------------------|---------------|--------------|----------------|---|---|
| Drag a column header here to group by that column |               |             |                |              |           |                  | Q Search      | <b>.</b>     |                |   |   |
| Company Name                                      | Invoice Num ↓ | Budget Year | Invoice Amount | Invoice Date | Due Date  | Application Stat | Payment Reque | Payment Date | Payment Status |   |   |
| Faller, Second Household Company,                 |               | 2022        | 1-10-10        | 9/01/2022    | 9/30/2022 | Invoiced         | -             | 9/07/2022    | Paid           |   | Þ |
| Institution Company                               | 1.10.001.0007 | 2022        | 1.000          | 9/01/2022    | 9/30/2022 | Invoiced         | 1000          | 9/07/2022    | Paid           | ø | ₽ |

# **Printing an Invoice**

You can print out a copy of your invoice and invoice letter in PDF format at any time by clicking the "Print Cost Recovery Invoice" button on the right-side of a specific invoice.

| Cost Recovery Charges                             |               |             |                |              |           |                  |               |              |                |   |   |
|---------------------------------------------------|---------------|-------------|----------------|--------------|-----------|------------------|---------------|--------------|----------------|---|---|
| Drag a column header here to group by that column |               |             |                |              |           |                  | Q Searc       | ì            |                |   |   |
| Company Name                                      | Invoice Num ↓ | Budget Year | Invoice Amount | Invoice Date | Due Date  | Application Stat | Payment Reque | Payment Date | Payment Status |   |   |
| Faller, Second Household Company,                 |               | 2022        |                | 9/01/2022    | 9/30/2022 | Invoiced         |               | 9/07/2022    | Paid           | 1 | Ð |
| Inset Inserance Company                           | 1.12.20.000   | 2022        | 1.00           | 9/01/2022    | 9/30/2022 | Invoiced         | 100.00        | 9/07/2022    | Paid           | ø | Ð |

You can also print the invoice from the View Invoice screen by clicking the "Print Invoice" button on the upper right-side of the specific invoice screen.

| Home / <u>Cost Recovery Ch</u> | Home / <u>Cost Recovery Charges</u> / Cost Recovery Charge Details |                 |           |  |  |  |  |  |  |
|--------------------------------|--------------------------------------------------------------------|-----------------|-----------|--|--|--|--|--|--|
| Cost Recovery Charge Details   |                                                                    |                 |           |  |  |  |  |  |  |
| Company Details                |                                                                    |                 |           |  |  |  |  |  |  |
| Company Name:                  | Take teaching toppy                                                |                 |           |  |  |  |  |  |  |
| General Details                |                                                                    |                 |           |  |  |  |  |  |  |
| Invoice Number:                | 1.0.000 000                                                        | Budget Year:    | 2022      |  |  |  |  |  |  |
| Invoice Amount:                |                                                                    | Premium Amount: |           |  |  |  |  |  |  |
| Currency:                      | CAD                                                                | Form Status:    | Invoiced  |  |  |  |  |  |  |
| Invoice Date:                  | 9/1/2022                                                           | Due Date:       | 9/30/2022 |  |  |  |  |  |  |
| Payment Request #:             |                                                                    | Payment Status: | Paid      |  |  |  |  |  |  |
| Payment Received Date:         | 9/7/2022                                                           |                 |           |  |  |  |  |  |  |
| Comments                       |                                                                    |                 |           |  |  |  |  |  |  |
| Comments:                      |                                                                    |                 |           |  |  |  |  |  |  |
|                                |                                                                    |                 |           |  |  |  |  |  |  |
|                                |                                                                    |                 |           |  |  |  |  |  |  |
|                                |                                                                    |                 |           |  |  |  |  |  |  |

# **Payment Requests**

An insurer may pay their cost recovery charge by EFT or cheque as has been done in the past. They can also submit a payment request that informs the AIRB of intention of payment and which method of payment.

| airb Automobile Insurance<br>Rate Board | AIRB Collection and Reporting System (CARS)    |                                                                                |                                       |                                                            | 0 |
|-----------------------------------------|------------------------------------------------|--------------------------------------------------------------------------------|---------------------------------------|------------------------------------------------------------|---|
|                                         | Rate Filings                                   | Rating P                                                                       | rofiles                               | Fleet Confirmation Forms                                   |   |
|                                         |                                                |                                                                                |                                       | æ                                                          |   |
|                                         | Rate Filings.<br>View and submit rate filings. | Rate Filings Rating Profile S<br>view and submit rate filings. View and submit |                                       | Fleet Confirmation Forms<br>View fleet confirmation forms. |   |
|                                         | Cost Recovery Charges                          |                                                                                | Paymo                                 | ents                                                       |   |
|                                         | Cost Reco<br>View cost rer                     | very Charges<br>covery charges.                                                | Payment R<br>View and submit pa       | Requests<br>yment requests.                                |   |
|                                         | Fi                                             | ind out more in the AIRB CARS User Guid                                        | le & MyAlberta Digital ID for Busines | s.<br>BB@nov.ah.ca.or.call (780) 427.5428                  |   |
|                                         | и уси годино азовланое ини ше лико.            |                                                                                |                                       | <b>τω<u>θη</u>υτιαύλα οι can (10) τε 1-5τευ.</b>           |   |
|                                         |                                                |                                                                                |                                       |                                                            |   |

From the Payments screen, you can view previous payment requests along with submitting a new payment request.

To add a new payment request, click the "+" button and a pop-up page will appear.

| Payments                                         |                     |                        |          |                |              |             |   |  |
|--------------------------------------------------|---------------------|------------------------|----------|----------------|--------------|-------------|---|--|
| Drag a column header here to group by that colum | n                   |                        |          |                | + 0          | Search      |   |  |
| Company Name                                     | Payment Form Number | Payment Request Date 🕴 | Currency | Payment Amount | Payment Type | Paid Status |   |  |
| International Company                            | Page - 10 - 10      | 9/08/2022              | CAD      | 1.00.00.0      | EFT          | Paid        | 1 |  |

In the pop-up select, the company name and click the "Continue" button.

| Add New Payment |                  |      |  |  |  |  |  |
|-----------------|------------------|------|--|--|--|--|--|
| Company Name: * | Select           |      |  |  |  |  |  |
|                 |                  |      |  |  |  |  |  |
|                 | → Continue × Car | ncel |  |  |  |  |  |

From the Payment Details window, you can Add Payment Item, Delete Payment Item, Save Payment to submit later or Submit a Payment.

|                       |                 |                |             |                 |        | 🖹 Save Payment 🛛 🖈 Submit Payment        |
|-----------------------|-----------------|----------------|-------------|-----------------|--------|------------------------------------------|
| Payment Details       |                 |                |             |                 |        |                                          |
| General Information   | I               |                |             |                 |        |                                          |
| Company Name:         | Tables Services | erene Temperg  |             |                 |        |                                          |
| Payment Form Number:  | PMT-NEW         |                |             | Payment Amount: | \$0.00 |                                          |
| Payment Status:       | New             |                |             | Currency: *     | CAD    | ,                                        |
| Payment Items         |                 |                |             |                 |        |                                          |
| Payment Item Form Nun | nber            | Payment Amount | Description |                 |        |                                          |
|                       |                 |                | Ne          | o data          |        |                                          |
|                       |                 | Sum: \$0.00    |             |                 |        |                                          |
| Comments              |                 |                |             |                 |        | + Add Payment Item X Delete Payment Item |

# **Fleet Confirmation Forms**

This module will be used by insurers only writing fleet or garage experience rated risks who request an exemption from the filing guidelines.

To start a new form, click on the "Fleet Confirmation Forms" icon on the CARS home page.

| Automobile Insurance | AIRB Collection and Reporting System (CARS)                                                                                                    |                   |                                                                                |                                | 0 |  |  |
|----------------------|----------------------------------------------------------------------------------------------------|-------------------|--------------------------------------------------------------------------------|--------------------------------|---|--|--|
|                      | Rate Filings                                                                                                    | Rating P          | rofiles                                                                        | Fleet Confirmation Forms       |   |  |  |
|                      |                                                                                                    |                   |                                                                                |                                |   |  |  |
|                      | View and submit rate filings.                                                                                                    | View and submit   | rating profiles.                                                               | View fleet confirmation forms. |   |  |  |
|                      | Cost Recov                                                                                                    | Very Charges Payn |                                                                                | ents                           |   |  |  |
|                      | Cost Recovery Charge<br>View cost recovery charge                                                                                                    |                   | ny Charges Payment Requests<br>erry charges. View and submit payment requests. |                                |   |  |  |
|                      | Find out more in the AIRE CARS User Guide & MyAlberta Digital ID for Business.<br>If we require assistance with the AIRE Collection and Remotion System (CARS), clease contact the AIRE by enabled AIRE@exerceb.co.or.coll (200) 427-5428 |                   |                                                                                |                                |   |  |  |
|                      |                                                                                                    |                   |                                                                                |                                |   |  |  |
|                      |                                                                                                    |                   |                                                                                |                                |   |  |  |

Click the "+" icon in the upper right side of the page.

| ait | AIRB Collection and Reporting System (CARS)                                          |        |        |                |       |        |     |     |      |             |   |
|-----|--------------------------------------------------------------------------------------|--------|--------|----------------|-------|--------|-----|-----|------|-------------|---|
|     | Home / Fleet Confirmation Forms                                                      |        |        |                |       |        |     |     |      |             |   |
|     | Fleet Confirmation Forms                                                             |        |        |                |       |        |     |     |      |             |   |
|     | Drag a column header here to group by that column eader here to group by that column |        |        |                |       |        |     |     |      |             |   |
|     | Company Name                                                                         | Form # | Status | Reporting Year | Fleet | Garage | PPV | COM | MISC | Submit Date |   |
|     |                                                                                      |        | New    | 2025           |       |        |     |     |      |             | 1 |

In the pop-up window, select the Company Name & the Reporting Year and click on 'Continue'.

| Add New Fleet C   | Confirmation Form | ×                   |
|-------------------|-------------------|---------------------|
| Company Name: *   |                   | •                   |
| Reporting Year: * | 2024              | •                   |
|                   |                   |                     |
|                   |                   |                     |
|                   |                   | → Continue × Cancel |

# **Completing the Form**

Fill in the required details in the Confirmation Fleet Form.

# NOTE:

- At least one Risk Type must be checked.
  At least one Vehicle Categories must be checked.
  The "Number of Exposure" for each Sub-category of the Vehicle Category is mandatory if the "Included" column is checked.

| Automobile Insuran<br>Rate Board                 | " AIRB Collectio                                         | on and Repo                         | rting Syste                  | m (CAR | (S)          |                     |                 |          | 0        |              |
|--------------------------------------------------|----------------------------------------------------------|-------------------------------------|------------------------------|--------|--------------|---------------------|-----------------|----------|----------|--------------|
| Home / Fleet C                                   | onfirmation Forms / Fle                                  | et Confirmation F                   | orm Details                  |        |              | ✓ Valida            | te 🖹 Save Draft | 🖪 Submit | × Delete | 🔒 Print Form |
| Fleet Confirn                                    | nation Form Details                                      | 5 - /                               |                              | -      |              |                     |                 |          |          |              |
| General Deta                                     | ails                                                     |                                     |                              |        |              |                     |                 |          |          |              |
| Form Number:                                     | IC-FL-2024-00001                                         |                                     | Form Status:                 | New    |              |                     | Submitted Date: |          |          |              |
| Polated Eleo                                     | t Confirmation Info                                      | rmation                             |                              |        |              |                     |                 |          |          |              |
| Risk Type:<br>Risk Underwritte                   | Fleet Gara                                               | age                                 |                              |        |              |                     |                 |          |          |              |
| Vehicle Cate<br>Please check the<br>Private Pase | gories<br>vehicle category and fill in<br>senger Vehicle | n the number of e<br>Commercial & I | xposures.<br>nterurban Vehic | les    | Miscellane   | ous Vehicles        |                 |          |          |              |
| Category                                         |                                                          | Dependent Cat                       | egory                        |        | Included     | Number of Exposures |                 |          |          |              |
| Private Passeng                                  | er Vehicles                                              | Private Passenge                    | er Vehicles                  |        | ~            | 100                 |                 |          |          |              |
| Commercial & Ir                                  | nterurban Vehicles                                       | Commercial Veh                      | icles                        |        | $\checkmark$ | 100                 |                 |          |          |              |
| Commercial & Ir                                  | nterurban Vehicles                                       | Interurban Vehic                    | les                          |        |              |                     |                 |          |          |              |
| Comments                                         |                                                          |                                     |                              |        |              |                     |                 |          |          |              |
| Please add any a                                 | dditional comments relev                                 | ant to the fleet co                 | nfirmation form              | 1.     |              |                     |                 |          |          |              |

# Saving, Validating, Submitting, Deleting and Printing out a Form

# Save Draft

A new form can be saved and completed at another time.

To save a form select "Save Draft" at the top or bottom of any page.

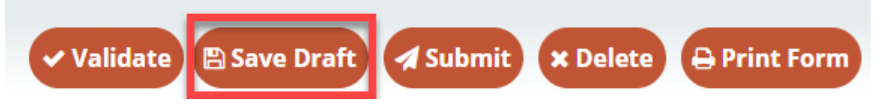

# Validate

Click "Validate" at the top right side of the screen to determine if the form is complete.

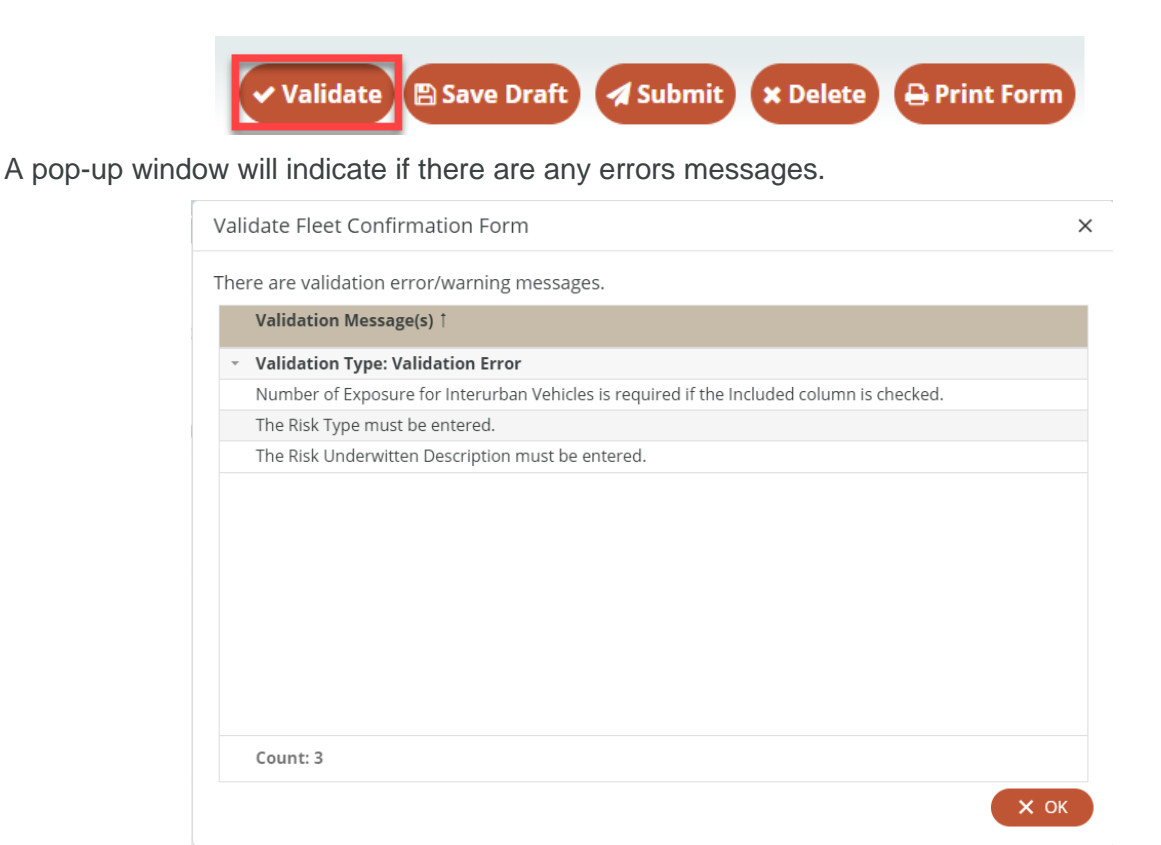

# NOTE:

> Error messages **MUST** be addressed before a form can be submitted.

### Submit

Once all relevant data for a form has been entered, a form can be submitted to the AIRB for review. Once all error messages have been addressed, you are ready to submit. Click the "Submit" button.

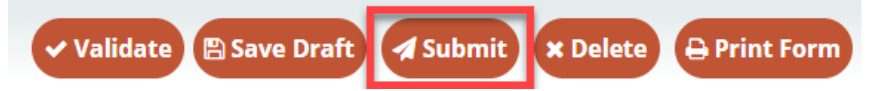

A Finalize Submission window will be displayed. Fill in any Additional Notes and click on "Continue" to proceed.

| Finalize Submission                                                                                                    | ×   |
|----------------------------------------------------------------------------------------------------|-----|
| <ul><li>Fleet confirmation form has been validated and will be submitted.</li><li>An email acknowledgement of the submission will be sent to the AIRB and the login user email address.</li></ul> |     |
| Additional Notes to AIRB:                                                                                                    |     |
|                                                                                                    |     |
|                                                                                                    |     |
|                                                                                                    |     |
|                                                                                                    |     |
|                                                                                                    |     |
| → Continue × Cano                                                                                                    | cel |

The form is now submitted, and no changes can be made. The status will be updated and displayed on the page.

NOTE:

> A submission email will be sent to AIRB and the Alberta.ca login account email.

# Delete

New Confirmation Forms which have not been submitted can be deleted.

There are two ways to delete a form:

1. On the "Fleet Confirmation Form" page, click on the trashcan button on the ride-side of the row you want to delete.

(Full Screen)

| Company Name | Form #           | Status    | Reporting Ye | Fleet | Garage | PPV | СОМ | MISC | Submit D  |     |
|--------------|------------------|-----------|--------------|-------|--------|-----|-----|------|-----------|-----|
|              | IC-FL-2024-000(  | New       | 2024         | ~     | ~      |     | ~   |      |           | e 🖻 |
|              | IC-FL-2024-00001 | Submitted | 2024         | ~     | ~      | ~   | ~   |      | 1/11/2024 | ø   |

(Close Up)

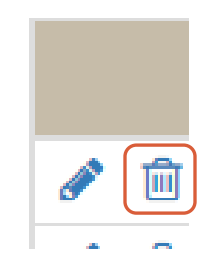

2. Click "Delete" on the Fleet Confirmation Form details screen.

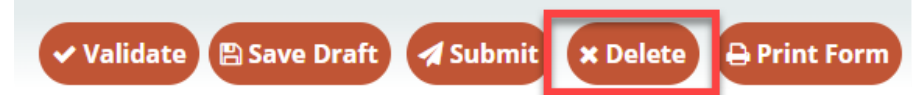

Pop-up menu asking if you are sure you want to delete will appear. Click the "Yes" button.

| Confirm Delete                                               |     |    |  |  |  |  |  |
|--------------------------------------------------------------|-----|----|--|--|--|--|--|
| Are you sure you want to delete the Fleet Confirmation Form? |     |    |  |  |  |  |  |
|                                                              | Yes | No |  |  |  |  |  |

# NOTE:

> Fleet Confirmation Forms which have been submitted cannot be deleted.

# **Print Form**

You can print out the form in PDF format at any time by clicking the "Print Form" button on the upper right-side of a specific form's page.

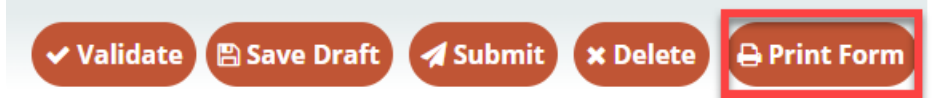